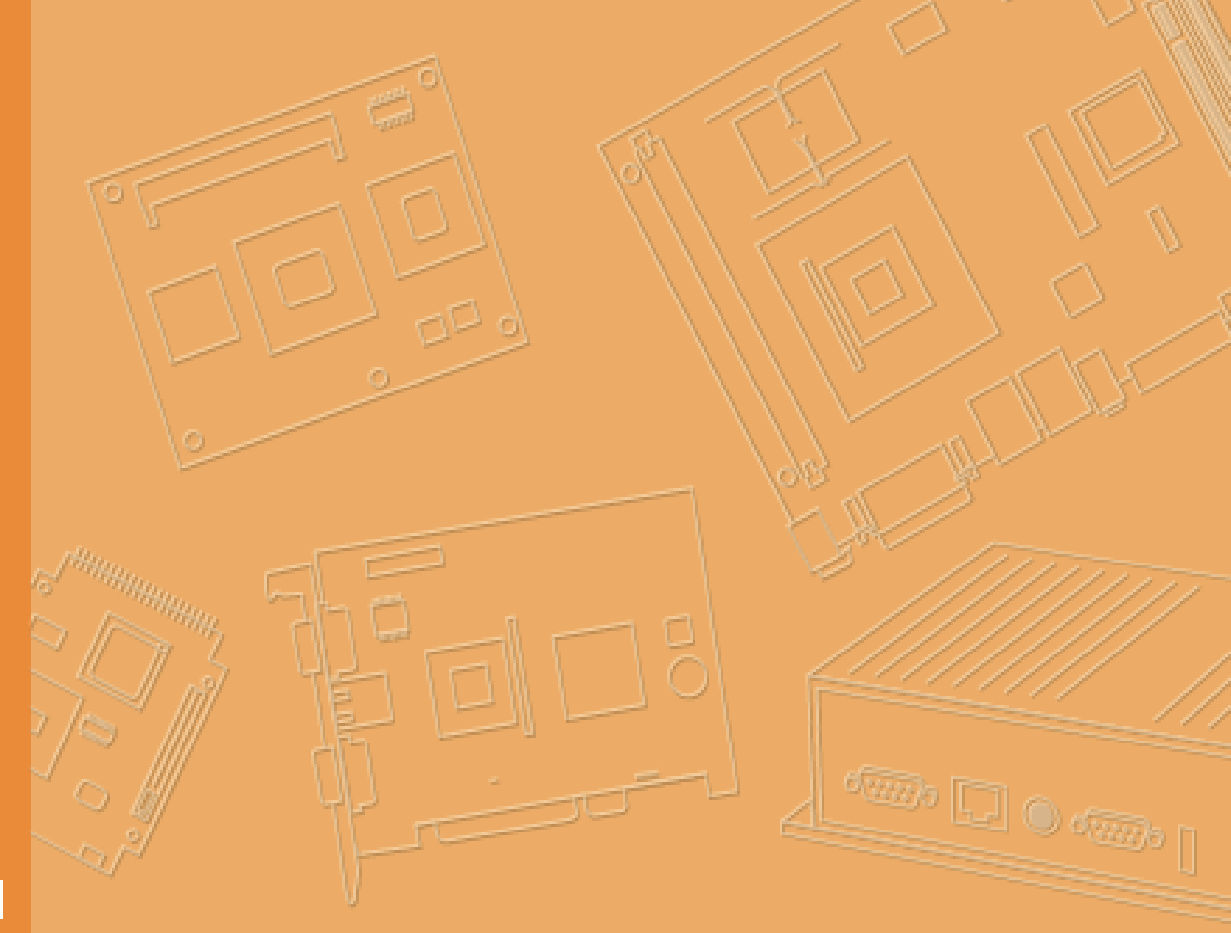

# **User Manual**

# Android<sup>™</sup> 9 2.02 for DLT-V72 Facelift Series

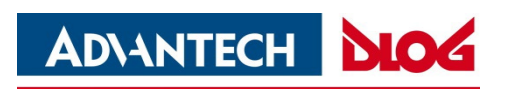

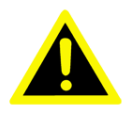

#### IMPORTANT:

For safe and proper use, follow the instructions in this manual. Keep the manual for future reference.

### Manual version

Manual version: V1.05 Completed on: May 09, 2022

Revision history:

| Version | Date                 | Manual modifications                                                                                                    |
|---------|----------------------|----------------------------------------------------------------------------------------------------|
| V1.00   | October 14,<br>2020  | Initial document Android™ 9 2.00 release.                                                                                      |
| V1.01   | March 03,<br>2021    | Description of Android <sup>™</sup> 9 2.01 release added.                                                                      |
| V1.02   | June 10,<br>2021     | Description of Android <sup>™</sup> 9 2.01.2 release added.                                                                    |
| V1.03   | August 20,<br>2021   | Description of Android <sup>™</sup> 9 2.01.4 release added.                                                                    |
| V1.04   | November 30,<br>2021 | Description of Android <sup>™</sup> 9 2.02 release added.                                                                      |
| V1.05   | May 09, 2022         | Merger with Advantech Europe B.V.<br>The web address "www.advantech-service-iot.eu" is hereby invalid and<br>has been deleted. |

## **Copyright and Disclaimer**

This document and the software and hardware included with this product are copyrighted 2021 by Advantech Co., Ltd. All rights are reserved. This document is intended for reference purposes only. All product specifications are subject to change without notice. Advantech Co., Ltd. reserves the right to make improvements in this document in the products described in this document at any time without notice. No part of this document may be reproduced in any form or by any means, electronic, photocopying, recording, translating, transmitting or otherwise, without prior written permission of Advantech Co., Ltd. Information provided in this document is intended to be accurate and reliable. However, Advantech Co., Ltd. assumes no responsibility for its use, nor for any infringements of the rights of third parties, which may result from its use.

Advantech Co., Ltd. assumes no liability for technical inaccuracies, typographic errors or faults in this documentation. Advantech Co., Ltd. also assumes no liability for damages caused directly or indirectly by the delivery, performance or usage of this material.

Note regarding all links and website content included in this document:

Advantech Co., Ltd. is not responsible for the accessibility of the websites and for the content of external links contained in this document. The content and accessibility of the linked websites are the sole responsibility of their operators.

### Acknowledgements

The software and hardware designations as well as the brand names used in this documentation are in most cases also registered trademarks and are subject to the international law (trademark, brand and patent-protection laws). All product names or trademarks are properties of their respective owners.

 $\mathsf{Windows} \ensuremath{\mathbb{B}}$  is a registered trademark of Microsoft Corporation in the United States (US) and other countries.

Bluetooth® is a registered trademark of Bluetooth SIG, Inc. (Special Interest Group).

Android<sup>™</sup> is a registered trademark of Google LLC.

Google Play Store is a registered trademark of Google LLC.

The Android robot is reproduced or modified from work created and shared by Google and used according to terms described in the Creative Commons 3.0 Attribution License.

### **Technical customer support**

Contact your distributor, sales representative, or an Advantech Service Center for technical support. Please have the following information ready:

- Product name
- Serial number
- Description of your peripheral attachments
- Description of your software (operating system, application software, etc.)
- The exact wording of any error messages
- A complete description of the problem

Find the contact data of our Global Advantech Service Centers on our website:

http://erma.advantech.com

# Contents

| 1.   | Introduction                                    | 7 |
|------|-------------------------------------------------|---|
| 1.1. | Area of applicability                           |   |
| 1.2. | Target group for this manual / loss of warranty |   |
| 1.3. | Current manual versions                         | 8 |
| 1.4. | Abbreviations in this manual                    | 8 |
| 1.5. | Design elements in this manual                  | 9 |
|      | 1.5.1. Safety notes and other notices           | 9 |
|      | 1.5.2. I ext formatting conventions             |   |

# 2. Functional description ......11

| 2.1. | Supported hardware and peripherals               |  |
|------|--------------------------------------------------|--|
| 2.2. | Updates from Microsoft Windows to Android        |  |
| 2.3. | Android for DLT-V72 Facelift - Overview          |  |
|      | 2.3.1. Main applications integrated with Android |  |
|      | 2.3.2. Optimized for enterprise use              |  |
|      | 2.3.3. Optimized for on-vehicle use              |  |
|      | 2.3.4. Licensing                                 |  |

# 3. Getting Started......18

|      | -                                                               |    |  |
|------|-----------------------------------------------------------------|----|--|
| 3.1. | Native Mode and Kiosk Mode                                      |    |  |
| 3.2. | Recommendations for configuring the system                      |    |  |
| 3.3. | Installing Android (USB-Stick)                                  |    |  |
|      | 3.3.1. Required items                                           |    |  |
|      | 3.3.2. Prepare the USB thumb drive                              |    |  |
|      | 3.3.3. Installation options                                     |    |  |
|      | 3.3.4. Installation procedure                                   | 25 |  |
|      | 3.3.5. Auto Installation and clean hard disk                    |    |  |
| 3.4. | Kiosk Mode / Advantech Launcher                                 |    |  |
| 3.5. | Accessing the Android Home Screen                               |    |  |
| 3.6. | Kiosk Mode / Advantech Launcher Configuration                   | 30 |  |
|      | 3.6.1. Set customized Wallpaper                                 | 32 |  |
|      | 3.6.2. Restore default Wallpaper                                | 35 |  |
|      | 3.6.3. Switch default Home app (Advantech Launcher / Launcher3) | 36 |  |

# 

| 4.1. | Common settings |                     | 39   |
|------|-----------------|---------------------|------|
| 4.2. | Sugges          | stions              | . 39 |
|      | 4.2.1.          | Network & Internet  | 39   |
|      | 4.2.2.          | Connected Devices   | 40   |
|      | 4.2.3.          | General Settings    | . 40 |
|      | 4.2.4.          | Security & location | 41   |
|      | 4.2.5.          | System              | 42   |

# 

| 5.1. | Basic safety notes    | , |
|------|-----------------------|---|
| 5.2. | Start MDevice Utility | ; |

|       | 5.2.1. User and Admin modes                        | 46 |
|-------|----------------------------------------------------|----|
| 5.3.  | MDevice Functional overview                        | 48 |
|       | 5.3.1. System Information                          | 49 |
| 5.4.  | Power Setting                                      | 52 |
| 5.5.  | Startup Setting                                    | 53 |
| 5.6.  | Function Key Setting                               | 55 |
|       | 5.6.1. Assigning special function keys             | 56 |
| 5.7.  | Display Setting                                    | 59 |
| 5.8.  | Config tool setting                                | 60 |
| 5.9.  | Radio setting                                      | 62 |
| 5.10. | Screen blanking                                    | 65 |
|       | 5.10.1. Sensor Settings: Sensitivity Configuration | 66 |
|       | 5.10.2. Display Settings                           | 68 |

#### 

|                              | 6.1.1. Center frequencies 2.4 GHz band         6.1.2. Center frequencies 5 GHz band              |                            |
|------------------------------|--------------------------------------------------------------------------------------------------|----------------------------|
| 6.2.<br>6.3.                 | Ethernet settings<br>GPRS / GPS settings<br>6.3.1. GPRS / GPS script configuration (AT commands) |                            |
| 6.4.<br>6.5.                 | USB-Stick (file transfer)<br>File Manager<br>6.5.1. APK Installation                             |                            |
| 6.6.<br>6.7.<br>6.8.<br>6.9. | System Shutdown<br>Factory Reset<br>Multiple Users<br>ADB over Network                           | 88<br>88<br>92<br>97<br>98 |
| 6.10.<br>6.11.               | SOTI support<br>DeviceOn/iService support                                                        |                            |

# 7. OTA Updates.....101

| 7.1. | Functional description                 | 102 |
|------|----------------------------------------|-----|
| 7.2. | Image Versioning / Release policy      | 102 |
| 7.3. | Version update / downgrade information | 104 |
| 7.4. | Different ways to perform OTA updates  | 105 |
|      | 7.4.1. Way1: System (GUI)              | 105 |
|      | 7.4.2. Way2: ADB Connection            | 107 |
|      | 7.4.3. Way3: ADV library               | 108 |
|      | 7.4.4. Way4: SOTI® (Send Intent)       | 108 |
|      |                                        |     |

# 8. Android Scanner Wedge ......111

| 8.1. | Functio | onal description               |
|------|---------|--------------------------------|
|      | 8.1.1.  | Scanner Wedge configuration    |
|      | 8.1.2.  | ScannerApp (Serial)            |
|      | 8.1.3.  | Scanner App (Change Input) 116 |
|      | 8.1.4.  | Scanner App (Test)             |

| 9.    | MStage                                         | 120 |
|-------|------------------------------------------------|-----|
| 9.1.  | MStage                                         | 121 |
|       | <ul> <li>9.1.1. MStage configuration</li></ul> |     |
| 9.2.  | MStage – Application specific information      | 130 |
|       | 9.2.1. MStage – Advantech Launcher             | 130 |
|       | 9.2.2. MStage – Wi-Fi Settings                 |     |
| 4.0   | 9.2.3. MStage – WI-FI settings – EAP-ILS setup |     |
| 10.   |                                                |     |
| 10.1. | MTouch                                         | 138 |
|       | 10.1.1. MTouch application                     | 139 |
|       | 10.1.2. MTouch – (DLT-V72 P, P+)               |     |
|       | 10.1.3. MTouch – (DLT-V72 K, KD)               | 141 |
| 11.   | List of figures                                | 142 |

# 1. Introduction

## 1.1. Area of applicability

Information and settings described in this manual apply to product Android<sup>™</sup> 9 2.02 for ADLoG DLT-V72 Facelift Industrial Computer including MDevice configuration tool 1.17.

# 1.2. Target group for this manual / loss of warranty

Android installation and configuration should only be performed by qualified, skilled personnel, such as IT administrators.

Incorrect installation and configuration can compromise the function of your DLT-V72 Facelift Industrial Computer.

Incorrect installation and/or configuration of Android by the user, releases Advantech Co., Ltd. from all liability for warranty claims

### 1.3. Current manual versions

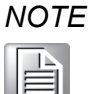

The latest versions of our manuals are available at our websites: www.advantech.com

# **1.4.** Abbreviations in this manual

| Complete term                                               | Abbreviation     |
|-------------------------------------------------------------|------------------|
| ADLoG DLT-V72 Facelift (Industrial Computer)                | DLT-V72 Facelift |
| Android™ Debug Bridge                                       | ADB              |
| Android <sup>™</sup> 9 2.02 for ADLoG DLT-V72               | Android          |
| Android™ Scanner Wedge                                      | Scanner Wedge    |
| Android™ Open Source Project                                | AOSP             |
| Android™ MStage 1.1.8 for ADLoG DLT-V72                     | MStage           |
| Android <sup>™</sup> MDevice 1.17 for ADLoG DLT-V72         | MDevice          |
| Android <sup>™</sup> ScreenBlanking 1.1.0 for ADLoG DLT-V72 | ScreenBlanking   |
| Android™ MTouch 1.1.0 for ADLoG DLT-V72                     | MTouch           |

## **1.5.** Design elements in this manual

### 1.5.1. Safety notes and other notices

#### <Signal word> Damage to persons:

Signal word **DANGER** means that death or severe bodily injury will occur if this information is not observed.

Signal word **WARNING** means that death or severe bodily injury can occur if this information is not observed.

Signal word **CAUTION** means that slight bodily injury can occur if this information is not observed.

**NOTICE Prevent system malfunction and property damage.** Information about possible property damage to avoid damaging hardware or losing data

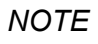

Notes provide optional additional information

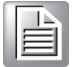

## 1.5.2. Text formatting conventions

| Subject                                  | Formatting                                   | Example                                                      |
|------------------------------------------|----------------------------------------------|--------------------------------------------------------------|
| Lists                                    | Bullet points                                | <ul><li>Part 1</li><li>Part 2</li></ul>                      |
| Instructions                             | Numbers                                      | Copy file …<br>Rename file …                                 |
| Product names                            | Normal, not<br>highlighted                   | Software MDevice is a setup tool for                         |
| Buttons in software<br>dialogues         | Bold                                         | With button <b>Next</b> …                                    |
| Texts, parameters in software dialogues  | Bold                                         | Parameter setting <b>ID-Test</b> should …                    |
| Placeholder for a variable               | <x> value in angle<br/>brackets</x>          | Value <x> depends on</x>                                     |
| Syntax, Strings                          | Courier New<br>Size 11                       | The $AT$ prefix must be set.                                 |
| Keyboard keys                            | In capital letters,<br>sequence with +       | CTRL + ALT + DEL                                             |
| Cross reference to other manual chapters | Text in <u>italics,</u><br><u>underlined</u> | Please refer to manual section <u>1.1</u><br><u>Examples</u> |
| Program files                            | In quotation marks                           | File "quectel.exe"                                           |
| File names<br>Directories                |                                              | In directory "C:/Program Files"                              |
| Links                                    | Underlined, blue                             | Website <u>https://advantech.eu</u>                          |

# 2. Functional description

## 2.1. Supported hardware and peripherals

Android is running on DLT-V72 Facelift model variants. Android is supporting following peripherals:

- USB keyboards
- USB mass-storage
- Mini Bluetooth adapter
- Internal / external GPS receiver
- USB / Serial handheld scanners

# 2.2. Updates from Microsoft Windows to Android

If you want to update your device from Microsoft Windows to Android, please contact our customer support. We do not allow customers to change from any other operating system to Android by themselves.

## 2.3. Android for DLT-V72 Facelift - Overview

Android is based on android-x86.org Android open source and built for enterprise environment.

- Kernel Version: 4.19.122
- Android security patch level: August 5, 2021
- Android Version: 9
- CPU Type: Intel (r) Bay trail
- Processor Configuration and ABI (Application Binary Interface): x86\_64

Android is delivered as a User Build Image signed with Advantech certificates.

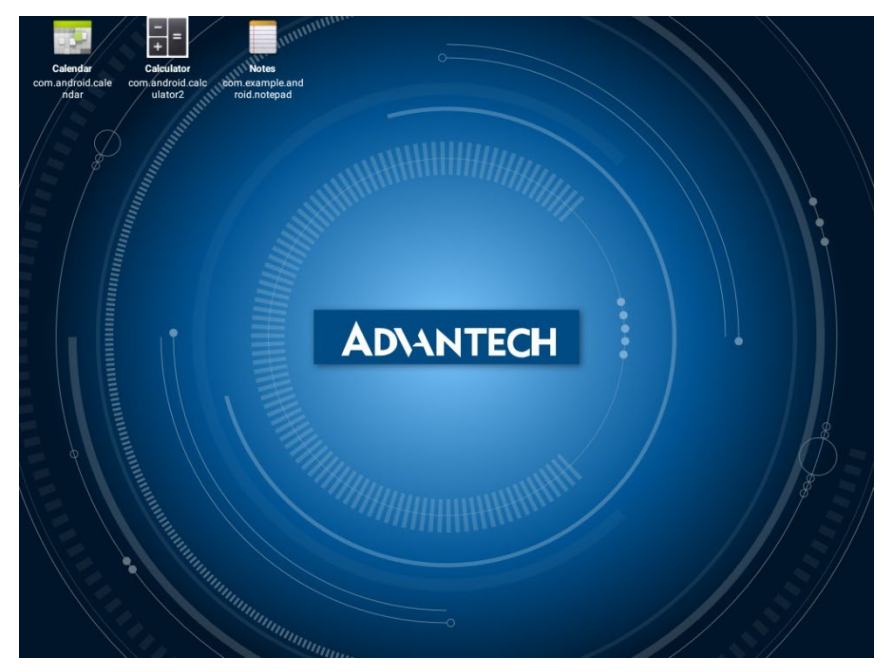

Figure 2.1: Android for DLT-V72 Facelift– Advantech Launcher Screen

### 2.3.1. Main applications integrated with Android

The following table provides an overview of the main applications integrated with Android:

| Application                         | Source       | Description                                                                                                    |
|-------------------------------------|--------------|----------------------------------------------------------------------------------------------------|
| Advantech Launcher                  | Advantech    | Allows Kiosk Mode operation of the device                                                                            |
| Advantech Launcher<br>Configuration | Advantech    | Application to configure the Kiosk Mode Launcher                                                                     |
| Calculator                          | AOSP         | Standard Android calculator application                                                                              |
| Calendar                            | AOSP         | Standard Android calendar application                                                                                |
| Clock                               | AOSP         | Standard Android clock application                                                                                   |
| Files                               | AOSP         | Standard Android file manager application                                                                            |
| Gallery                             | AOSP         | Standard Android gallery application                                                                                 |
| MDevice                             | Advantech    | Configuration utility                                                                                                |
| MStage                              | Advantech    | Utility to create / apply terminal based application<br>settings like (Wi-Fi / MDevice / Advantech<br>Launcher)      |
| MTouch                              | Advantech    | User can increase the sensitivity of the PCT touchscreen to facilitate operation with gloves.                        |
| Notes                               | AOSP         | Standard Android notepad application                                                                                 |
| OI File Manager                     | Open Intents | Full featured File Manager under an Apache 2.0<br>license that can be used for installing additional<br>apps (APKs). |

| ScannerApp Admin          | Advantech | An application, which allows using legacy scanners under Android. |
|---------------------------|-----------|-------------------------------------------------------------------|
| Search                    | AOSP      | Standard Android search application                               |
| Settings                  | AOSP      | Menu used to configure system, including roaming behavior.        |
| Terminal Emulator         | AOSP      | Standard Android command line application                         |
| WebView Browser<br>Tester | AOSP      | Standard Android web browser application                          |

### NOTES

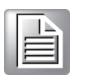

Starting with Android image release v2.02 a new home screen folder named **MApps** has been added to collect all Advantech utilities for easy access.

### 2.3.2. Optimized for enterprise use

For enhanced security and guaranteed system stability, Android for DLT-V72 Facelift is optimized for enterprise use. Some applications commonly found on Android based consumer devices are removed:

| Application            | Reason of removal       | Description                                                                   |
|------------------------|-------------------------|-------------------------------------------------------------------------------|
| GMS and Google<br>Apps | Security                | Google Mobile Services and Applications requiring a Google Play Store account |
| Phone                  | Not supported on device | Telephony services                                                            |
| Camera                 | Not supported on device | Camera app                                                                    |
| Contacts               | Not relevant for device | An app to handle personal contacts                                            |
| NFC                    | Not supported on device | Near Field Communication                                                      |
| Torch                  | Not supported on device | Torch application using a camera's flash light                                |
| MMS                    | Not supported on device | Multimedia Messaging Service                                                  |

### 2.3.3. Optimized for on-vehicle use

The DLT-V72 Facelift Industrial Computer has been optimized for on-vehicle, industrial use. This optimization results in a different behavior from consumer grade Android devices:

| Aspect                    | Difference to<br>consumer grade<br>Android            | Description                                                                                                    |
|---------------------------|-------------------------------------------------------|----------------------------------------------------------------------------------------------------|
| System<br>Shutdown        | No shutdown via soft buttons and menu.                | Device shutdown is only possible via the power<br>button integrated on the front panel or via the ignition<br>indication from the vehicle to avoid unintended<br>shutdowns caused by erroneous touch screen<br>activity from operators. Shutdown behavior can be<br>configured via MDevice. |
| Display<br>brightness     | Not software defined                                  | As vehicles such as forklifts move quickly, the<br>software based brightness control of Android yields<br>undesirable results. Brightness is controlled using<br>buttons on the front panel.                                                                                                |
| Battery                   | DLT-V72 Facelift<br>terminal's<br>UPS battery support | Android indicates the battery level of the DLT-V72<br>Facelift terminal's integrated UPS (UPS is optional<br>available), but it doesn't measure the vehicle's<br>battery status.                                                                                                    |
| Integrated<br>peripherals | No handheld /<br>consumer<br>peripherals              | Certain HW components and related system<br>applications are not supported because they are not<br>suitable for the type of device, including:<br>• Notifications via vibration<br>• No camera support<br>• No integrated phone support<br>• No microphone<br>• No NFC sensor               |
| Bluetooth<br>Support      | None                                                  | DLT-V72 Facelift supports Bluetooth next to WLAN (no additional hardware is required).                                                                                                    |
| Optional<br>GPS Support   | None                                                  | DLT-V72 Facelift supports GPRS / GPS in case optional extension has been placed.                                                                                                    |

| Support for<br>legacy<br>Scanners | Integrated | Serial port no.1 (COM1) has an optional 5 V power<br>supply, which can be enabled using MDevice to<br>power external legacy scanners. Android comes with<br>an integrated scanner app developed by Advantech<br>which injects the characters scanned by the legacy<br>scanner as key strokes into the Android system. |
|-----------------------------------|------------|----------------------------------------------------------------------------------------------------|
|                                   |            | By default, COM1 is reserved for legacy scanners<br>under Android and cannot be used for other<br>purposes.                                                                                                    |
|                                   |            | By using the Scanner Wedge application this parameter can be modified. See chapter <u>8 Android</u> <u>Scanner Wedge</u> for details.                                                                                                    |

### 2.3.4. Licensing

By using Android, you implicitly accept the license terms of the Android Open Source Project.

Detailed information on the related licenses and legal terms are available on Android under Settings -> System -> About tablet -> Legal information.

Please note that specific applications from third parties may have individual license terms and may prompt you to accept these when first launching the app.

# 3. Getting Started

### 3.1. Native Mode and Kiosk Mode

Android has been optimized for enterprise use in the logistic industry. This and the following sections of this document describe how administrators can integrate the DLT-V72 Facelift Industrial Computer into their enterprise environment. This includes configuring the system, adding enterprise applications and creating new user profiles.

Android supports two basic options to set-up the system:

- Native Mode
- Kiosk Mode

#### Native Mode

In this mode, the native launcher, which comes with AOSP, called Launcher3, is used as home app. Administrators need to use Android 9 multi user support and additional Enterprise Mobility Management (EMM) software to configure and set up the device.

Configuration of multiple user profiles is described in section 6.8 Multiple Users.

#### NOTICE Prevent system malfunction.

Please note that there are some restrictions on multiple user profiles under Android 9 and that the use of an EMM suite is highly recommended.

Some features have been built into the device, which allow enhancing system startup behavior. These features can be configured using MDevice (refer to section <u>5.5 Startup</u> <u>Setting</u>.)

#### Kiosk Mode

In this mode, Advantech's Kiosk Mode launcher will be used as home app. Administrators can define which applications are available to operators and/or autolaunched on the Kiosk Mode home screen.

Advantech provides a dedicated application for configuring Kiosk mode.

## **3.2.** Recommendations for configuring the system

Here are some additional hints / recommendations for administrators to configure the system for best performance:

#### WLAN Roaming:

For achieving proper roaming performance and the desired roaming behavior, please make sure to follow the instructions in section <u>6.1 WLAN Roaming</u>.

#### System Power Management:

Android has been enriched with special features to manage the device's power up and down behavior for integration in industrial environments.

You can configure these features using the MDevice application as described in section <u>5.4 Power Setting</u>.

#### Installing Apps:

Android does not include Google Mobile Services to protect your enterprise's privacy.

Chapter <u>6.5.1 APK Installation</u> describes how to install applications on Android.

Android is an x86 64bit based system.

Please make sure that the applications you wish to install have been compiled for this configuration.

## 3.3. Installing Android (USB-Stick)

#### NOTICE Prevent system malfunction.

Carefully check section <u>2.1 Supported hardware and peripherals</u> before continuing.

Back up your existing OS (if any) and all data on your device.

#### NOTICE OTA Update support at DLT-V72 Android9.

Use an USB-Stick in case Android9 should be installed for the **first time** on your device or in case an **OTA update cannot be performed**.

If the DLT-V72 terminal already **has an Android9 image installed,** please use an **OTA update** instead of the USB-Stick method. The handling of OTA updates performed is described in the section <u>7 OTA</u> <u>Updates</u>.

### 3.3.1. Required items

- 2 GB or larger USB thumb drive
- A supported target device, see section 2.1 Supported hardware and peripherals.
- A laptop or PC running Linux, or MS-Windows with working Internet connection

### 3.3.2. Prepare the USB thumb drive

#### Step 1: Get the latest Android image (.iso) for your device.

Contact the technical support.

#### Step 2: Flash process

Linux users:

Unzip the downloaded file: "IMG\_Android9x64\_Vxxx\_USER\_DLT-V72FL.zip"

Insert the USB thumb drive into your machine

Open your terminal application and find the device name of the thumb drive.

Run "dmesg" and look near the end for a name like "/dev/sdX" where X is a letter.

Unmount any partitions that may have been automatically mounted: "sudo umount /dev/sdX\*" (Where X is the letter from above)

Write the "IMG\_Android9x64\_Vxxx\_USER\_DLT-V72FL.iso" file from the extracted zip to the USB flash:

"sudo dd if=IMG\_Android9x64\_Vxxx\_USER\_DLT-V72FL.iso of=/dev/sdX bs=1M conv=fsync" (Where X is the letter from above)

Windows users:

| ٨ | IOTE |
|---|------|
|   |      |

In case USB-Stick already contained a former released Android image file Windows will not recognize the drive letter automatically because non-supported file system of the USB-Stick (file system ext4).

The USB-Stick content will be erased. Please backup your data before continuing.

Please follow the next steps to "clean" the USB-Stick before installing a new Android ".img" file.

Insert the USB disk drive into your computer. Start **diskpart** utility from cmd line.

| C:\Windows\System32\diskpart.exe        |                                                              |                        |                         |     |     |  |
|-----------------------------------------|--------------------------------------------------------------|------------------------|-------------------------|-----|-----|--|
| Microsoft DiskPart version 10.0.17763.1 |                                                              |                        |                         |     |     |  |
| Copyright (<br>On computer              | Copyright (C) Microsoft Corporation.<br>On computer: TC-ALTR |                        |                         |     |     |  |
| DISKPART> 1                             | ist disk                                                     |                        |                         |     |     |  |
| Disk ###                                | Status                                                       | Size                   | Free                    | Dyn | Gpt |  |
| Disk Ø<br>Disk 1<br>Disk 2              | Online<br>No Media<br>Online                                 | 953 GB<br>Ø B<br>14 GB | 2048 KB<br>0 B<br>14 GB |     | *   |  |
| DISKPART>                               |                                                              |                        |                         |     |     |  |

Figure 3.1: Start diskpart utility

Perform as above shown command list disk (example shows Disk 2 as the USB disk drive).

| C:\Window                  | s\System32\diskpart.ex       | e                      |                         |     |     |
|----------------------------|------------------------------|------------------------|-------------------------|-----|-----|
| Microsoft D                | iskPart version              | 10.0.177               | 63.1                    |     |     |
| Copyright (<br>On computer | C) Microsoft Co<br>: TC-ALTR | rporation              |                         |     |     |
| DISKPART> l                | ist disk                     |                        |                         |     |     |
| Disk ###                   | Status                       | Size                   | Free                    | Dyn | Gpt |
| Disk 0<br>Disk 1<br>Disk 2 | Online<br>No Media<br>Online | 953 GB<br>0 B<br>14 GB | 2048 KB<br>0 B<br>14 GB |     | *   |
| DISKPART> s                | elect disk 2                 |                        |                         |     |     |
| Disk 2 is n                | ow the selected              | disk.                  |                         |     |     |
| DISKPART>                  |                              |                        |                         |     |     |

Figure 3.2: Diskpart utility – List disk

Enter e.g. command select disk 2 (the number can differ based on existing drives).

Be sure that USB disk is selected correctly by enter command list disk again (the \* sign will show the selected disk).

| D | DISKPART> list disk |          |        |         |     |     |  |  |
|---|---------------------|----------|--------|---------|-----|-----|--|--|
|   | Disk ###            | Status   | Size   | Free    | Dyn | Gpt |  |  |
|   |                     |          |        |         |     |     |  |  |
|   | Disk 0              | Online   | 953 GB | 2048 KB |     | *   |  |  |
|   | Disk 1              | No Media | 0 B    | 0 B     |     |     |  |  |
| * | Disk 2              | Online   | 14 GB  | 14 GB   |     |     |  |  |
|   |                     |          |        |         |     |     |  |  |
| D | DISKPART>           |          |        |         |     |     |  |  |
| - |                     |          |        |         |     |     |  |  |

Figure 3.3: Diskpart utility – List disk again

If USB disk is selected correctly, enter the following command: clean.

| Disk                                     | ###   | Status   | Size   | Free    | Dyn | Gpt |
|------------------------------------------|-------|----------|--------|---------|-----|-----|
|                                          |       |          |        |         |     |     |
| Disk                                     | 0     | Online   | 953 GB | 2048 KB |     | *   |
| Disk                                     | 1     | No Media | 0 B    | 0 B     |     |     |
| * Disk                                   | 2     | Online   | 14 GB  | 14 GB   |     |     |
| DISKPAR                                  | T> c] | lean     |        |         |     |     |
| DiskPart succeeded in cleaning the disk. |       |          |        |         |     |     |
| DISKPAR                                  | T>    |          |        |         |     |     |

Figure 3.4: Diskpart utility - Clean

In case Android was installed former to the USB stick, it can happen that diskpart utility is reporting an error but this **can be ignored**, because Windows does not work well with ext4 formatted devices.

Flash the Android iso image file to the USB thumb drive by using any application like Win32 Disk Imager which is used for reference in this document: Win32 Disk Imager tool is downloadable from:

https://sourceforge.net/projects/win32diskimager/

Extract it to a folder of your choice.

Extract the "IMG\_Android9x64\_Vxxx\_USER\_DLT-V72FL.iso" image file from the downloaded zip file

Insert a "clean" USB drive into your computer.

Find the drive letter of your USB drive by opening My Computer on the desktop.

Run "Win32DiskImager.exe" from Image Writer's directory.

In Image Writer's window, select the "IMG\_Android9x64\_Vxxx\_USER\_DLT-V72FL.iso" you extracted from the downloaded zip

In Image Writer's window, select your thumb drive's letter that you found in **My Computer**.

Click Write and wait until the process is finished.

### 3.3.3. Installation options

#### NOTICE Prevent system malfunction and property damage.

Before you start: Android offers various installation methods, note the following before selecting one of the available methods.

#### Use case 1:

Initial situation: Android 9 (V2.01 and above) is installed on DLT-V72 Facelift <u>first time.</u>

#### Use Auto Installation and clean hard disk. (USB-Stick)

Customer specific data, for example passwords, user data etc. are completely deleted.

#### Use case 2:

Initial situation: Android 9 (V2.01 and above) *is already installed* on DLT-V72 Facelift.

#### Use the OTA update method instead of the USB-Stick!

Customer specific data, for example passwords, user data etc. will remain unchanged.

Please change to section <u>7 OTA Updates</u> for further information.

Use case 3:

Initial situation: Android 7 (all versions) is installed on DLT-V72 Facelift. **IMPORTANT**: Updating Android 7 to Android 9 with OTA-Update is not possible! Use **Auto Installation and clean hard disk USB-Stick method**.

Customer specific data, for example passwords, user data etc. are completely deleted.

### 3.3.4. Installation procedure

Insert the USB thumb drive with the installer image created into one of the DLT-V72 Facelift USB ports.

Attach an USB-Keyboard and power on the DLT-V72 Facelift.

From the GRUB-boot menu, choose the required installation method in the selection list:

| - Run witthout                  |                                                                        |
|---------------------------------|------------------------------------------------------------------------|
| - Run without<br>- Auto Install | installation<br>installation in Debug mode<br>ation and clean harddisk |
| Stall an                        |                                                                        |
|                                 |                                                                        |
|                                 |                                                                        |

Figure 3.5: Bootloader GRUB installation menu

#### **NOTICE Prevent system malfunction and property damage.**

An installation can fail, if:

- Boot-stick has not been created properly.
- Disk drive has been damaged / is not working properly.

### 3.3.5. Auto Installation and clean hard disk

This method will clean the complete hard drive, and make a new installation.

#### **NOTICE** Prevent system malfunction and property damage.

The complete hard drive will be formatted, and a new Android installation will be finished automatically.

Customer specific data, for example passwords, user data etc. are completely deleted.

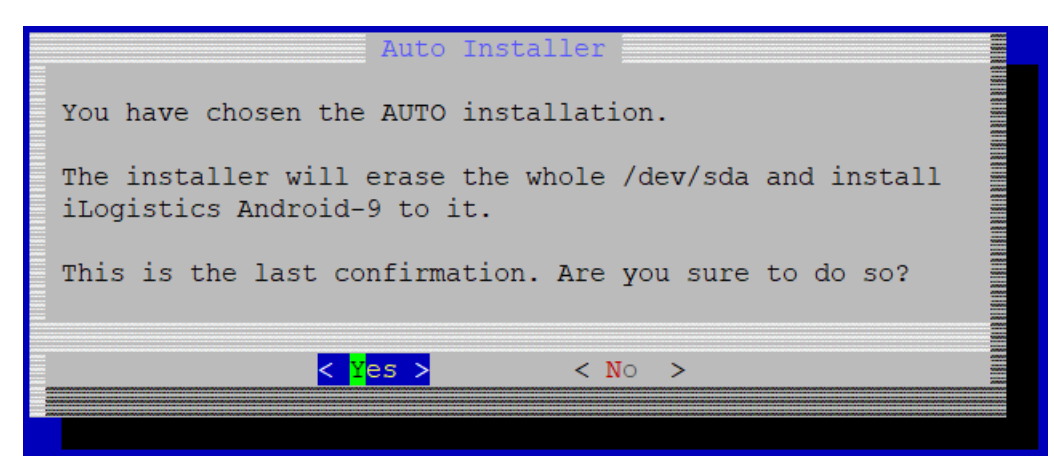

Figure 3.6: Auto installer confirmation

#### After a successful installation

After successful installation it is recommended to start Android with Reboot and hit <ENTER>: (Remove the attached USB-Stick)

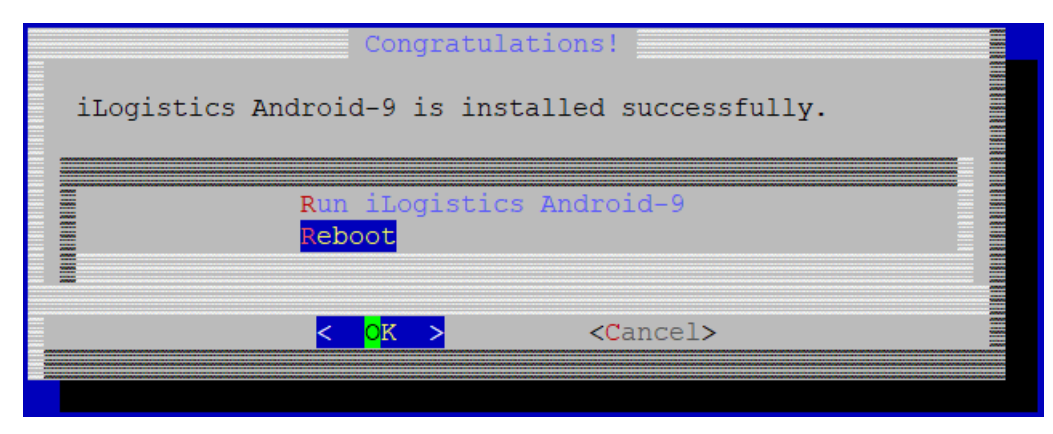

Figure 3.7: Run Android after installation

The Android System will appear with a selection dialog:

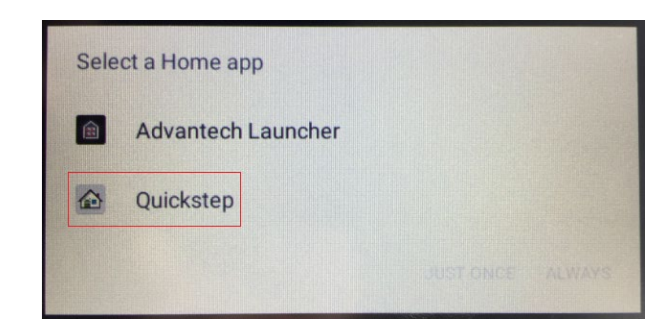

Figure 3.8: Selection dialog

Choose Quickstep.

If you want to setup the device in Native Mode, select **ALWAYS**. If you want to setup the device in Kiosk Mode, select **JUST ONCE**.

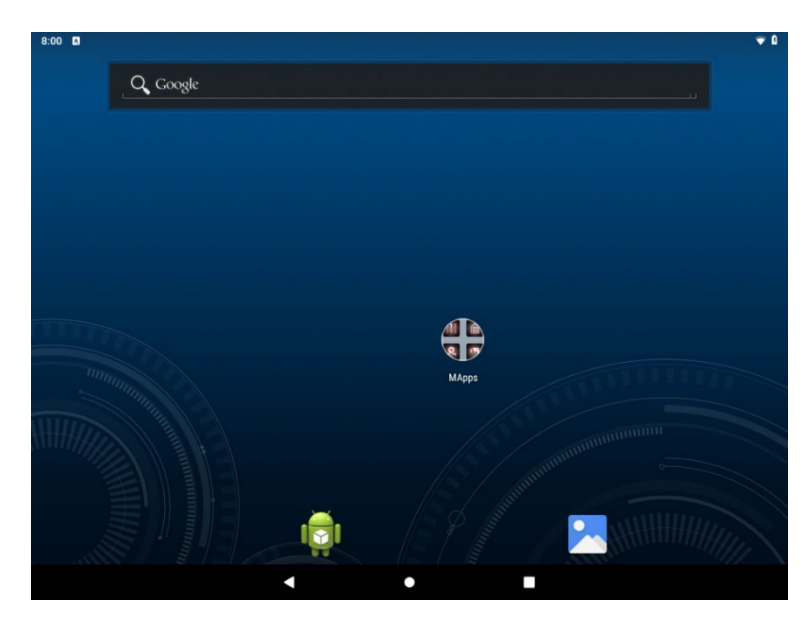

Figure 3.9: Android default home screen using Quickstep

To set up the device in Kiosk Mode, click the **HOME** button once.

You will be asked to select a HOME app again as shown in dialog Selection a Home app.

Choose Advantech Launcher.

Select ALWAYS.

The system will launch into your selected home app.

## 3.4. Kiosk Mode / Advantech Launcher

When set up for Kiosk Mode, the system runs a single, pre-configured application in foreground thereby restricting the user's access to other apps and underlying system services.

#### NOTICE Prevent system malfunction and property damage.

*It is highly recommended that administrators set up limited access rights for users by configuring Advantech Launcher accordingly.* 

The Advantech Launcher can be configured using the **Advantech Launcher Configuration** app.

The Advantech Launcher default screen is shown below:

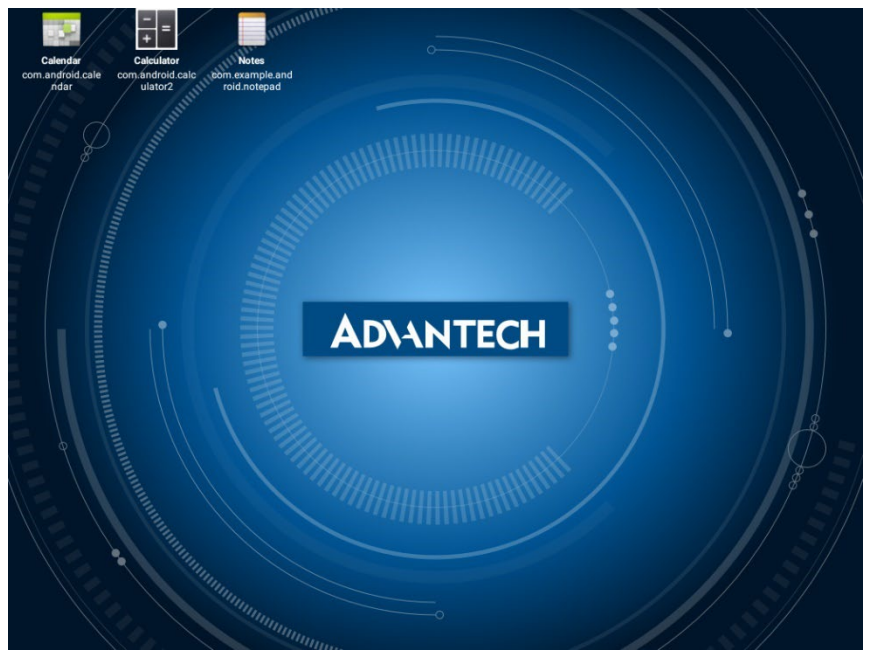

Figure 3.10: Android Kiosk Mode - Advantech Launcher Screen

The following applications appear on the Advantech Launcher Screen by default:

- Calculator
- Calendar
- Notes

Administrators can configure the Advantech Launcher Screen by terminating Kiosk Mode and running the Advantech Launcher Configuration app as described in the sections below.

## 3.5. Accessing the Android Home Screen

Administrators can access the Android home screen by terminating Kiosk mode:

To exit Kiosk Mode, press and hold the background Advantech/DLoG logo until the password dialog appears.

Input the MDevice / Advantech Launcher password.

The factory setting for this password reads "gold". (Use USB- or SW virtual keyboard)

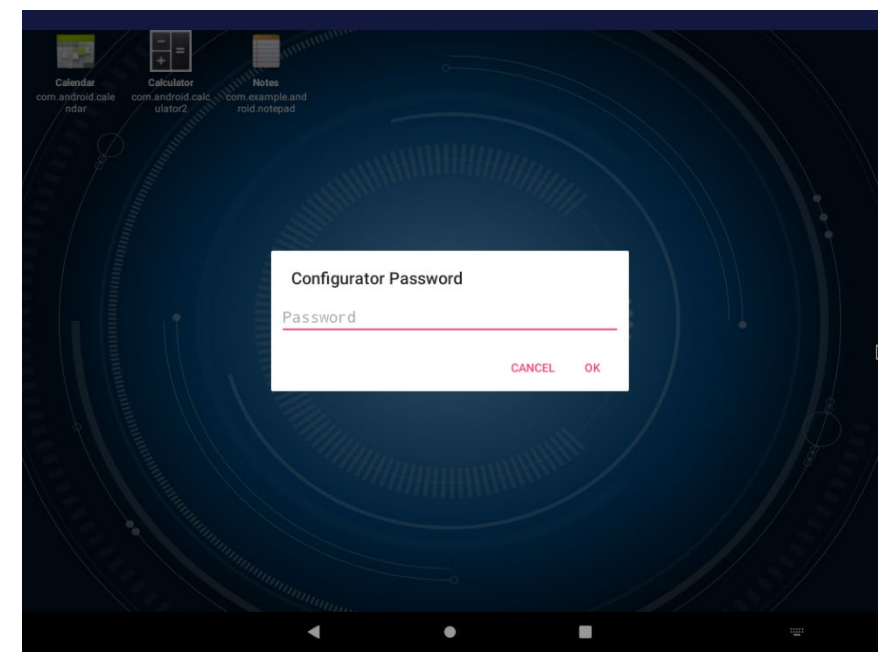

Figure 3.11: Exit Kiosk Mode

The administrator will now have access to the Android home screen.

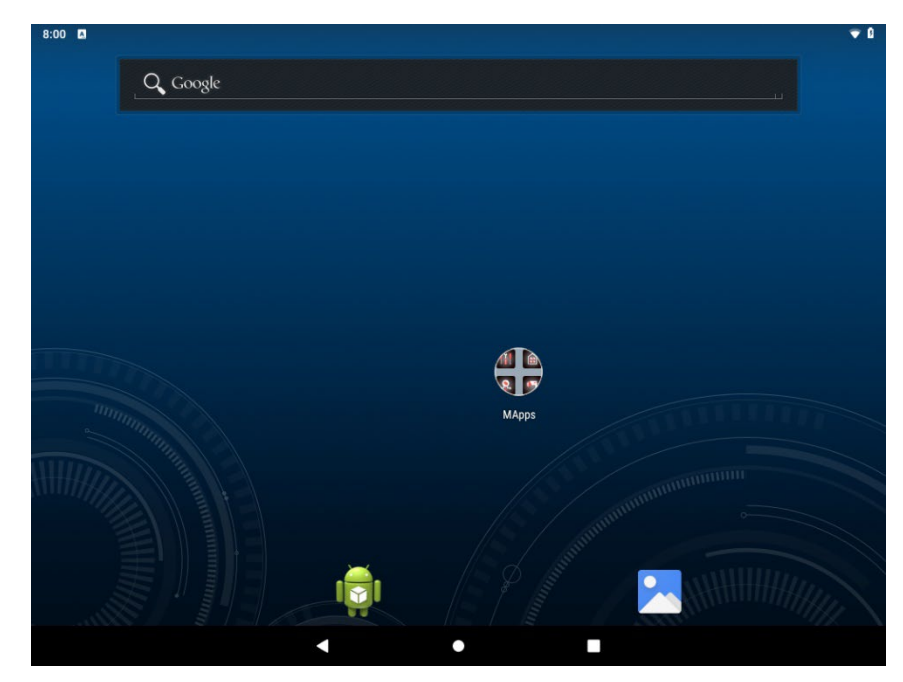

Figure 3.12: Android Home Screen

# 3.6. Kiosk Mode / Advantech Launcher Configuration

The Advantech Launcher Configuration can be used to set the configuration parameters in Advantech Launcher.

The screen below shows the Advantech Launcher configuration mask:

| 10:02 🔺 🖼 |                                                                           |           |            |      | ⇔₁∡ 🕯 |
|-----------|---------------------------------------------------------------------------|-----------|------------|------|-------|
|           | CLOSE WALLPAPER SAVE DISABLE WALLPAPER                                    |           |            |      |       |
|           | Advantech Launcher<br>com.advantech.advantechlauncher                     | autostart | 0<br>Prio  | show |       |
|           | Calendar<br>com.android.calendar                                          | autostart | 0<br>Prio  | show |       |
|           | Clock<br>com android.deskclock                                            | autostart | 0<br>Prio  | show |       |
|           | Gallery<br>com.android.gallery3d                                          | autostart | 0<br>Prio  | show |       |
|           | Settings<br>com.android.settings                                          | autostart | 10<br>Prio | show |       |
|           | MDevice<br>advantech.mdevice                                              | autostart | 0<br>Prio  | show |       |
|           | MTouch<br>advantech.mtouch                                                | autostart | 0<br>Prio  | show |       |
|           | Advantech Launcher Configuration<br>com.advantech.advantechlauncherconfig | autostart | 0<br>Prio  | show |       |
|           | ▲ ● ■                                                                     |           |            |      |       |

Figure 3.13: Advantech Launcher Configuration

| Auto start        | If checked, the application will be started automatically on each boot.<br>If an application has been selected for <b>Auto start</b> , it will implicitly be<br>whitelisted (cf. show below). |
|-------------------|----------------------------------------------------------------------------------------------------|
| Prio              | Sets the priority when multiple applications are to be started.<br>Applications with the lowest priority will be started last.                                                                |
| Show              | Whitelists applications in kiosk mode. The application's icon will be shown on the Kiosk Mode Home Screen.                                                                                    |
| Wallpaper         | To exchange default wallpaper with customized one                                                                                                    |
| Save              | Save the settings.<br><b>NOTE</b> : The application <u>is not auto-saving</u> the parameters on exit.                                                                                         |
| Disable Wallpaper | To remove customized wallpaper                                                                                                    |
| Close             | Close the application.                                                                                                    |

The following options can be selected on a per-app basis:

### 3.6.1. Set customized Wallpaper

To exchange default Wallpaper with customized one follow the next instructions:

Copy a new Wallpaper on a standard USB-Stick. Most supported format is .jpg

Connect USB-Stick to DLT-V72 Facelift

Open Advantech Launcher Configuration and press Wallpaper

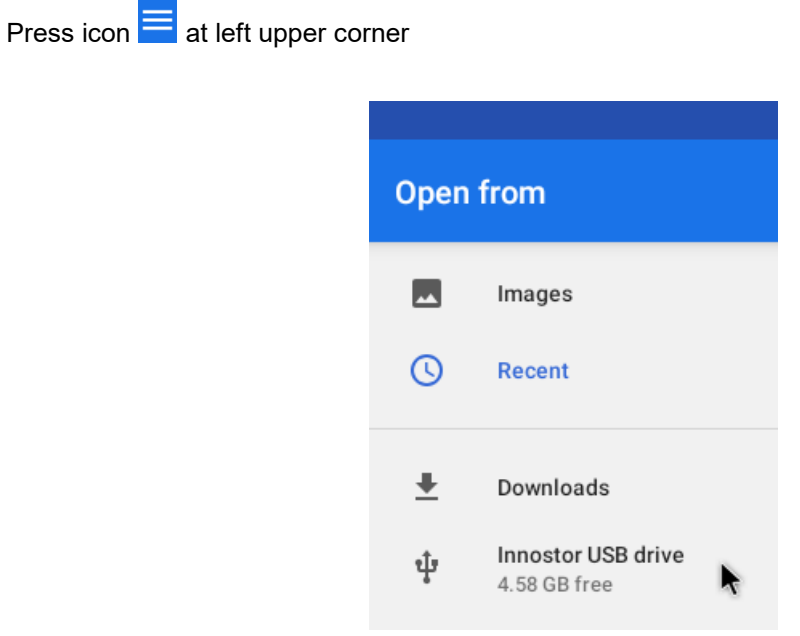

Figure 3.14: Advantech Launcher – USB-Stick selection

Select from list item called USB drive

Change to folder containing the Wallpaper

| ≡ Android Y                 |      |        |
|-----------------------------|------|--------|
|                             |      |        |
| apk                         | data | MStage |
| <b>N</b>                    |      |        |
| Advantech<br>20.87 kB Apr 7 |      |        |

Figure 3.15: Advantech Launcher – Wallpaper Destination

Select Wallpaper and press **Open** at right upper corner

| $\leftarrow$ 1 selected     |      |        |      | OPEN |
|-----------------------------|------|--------|------|------|
|                             |      |        | Name | ^    |
| apk                         | data | MStage |      |      |
| Advantech<br>20.87 kB Apr 7 |      |        |      |      |

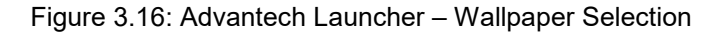

Next Opacity level can be adjusted between 100 - 0%

Select Wallpaper Opacity

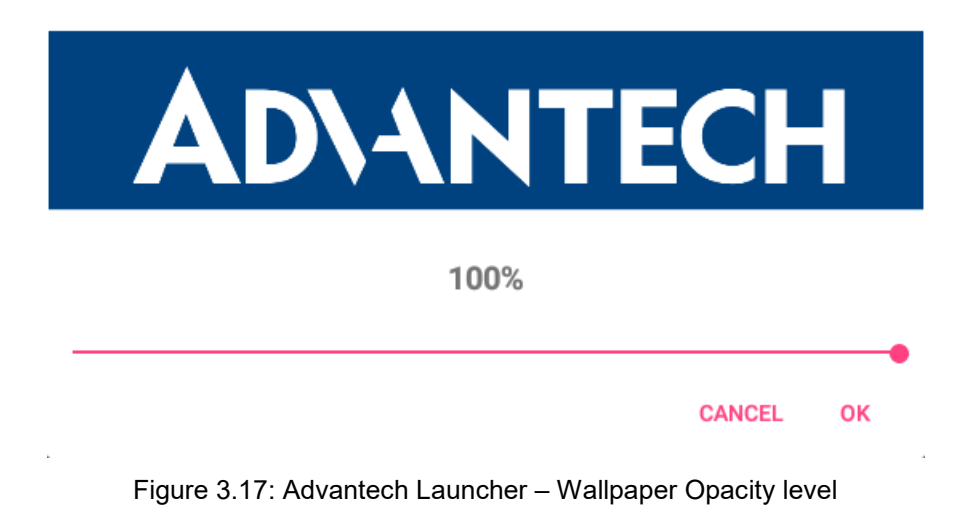

Change slider until Opacity level fits requirement followed by **OK** 

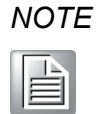

This feature helps at full screen background pictures to allow application icons to be clearly visible in front of the background Wallpaper.

The following status dialog and counter will be shown during save progress:

#### Wallpaper Opacity

Wallpaper successfully defined : 4

Figure 3.18: Advantech Launcher – Wallpaper Opacity success

Example view of updated Wallpaper (Kiosk Mode):

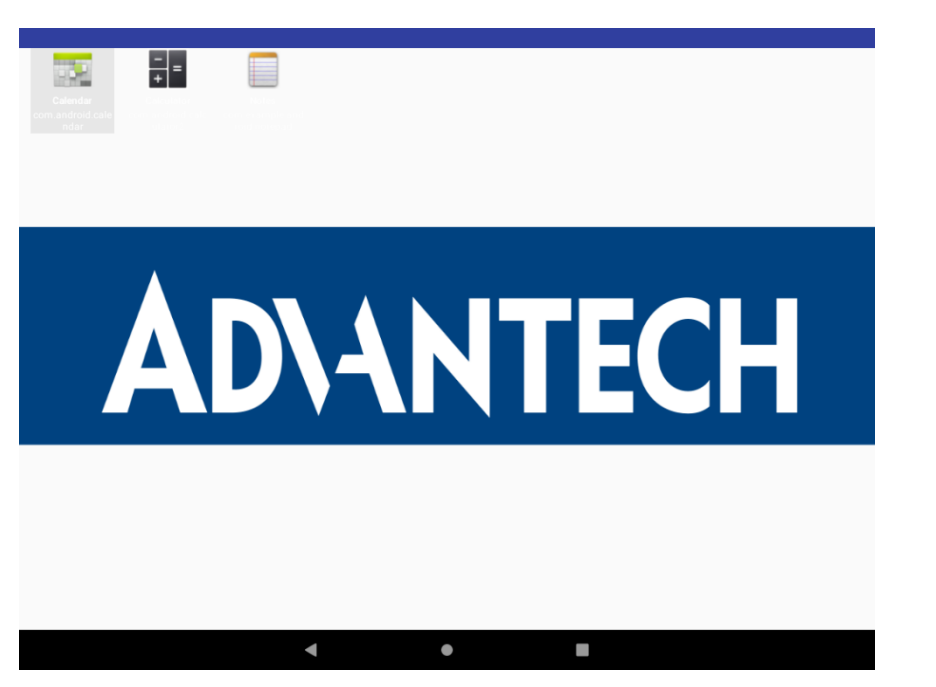

Figure 3.19: Advantech Laucher – Customized Wallpaper example

### 3.6.2. Restore default Wallpaper

To restore **default** Wallpaper option **Disable Wallpaper** can be used as part of Advantech Launcher Configuration

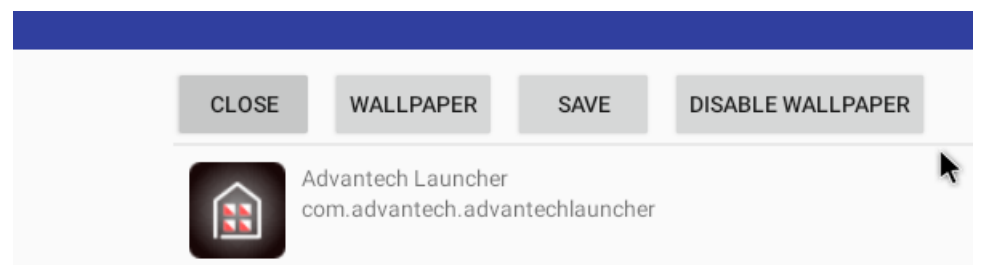

Figure 3.20: Advantech Launcher – Disable Customized Wallpaper

| ٨ | 10 | 7 | Έ |
|---|----|---|---|
| Π |    |   |   |

This button will only be displayed in case a customized Wallpaper was set before!

### 3.6.3. Switch default Home app (Advantech Launcher / Launcher3)

To fully activate the KIOSK Mode / Advantech Launcher or to restore to the default Android Launcher3 Home application, follow the instructions below:

Open "Settings.apk" (Option Apps & notifications)

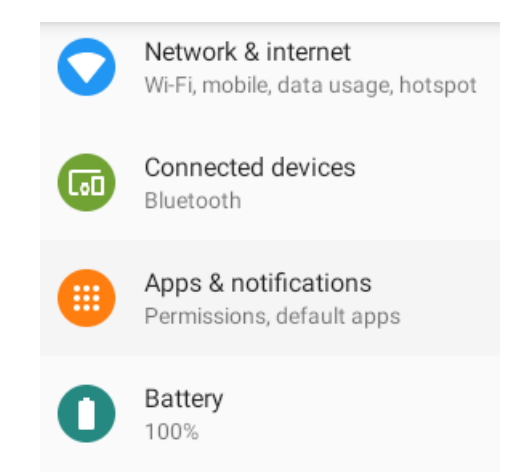

Figure 3.21: Switch default Home app, open "Settings.apk"

Select Quickstep app, open Advanced and afterwards press Home app:

| 4 | Ann info                                          | 0 |
|---|---------------------------------------------------|---|
| ~ | Аррино                                            | ~ |
|   |                                                   |   |
|   | Notifications                                     |   |
|   | UN UN                                             |   |
|   | Permissions                                       |   |
|   | No permissions granted                            |   |
|   |                                                   |   |
|   | Storage                                           |   |
|   | 0.93 Mb used in internal storage                  |   |
|   | Data usage                                        |   |
|   | No data used                                      |   |
|   |                                                   |   |
|   | Battery<br>No battery use since last full obstage |   |
|   | No battery use since last run charge              |   |
|   | Open by default                                   |   |
|   | No defaults set                                   |   |
|   |                                                   |   |
|   | No No                                             |   |
|   |                                                   |   |
|   | Additional settings in the app                    |   |
|   | version 9                                         |   |
|   |                                                   |   |
|   | <b>∢</b> ● ■                                      |   |
|   |                                                   |   |

Figure 3.22: Switch default Home app, select Launcher3 app
Press again at sub item **Home app**, the following sub dialog will be shown:

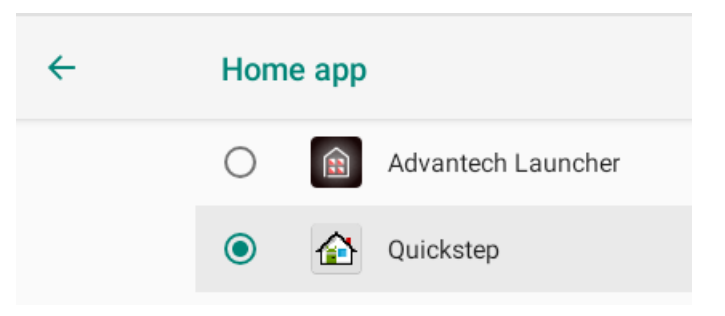

Figure 3.23: Switch default Home app, select Home app

Select between Advantech Launcher and Quickstep.

The (Default) text behind the selected launcher will highlight the current set one.

| ~ | App info                                         | ۹ |
|---|--------------------------------------------------|---|
|   | Notifications<br>On                              |   |
|   | Permissions<br>No permissions granted            |   |
|   | Storage<br>0.94 MB used in internal storage      |   |
|   | Data usage<br>No data used                       |   |
|   | Battery<br>No battery use since last full charge |   |
|   | Open by default<br>Some defaults set             |   |
|   | Home app<br>Yes                                  |   |
|   | Additional settings in the app                   |   |
|   | version 9                                        |   |
|   | <b>∢</b> ● ■                                     |   |

Figure 3.24: Switch default Home app, Home app selected

# 4. Settings Menu

### 4.1. Common settings

**Android** can be configured using the **Settings** menu as found on commercial Android devices.

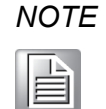

*Please refer to documentation available on the Internet for common Android settings and features.* 

The following section provides an overview and addresses aspects, which are specific to **Android**.

Additionally, special features of **Android** and the DLT-V72 Facelift can be configured using **MDevice** as described in chapter <u>5 MDevice Utility</u>.

For installations of multiple terminals with identical settings, especially Wi-Fi configuration and MDevice, it is recommended to use MStage utility provided by Advantech described in details in manual section <u>9.2 MStage – Application specific information</u>.

### 4.2. Suggestions

This section contains suggestions created automatically by the Android system.

### 4.2.1. Network & Internet

### WLAN

The menu item shows you the current enablement and connection status. Clicking on the item is taking to the wireless settings menu, which is described in greater detail in manual section <u>6.1 WLAN Roaming</u>.

### Ethernet

The menu item shows you the current enablement and connection status. Clicking on the item is taking to the Ethernet settings menu, which is described in greater detail in manual section <u>6.2 Ethernet settings</u>.

### Advanced

This item takes you to a submenu containing additional network relation configuration items for GPRS such as setting up VPNs or resetting the device's network configuration.

### 4.2.2. Connected Devices

#### Bluetooth

This menu item shows the current status of the Bluetooth connection. This item can be used to enable/disable Bluetooth support as well as perform pairing with Bluetooth devices.

### 4.2.3. General Settings

### Apps & Notifications

The menu item allows managing the apps installed on your device. Please note that apps, which have been pre-integrated into Android, cannot be uninstalled. To deactivate such an app, choose **Disable** in the related submenu. The submenu Notifications can be used to manage which type of notification privileges individual apps have on the system.

#### Battery

Android indicates the battery level of the DLT-V72 Facelift terminal's integrated UPS (UPS is optional available), but it does not measure the vehicle's battery status.

#### Display

This item takes you to a submenu that provides configuration options for the user interface such as selecting a wallpaper or defining font sizes. Please note that display brightness is managed by the related buttons on the front panel and the software based brightness control of Android is not supported. Similarly, the screensaver function is without function in Android.

#### Sound

This item takes you to a submenu that allows tweaking the volume for different type of system sounds as well as select the related ringtones. As there is no phone support on Android, please note that all submenu items related to phone sounds are without functions but have been retained for compatibility reasons.

#### Android-x86 options

This menu item allows setting **Enable native bridge** option, to support apps with arm native libraries.

#### Storage

This menu item shows you the current storage usage. In this context, "Internal storage" refers to the CFast card installed in your DLT-V72 Industrial Computer. Clicking on the item takes you to a submenu that provides a more detailed breakdown of storage usage.

### **Multiple Users**

This item allows you to add multiple users to the device. Details are described in section <u>6.8 Multiple Users.</u>

### 4.2.4. Security & location

#### **Device Security**

This item takes you to a submenu for managing the system's security settings.

**Screen lock** provides the option to enable and configure the timeout for a lock screen. This option is disabled by default.

Location allows you to enable device location

**Show passwords** defines if password characters are visible on screen when typing passwords or not.

Device admin apps allows managing the privileges for device administration.

**SIM card lock** (option only available at DLT-V72 Facelift GPRS enabled device)

Encryption & credentials allows you to encrypt the device completely.

**Install unknown apps** allows installing applications via other means than the Google or other trusted app stores, e.g. via a USB memory stick as described in chapter <u>6.5.1 APK Installation</u>.

**Trusted Credentials** contains a list of certificate authorities, which are regarded trusted by the Android Open Source Project. If you wish to install applications that have been signed, the certificates used for signing the apps need to be rooted back into one of the Trusted CAs listed.

User Credentials allows managing user passwords

**Install from SD Card** allows installing certificates via storage devices or via downloading from a web site.

Clear credentials perform a wipe of all certificates installed.

#### Accounts

This item allows managing accounts on your device. As Advantech has removed GMS (Google Mobile Services) including Play Store option (Settings – Accounts) cannot be used to add existing Google user accounts!

#### Accessibility

**Accessibility** allows configuring various aspects of the user interface of your device. A submenu opens when you click on this item.

### 4.2.5. System

#### About Tablet: Obtaining information about your device

About Tablet provides you with a wealth of information about your device:

**Legal Information** provide details about the licenses of the Android system as well as any 3<sup>rd</sup> party applications

Manufacturer is Advantech

Model & hardware is the DLT-V72 Facelift

**Android Version** provides Google's Version number for the Android installed on your system

Android Security Patch Level represents the information, which is the last security update that has been integrated into Android. Clicking on this item will open a hyperlink and guide you to the related Android security bulletin.

**Kernel Version** provides detailed version information on the underlying Linux Kernel of Android.

**OpenGL driver version** provides information on the drivers for the graphics subsystem

Advantech Version provided Advantech's Version number for the Android installed on your system

| 8:06         |                                                                                                    | <b>₹</b> 0 |
|--------------|----------------------------------------------------------------------------------------------------|------------|
| <del>~</del> | About tablet                                                                                                    | ۹          |
|              | Model & hardware<br>Model: DLT-V72                                                                                                    |            |
|              | IMEI                                                                                                    |            |
|              | Android version<br>9                                                                                                    |            |
|              | Advantech version<br>V2.02                                                                                                    |            |
|              | IP address<br>fe80::20e:8eff:fe8f:a4cd<br>192.168.178.41<br>2003:f2:970b:2e00:20e:8eff:fe8f:a4cd<br>2003:f2:970b:2e00:a402:c250:8452:f6a |            |
|              | Wi-Fi MAC address<br>Unavailable                                                                                                    |            |
|              | Bluetooth address<br>Unavailable                                                                                                    |            |
|              | Build number<br>PSV1.210329.011 V2.02                                                                                                    |            |
|              | < ● ■                                                                                                    |            |

Figure 4.1: Settings – About tablet

#### Languages & Input

This item allows configuring various input options such as the keyboard language and layouts as well as spelling checking and user dictionaries.

#### Date & Time

This item displays the current time zone that is set on this device and allows you to adjust the time zone.

Please note that the option to update the time zone via a mobile network is not functional, as Android and the DLT-V72 Facelift do not have mobile network support.

### **Reset Options**

This item allows wiping the device via a factory reset. Details are described in section <u>6.7 Factory Reset</u>.

# 5. MDevice Utility

# 5.1. Basic safety notes

The MDevice Utility allows changing the configuration of your DLT-V72 Facelift device.

### **NOTICE Prevent system malfunction and property damage.**

Incorrect settings, such as those in the **Power Settings** menu, can disable the functions of your DLT-V72 Facelift.

Only IT skilled persons (qualified personnel) with a good knowledge of PCs, operating systems and wireless networks are permitted to configure the DLT-V72 Facelift with MDevice.

*If improper changes of MDevice are performed by the customer, the releases Advantech Co., Ltd. from all liability for warranty claim.* 

MDevice should not be whitelisted for all users. It should be only accessible for administrators.

# 5.2. Start MDevice Utility

By clicking the MDevice icon on the home screen, the user can launch the utility.

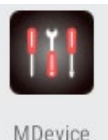

Figure 5.1: Launching the MDevice Utility

### 5.2.1. User and Admin modes

The MDevice Utility differentiates two privilege levels: **User** and **Admin**.

In **User mode**, MDevice can only be used to review system configuration, retrieve device specific information (e.g. serial number, software versions, etc.) and check system health status (e.g. system temperature).

In **Admin Mode**, MDevice provides full access to modifying the configuration and settings of your DLT-V72 Facelift.

When launched, the login screen of MDevice pops up:

| MDevice                                 |
|-----------------------------------------|
|                                         |
|                                         |
|                                         |
| Password (optional)                     |
| Readonly Login (no need password) Login |
| Explat Lagatics & Freet Management      |
|                                         |
|                                         |
|                                         |
|                                         |

Figure 5.2: MDevice login screen

If you want to login in **User mode**, simply click **Read-only.** A password is not required. To launch in **Admin mode**, enter the **MDevice** password and click **Login**. The default MDevice password: "gold"

**NOTICE Prevent system malfunction and property damage.** For security reasons it is highly recommend to change the MDevice password when you first login. To change the password, use the **Config Tool Setting** menu on the left side of the MDevice screen:

| 2:26 🔺 🔤             |                        |    |   | <u>ا</u> الج |
|----------------------|------------------------|----|---|--------------|
| (   Y   MDevice      |                        |    |   |              |
|                      |                        |    |   |              |
| System Information   |                        |    |   |              |
| Power setting        |                        |    |   |              |
| Startup setting      |                        |    |   |              |
| Function key setting | Change Password        |    |   |              |
| Display setting      | Please input old passw |    |   |              |
| Config tool setting  |                        |    |   |              |
| Radio setting        |                        |    |   |              |
| Screen blanking      | Cancel                 | ок |   |              |
|                      |                        |    |   |              |
|                      |                        |    |   |              |
|                      |                        |    |   |              |
|                      |                        |    |   |              |
|                      |                        |    |   |              |
|                      | •                      | •  | - |              |

Figure 5.3: Config tool setting – change password

# 5.3. MDevice Functional overview

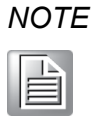

You need to perform a power cycle of the device to activate the new device settings of MDevice.

*Please wait at least 30 seconds after last settings change before power cycle is being initiated* 

The MDevice menu is on the left side of the MDevice screen.

Click one of the menu items to switch to the corresponding menu.

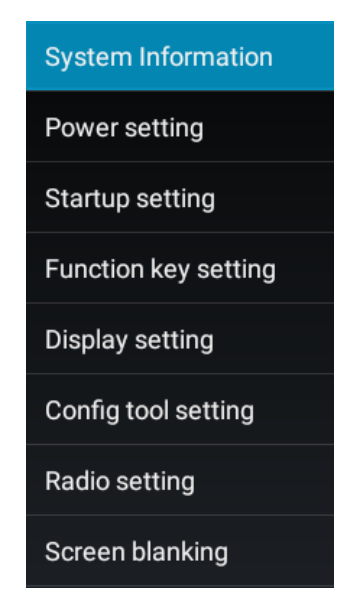

Figure 5.4: MDevice Functional overview

| System Information   | Displays system specific information and health status (e.g. serial number, system temperature, etc.)    |
|----------------------|----------------------------------------------------------------------------------------------------|
| Power setting        | Configures the automatic start and shutdown behavior including related parameters                        |
| Startup Setting      | Configures how the system starts up and which programs are automatically started when booting the device |
| Function key setting | Allows assigning function keys to the physical special keys on the DLT-V72 Facelift front panel          |
| Display setting      | Configures the touch panel, e.g. touch sensitivity and calibration.                                      |
| Config Tool setting  | Configuration of MDevice                                                                                 |
| Radio setting        | To configure (WLAN \ Bluetooth\ GPRS) modules including<br>"internal/external" antenna feature.          |

Screen blanking

Solution is used to overlay the display of VMTs with a black or a customer-defined image as soon the vehicle is in motion.

### 5.3.1. System Information

In the **System Information** menu, device system information is displayed. All the items are read-only. Multiple sections are provided. You may need to scroll down and up accordingly.

| 8:00                 | $\leftrightarrow_! A$                                        |  |
|----------------------|--------------------------------------------------------------|--|
| <    MDevice         |                                                              |  |
|                      |                                                              |  |
| System Information   |                                                              |  |
| Power setting        | DloG serial number<br>GSD7189456                             |  |
| Startup setting      | Manufacturing date                                           |  |
| Function key setting | 0519                                                         |  |
| Display setting      | Industrial PC model<br>DLT-V72                               |  |
| Config tool setting  | Firmware version 2/1                                         |  |
| Radio setting        | OS version                                                   |  |
| Screen blanking      | Android 9                                                    |  |
|                      | MDevice version<br>1.17                                      |  |
|                      | Installed processor<br>Intel(R) Atom(TM) CPU E3845 @ 1.91GHz |  |
|                      | Total run time<br>5119 hours                                 |  |
|                      | TEMPERATURE                                                  |  |
| 4                    |                                                              |  |

Figure 5.5: MDevice - System information menu, top section

The top section summarizes key system information:

| Serial number             | Serial number of your DLT-V72 Facelift            |
|---------------------------|---------------------------------------------------|
| Manufacturing date        | Calendar week and year                            |
| Industrial Computer model | Model number of your DLT-V72 Facelift             |
| Firmware version          | Firmware version of the MDevice microcontroller   |
| OS version                | Android and versions                              |
| MDevice version           | Revision of the MDevice utility                   |
| Installed processor       | ID of the CPU used                                |
| Total run time            | Aggregate power-on hours of your DLT-V72 Facelift |

### **TEMPERATURE** section:

| 2:29 🔺 🛤             | (-)ı                                                | A 0 |
|----------------------|-----------------------------------------------------|-----|
| <    MDevice         |                                                     |     |
|                      |                                                     |     |
| System Information   | TEMDEDATIIDE                                        |     |
| Power setting        | Board temperature                                   |     |
| Startup setting      | 29 degree centigrade                                |     |
| Function key setting | Minimal standby temperature<br>15 degree centigrade |     |
| Display setting      | Maximal standby temperature 55 degree centigrade    |     |
| Config tool setting  | Minimal run temperature                             |     |
| Radio setting        | 16 degree centigrade                                |     |
| Screen blanking      | Maximal run temperature<br>55 degree centigrade     |     |
|                      | SWITCH ON/OFF COUNT                                 |     |
|                      | Power key switch-on count                           |     |
|                      | Power key switch-off count<br>728 times             |     |
|                      | Ignition switch-on count<br>5 times                 |     |
|                      | • • •                                               |     |

Figure 5.6: MDevice – System information menu, temperature

This section displays temperature information of the system.

| Board temperature              | The current temperature inside your DLT-V72 Facelift                               |  |
|--------------------------------|------------------------------------------------------------------------------------|--|
| Minimal standby<br>temperature | The lowest temperature that was logged while your DLT-V72 Facelift was turned off  |  |
| Maximal standby temperature    | The highest temperature that was logged while your DLT-V72 Facelift was turned off |  |
| Minimal run temperature        | The lowest temperature that was logged while your DLT-V72 Facelift was turned on   |  |
| Maximal run temperature        | The highest temperature that was logged while your DLT-V72 Facelift was turned on  |  |

### SWITCH ON/OFF COUNT section:

| 2:30 🔺 🐱             | $\mathbf{A} \leftrightarrow$                     |
|----------------------|--------------------------------------------------|
| MDevice              |                                                  |
|                      |                                                  |
| System Information   |                                                  |
| Power setting        | Maximal run temperature<br>55 degree centigrade  |
| Startup setting      | SWITCH ON/OFF COUNT                              |
| Function key setting | Power key switch-on count<br>1055 times          |
| Display setting      | Power key switch-off count                       |
| Config tool setting  | 728 times                                        |
| Radio setting        |                                                  |
| Screen blanking      | Ignition switch-off count<br>0 times             |
|                      | Automatic switch-on count 132 times              |
|                      | Temperature abnormal switch off count<br>0 times |
|                      | Hard switch off count<br>54 times                |
|                      | < • •                                            |

Figure 5.7: MDevice - System information menu, switch on/off count

In this section, power on and off counters are displayed.

| Power key switch-on count             | Shows how often the computer was turned on with the power key                                       |
|---------------------------------------|----------------------------------------------------------------------------------------------------|
| Power key switch-off count            | Shows how often the computer was shut down with the power key                                       |
| Ignition switch-on count              | Shows how often the computer was switched on with the vehicle's ignition                            |
| Ignition switch-off count             | Shows how often the computer was shut down with the vehicle's ignition                              |
| Automatic switch-on count             | Show how often the computer was switched on via<br>"Operation system Power Manager"                 |
| Temperature abnormal switch off count | Shows how often the computer was shut down due to a critical temperature event.                     |
| Lard quitch off quart                 | Show how often the computer was turned off using "hard" switch-off.                                 |
|                                       | Means: How often a device switched-off before the operating system was not successful to shut down. |

# 5.4. Power Setting

The **Power setting** menu allows configuring the power-on and shutdown behavior of your DLT-V72 Facelift and other power related settings.

| 2:30 🔺 📧             |                                                                                            | <->i ▲ ₿ |
|----------------------|--------------------------------------------------------------------------------------------|----------|
| K MDevice            |                                                                                            |          |
|                      |                                                                                            |          |
| System Information   |                                                                                            |          |
| Power setting        | Power off mode<br>Power button                                                             |          |
| Startup setting      | Power on mode                                                                              |          |
| Function key setting | Power button DELAY TIME SETTING                                                            |          |
| Display setting      | Switch-off time                                                                            |          |
| Config tool setting  | 33 sec                                                                                     |          |
| Radio setting        | Follow-up time<br>905 sec                                                                  |          |
| Screen blanking      | OFFLINE ACTIVITIES                                                                         |          |
|                      | Charge Battery<br>Charge Battery also when system is switched off                          |          |
|                      | Defroster functionality<br>Defroster functionality also active when system is switched off |          |
|                      | COM PORT ACTIVITIES                                                                        |          |
|                      | 5V on COM1<br>If switch on COM Port power in ON                                            |          |
|                      | • •                                                                                        |          |

Figure 5.8: MDevice – Power setting menu

| Power off mode             | To configure which source is allowed to turn off the device.                                                                                                    |
|----------------------------|----------------------------------------------------------------------------------------------------|
| Power on mode              | To configure which source is allowed to turn on the device.                                                                                                    |
| Switch-off time            | After switching the device off using the ignition or power key, the system will normally shut down automatically. If it won't for any unforeseen reason, the <b>MDevice</b> controller will force a shutdown by removing power after the <b>Switch-off time</b> specified here.<br>This will happen in all shutdown modes. |
| Follow-up time             | If you do not want the PC to shut down immediately after<br>switching it off using the ignition or power key, depending how to<br>device is configured, but need to keep it running for some time,<br>specify this time here.                                                                                              |
| Charge Battery             | If checked, the <b>MDevice</b> controller will charge the backup (UPS) battery when system is off.                                                                                                    |
| Defroster<br>functionality | If the checkbox is selected, the defroster will be enabled whenever the device is being supplied with power.                                                                                                    |
| 5V on COM1                 | If checked, 5 Volts will be supplied on the COM1 serial port connector for powering peripherals such as a barcode scanner. 5V can be enabled or disabled.                                                                                                    |

## 5.5. Startup Setting

The **Startup Setting** menu is used to define the startup behavior of the device.

| 2:31 🖪 🛤             |                                                | <->i ▲ 0 |
|----------------------|------------------------------------------------|----------|
| <    MDevice         |                                                |          |
|                      |                                                |          |
| System Information   |                                                |          |
| Power setting        | Startup                                        | OFF      |
| Startup setting      | Interface name                                 |          |
| Function key setting |                                                |          |
| Display setting      | Server IP address<br>127.0.0.1                 |          |
| Config tool setting  | Program for startup<br>com.android.documentsui |          |
| Radio setting        | Seconds waiting for network                    |          |
| Screen blanking      | Info text                                      |          |
|                      | Hello please wait                              |          |
|                      | Startup program without network                |          |
|                      | Validate interface                             |          |
|                      |                                                |          |
| •                    | • •                                            |          |

Figure 5.9: MDevice - Startup setting menu

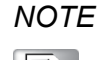

If you set up your device in Kiosk Mode, use the Kiosk mode configuration to define startup behavior. The settings and features in this section are tailored for use in Native Mode.

If **Startup** is turned **ON**, the device will try to establish a connection with the server specified over the specified interface. If the connection is successful, the specified application will be launched automatically. If the feature is enabled (i.e. Startup is turned to **ON**), the system will show a full screen page while the server connection status after boot-up.

| Startup           | If checked, the Startup feature is enabled.                             |
|-------------------|-------------------------------------------------------------------------|
| Interface name    | Specifies the network interface for connecting to the specified server. |
| Server IP address | Specifies the server's IP address.                                      |

|                                        | Specifies one or multiple applications, which will be auto-<br>started.                                                                                        |
|----------------------------------------|----------------------------------------------------------------------------------------------------|
| Program for Startup                    | After selecting this menu item, use the startup program list, user can <b>add program</b> and <b>remove program button</b> to manage the list of applications. |
| Seconds waiting for<br>network         | Timeout in seconds for establishing a connection to the server.                                                                                                |
| Info text                              | The string entered here will be displayed while the system is connecting to the server.                                                                        |
| Validate interface                     | If checked, the network adapter related to the specified network will be validated before connecting to the server.                                            |
| Start programs even<br>without network | If checked, the startup programs will be launched regardless of the connection status to the server.                                                           |
| Validate interface<br>Info text        | The string entered here will be displayed while the system is probing the network interface.                                                                   |

# 5.6. Function Key Setting

| 2:32 🔺 🛤             | ⇔j <b>∡</b> ₿                     |
|----------------------|-----------------------------------|
| <    MDevice         |                                   |
|                      |                                   |
| System Information   |                                   |
| Power setting        | Keyboard Function Key of S1<br>F1 |
| Startup setting      | Keyboard Function Key of S2       |
| Function key setting | Keyboard Function Key of \$3      |
| Display setting      | F5                                |
| Config tool setting  | Keyboard Function Key of S4<br>F4 |
| Radio setting        | Keyboard Function Key of S5       |
| Screen blanking      |                                   |
|                      | Keyboard Function Key of S6<br>F6 |
|                      | Keyboard Function Key of S7<br>F7 |
|                      | Keyboard Function Key of S8<br>F8 |
|                      | Keyboard Function Key of S9       |
| •                    | • •                               |

Figure 5.10: MDevice – Function Key Setting menu

In this menu, the physical function keys (also called special function keys) located on the DLT-V72 Facelift Industrial Computer's front panel can be programmed.

Each key can be configured as one of the keyboard function keys (F1~F24), special keystroke combination (ALT + TAB), single characters or even keystroke combinations like (SHIFT + a / CTRL + ALT + DEL) for example.

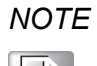

The physical function keys designed on the DLT-V72 Facelift front are labeled from **Sx** where "x" equals the key numbers. Different models of the DLT-V72 Facelift implement a different number of physical keys. Key labels **Sx** have a 1:1 correspondence with the **Fx** labels used in MDevice, e.g. **S1** physical key is **F1** soft-key in MDevice.

### 5.6.1. Assigning special function keys

You can configure the special function keys by the following steps:

| 2:33 🔺 🗷 |                  |              |       |  |
|----------|------------------|--------------|-------|--|
|          |                  |              |       |  |
|          |                  |              |       |  |
|          |                  |              |       |  |
|          |                  |              | of S1 |  |
|          |                  |              | of S2 |  |
|          |                  |              |       |  |
|          | Keyboard Functic | on Key of S1 |       |  |
|          |                  |              |       |  |
|          | Cancel           |              | ок    |  |
|          |                  |              |       |  |
|          |                  | F6           | 01.20 |  |
|          |                  |              |       |  |
|          |                  |              |       |  |
|          |                  |              |       |  |
|          | •                | •            |       |  |

Click one of the special function keys in this menu, and the configuration dialog will pop-up.

Figure 5.11: MDevice – Assigning special function keys

After clicking on the icon select one of keyboard function keys (F1~F24, ALT + TAB) for this special function key from the list or select **Custom** to program any possible key from an attached USB-keyboard or the ASOP integrated software keyboard.

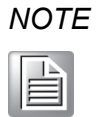

The AOSP software keyboard does not contain all standard keys possible to program so it is recommended to use an USB attached keyboard specially for programming key combinations.

| 2:34 🔺 💷                                                                   |                                                                                                    |
|----------------------------------------------------------------------------|----------------------------------------------------------------------------------------------------|
|                                                                            |                                                                                                    |
|                                                                            |                                                                                                    |
| System Information                                                         |                                                                                                    |
| Power setting                                                              | Keyboard Function Key of S1                                                                                                    |
|                                                                            |                                                                                                    |
|                                                                            | Keyboard Function Key of S2                                                                                                    |
|                                                                            | F2                                                                                                    |
|                                                                            | Keybarred Engelies Keys ( 01                                                                                                    |
|                                                                            | Keyboard Function Key of ST                                                                                                    |
|                                                                            | Keyboard Function Key of ST                                                                                                    |
|                                                                            |                                                                                                    |
|                                                                            |                                                                                                    |
|                                                                            | Custom                                                                                                    |
| Display setting<br>Config tool setting<br>Radio setting                    | Custom<br>ALT + TAB                                                                                                    |
| Display setting<br>Config tool setting<br>Radio setting<br>Screen blanking | Custom<br>ALT + TAB<br>F1<br>F2                                                                                                    |
| Display setting<br>Config tool setting<br>Radio setting<br>Screen blanking | Custom<br>ALT + TAB<br>F1<br>F2<br>F3                                                                                                    |
| Display setting<br>Config tool setting<br>Radio setting<br>Screen blanking | Keyboard Function Key of S1           Custom           ALT + TAB           F1           F2           F3           F4                                                                               |
|                                                                            | Custom<br>ALT + TAB<br>F1<br>F2<br>F3<br>F4<br>F5                                                                                                    |
| Display setting<br>Config tool setting<br>Radio setting<br>Screen blanking | Custom         4           ALT + TAB         F1           F2         F3           F3         F4           F5         F6                                                                            |
|                                                                            | Custom         ALT + TAB           F1         F2           F3         F4           F5         F6           F7         F0                                                                           |
|                                                                            | Custom         ALT + TAB           F1         F2           F3         F4           F5         F6           F7         F8           F9         F9                                                   |
|                                                                            | Custom         4           Custom         4           ALT + TAB         F1           F2         F3           F3         F4           F5         F6           F7         F8           F9         F0 |

Figure 5.12: MDevice – Assigning special function keys, keyboard function

In case **Custom** was selected, another dialog will open to program the new key assignment:

| Custom key                   |  |  |  |
|------------------------------|--|--|--|
| Please press the desired key |  |  |  |
|                              |  |  |  |
| Cancel OK                    |  |  |  |

Figure 5.13: MDevice – Assigning special function keys, custom key

Press key or key combination at external connected USB-keyboard for new key assignment. (In the following example Shift + a for uppercase output)

| Custom key                   |  |  |  |
|------------------------------|--|--|--|
| Please press the desired key |  |  |  |
| [SHIFT + A]                  |  |  |  |
| Cancel OK                    |  |  |  |

Figure 5.14: MDevice – Assigning special function keys, custom key

Click **OK** to save this change.

The new assignment will be displayed for each function key:

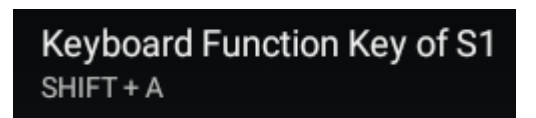

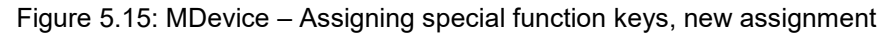

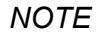

With image v2.02, only English US characters are supported to be programmed using this functionality. By changing the keyboard layout to another language the display / output will change to different selected layout. Special keys only available on specific layouts like (AltGr / German layout) are not supported at all and will be interpreted as AltGr r instead.

# 5.7. Display Setting

The **Display setting** menu provides a capability to configure the touch screen.

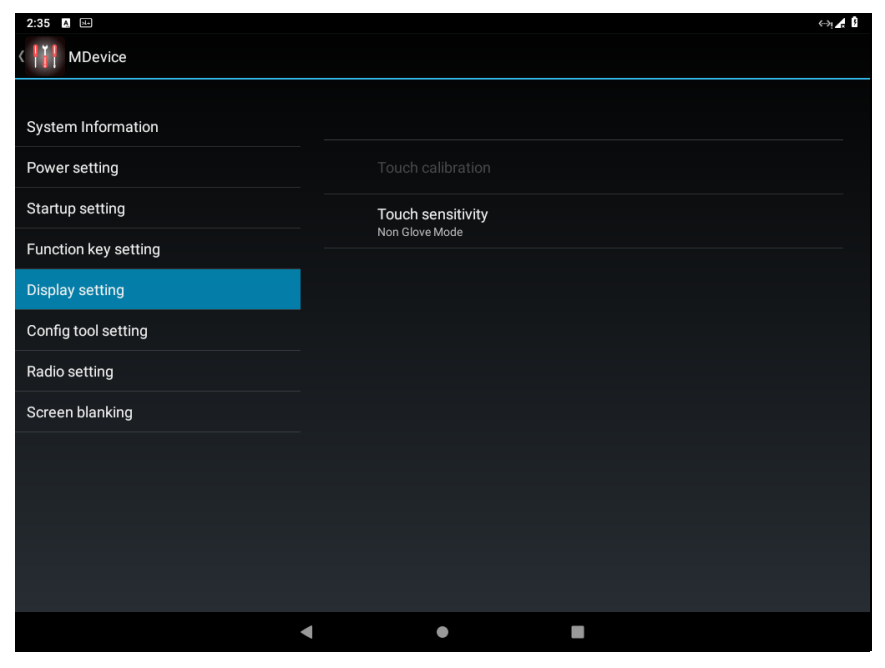

Figure 5.16: MDevice menu Display Setting

If glove mode is selected, the PCT touchscreen sensitivity is enhanced.

<u>**HINT**</u>: This feature needs to be enabled if you want to operate DLT-V72 Facelift with gloves.

At DLT-V72 K and DLT-V72 KD (Defroster) version there are three options available to switch between **non glove, glove or thick glove** mode.

PCAP Sensitivity Enhanced

| Touch sensitivity |   |
|-------------------|---|
| Non Glove Mode    | ۲ |
| Glove Mode        |   |
| Thick Glove Mode  |   |

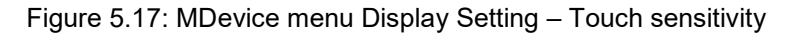

# 5.8. Config tool setting

In the **Config tool setting** menu, the user can configure the **MDevice** utility.

| 2:36 🔺 🖽             |   |                        |     | <>i, ▲ |
|----------------------|---|------------------------|-----|--------|
| <                    |   |                        |     |        |
|                      |   |                        |     |        |
| System Information   |   |                        |     |        |
| Power setting        |   | Export Customer Settin | ngs |        |
| Startup setting      |   | Import Customer Settir | ות  |        |
| Function key setting |   |                        |     |        |
| Display setting      |   | Load factory default   |     |        |
| Config tool setting  |   | Change Password        |     |        |
| Radio setting        |   | Export log             |     |        |
| Screen blanking      |   |                        |     |        |
|                      |   |                        |     |        |
|                      |   |                        |     |        |
|                      |   |                        |     |        |
|                      |   |                        |     |        |
|                      |   |                        |     |        |
|                      | • | •                      |     |        |

Figure 5.18: MDevice menu Config tool setting

| Export<br>Customer<br>Setting | Export current MDevice settings to a file. The exported items include the Power settings, Startup settings and Function key settings.                                |                              |  |  |
|-------------------------------|----------------------------------------------------------------------------------------------------|------------------------------|--|--|
| Import<br>Customer<br>Setting | Import custom <b>MDevice</b> settings from a file. The imported items include the <b>Power settings</b> , <b>Startup settings</b> and <b>Function key settings</b> . |                              |  |  |
|                               | Reset the <b>MDevice</b> Settings to defaul confirmation.                                                                                                    | t factory status after user  |  |  |
|                               | Load factory default                                                                                                    |                              |  |  |
| Load factory                  | Are you sure you want to restore the factory default?                                                                                                    |                              |  |  |
|                               | No                                                                                                    | Yes                          |  |  |
|                               | Figure 5.19: MDevice Config tool setting – load factory default                                                                                                    |                              |  |  |
|                               | Affects only the <b>Power settings</b> , and                                                                                                    | Front Function key settings. |  |  |

|                    | Please note that performing this option the key assignment of all front special keys will be reverted to default (F1-F12) depending on available front keys)                                                                                                    |
|--------------------|----------------------------------------------------------------------------------------------------|
| Change<br>Password | To change the <b>MDevice</b> password.                                                                                                    |
|                    | This function will create a ".tgz" file that contains system information collected from current session.                                                                                                    |
|                    | Please only use this for maintenance purpose requested by engineers from Advantech Service-IoT.                                                                                                    |
| Export log         | Window 1 -<br>x86_64: /sdcard \$ 11<br>total 54280<br>drwxrwx 2 root everybody 4096 2019-07-29 14:03 Alarms<br>drwxrwx 3 root everybody 4096 2019-07-29 14:03 DCIM<br>drwxrwx 2 root everybody 4096 2019-07-29 14:03 DCIM<br>drwxrwx 2 root everybody 4096 2019-07-29 14:03 DCIM<br>drwxrwx 2 root everybody 4096 2019-07-29 14:03 Download<br>drwxrwx 2 root everybody 4096 2019-07-29 14:03 Movies<br>drwxrwx 2 root everybody 4096 2019-07-29 14:03 Movies<br>drwxrwx 2 root everybody 4096 2019-07-29 14:03 Movies<br>drwxrwx 2 root everybody 4096 2019-07-29 14:03 Mosic<br>drwxrwx 2 root everybody 4096 2019-07-29 14:03 Notifications<br>drwxrwx 2 root everybody 4096 2019-07-29 14:03 Pictures<br>drwxrwx 2 root everybody 4096 2019-07-29 14:03 Pictures<br>drwxrwx 2 root everybody 4096 2019-07-29 14:03 Pictures<br>drwxrwx 2 root everybody 4096 2019-07-29 14:03 Pictures<br>drwxrwx 2 root everybody 4096 2019-07-29 14:03 Pictures<br>drwxrwx 1 root everybody 27735022 2019-08-16 10:30 10g_20190716102957.tgz<br>-rw-rw 1 root everybody 27734937 2019-08-16 10:30 10g_20190716102957.tgz<br>-rw-rw 1 root everybody 65100 2019-08-16 10:27 mdevice1.png<br>x86_64: /sdcard \$ |
|                    |                                                                                                    |

Figure 5.20: MDevice – logfile

Under **/SDCARD** as shown above in case of more export processes done multiple files are stored at this location with date and timestamp attached.

An USB-Stick or ADB connection can be used to collect these files from the terminal.

For USB-Stick file transfer, follow chapter 6.4 USB-Stick (file transfer).

For ADB connection, follow chapter 6.9 ADB over Network.

# 5.9. Radio setting

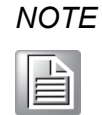

Only at DLT-V72 Facelift terminal and installed extension board for (GPRS / GPS) available

MDevice Radio setting menu point is only shown, if additional required HW is detected (similar as Screen blanking).

This module can be used to change module configuration and (internal / external) antenna configuration.

| MDevice              |                                                  |  |
|----------------------|--------------------------------------------------|--|
| System Information   |                                                  |  |
| Power setting        | Enable Wifi<br>Hardware enable of Wifi interface |  |
| Startup setting      | Enable Bluetooth                                 |  |
| Function key setting | Enable GPRS                                      |  |
| Display setting      | Hardware enable of GPRS interface                |  |
| Config tool setting  | Enable GNSS<br>Hardware enable of GNSS interface |  |
| Radio setting        | ANTENNA CONFIGURATION                            |  |
| Screen blanking      | Antenna<br>External                              |  |
|                      | ADVANCED GNSS/GPRS MODEM CONFIGURATION           |  |
|                      | AT command terminal                              |  |
|                      | Modem configuration                              |  |
|                      |                                                  |  |
|                      | < ● ■                                            |  |

Figure 5.21: MDevice – Radio setting

| Enable WiFi      | Enable / Disable WLAN module                                                                                                    |
|------------------|----------------------------------------------------------------------------------------------------|
| Enable Bluetooth | Enable / Disable Bluetooth module                                                                                                    |
|                  | Enable / Disable GPRS module                                                                                                    |
|                  | IMPORTANT NOTE:                                                                                                    |
| Enable GPRS      | This option can only be changed in case a SIM-card is<br>available and inserted using the defined SIM-card slot<br>located under the upper antenna-cap. Additional |

|             | information can be found in the DLT-V72 Facelift Hardware manual                                                                                                    |
|-------------|----------------------------------------------------------------------------------------------------|
| Enable GNNS | Enable / Disable GNNS module                                                                                                    |
|             | Select between Internal and External antenna support.                                                                                                    |
| Antenna     | Due to 802.11n/ac antenna diversity characteristic of the ADV SIoT WLAN WWAN antenna by selecting <b>External antenna</b> both functions (WLAN / GPRS) will be affected by this. |

In case GPRS / GNNS module is available, two additional functionalities are available:

This feature can be used to send AT commands to the Quectel module. In the following example, the installed firmware of the module will be read out.

| Warning: This console is for test p<br>field in WWAN/GPS Module settin | urpose only. For permanent AT commands at init, please consider th<br>g -> Initial AT command |
|------------------------------------------------------------------------|-----------------------------------------------------------------------------------------------|
| WWAN enabled                                                           | GPS enabled                                                                                   |
|                                                                        |                                                                                               |
|                                                                        |                                                                                               |
|                                                                        |                                                                                               |
|                                                                        |                                                                                               |
|                                                                        |                                                                                               |
|                                                                        |                                                                                               |
|                                                                        |                                                                                               |
|                                                                        |                                                                                               |
| AT+CGMR                                                                |                                                                                               |
| EC25EFAR02A08M4G<br>OK                                                 |                                                                                               |
|                                                                        |                                                                                               |
|                                                                        | Send                                                                                          |

Figure 5.22: MDevice - Modem AT terminal

### IMPORTANT NOTE:

For available AT command list & additional information please refer to the homepage of module manufacture

https://www.quectel.com/product/ec25.htm:

AT command terminal

For specific configuration before GPRS connection is being established this function can be used to send commands to the module at every startup.

**Please note** that the above-described command line should be used for testing because module is reacting with return answers in case the entered command was not ok about syntax or content.

| Modem configuration                                                                                                    |                                                               |  |
|----------------------------------------------------------------------------------------------------|---------------------------------------------------------------|--|
| Type here the AT commands you want to be<br>The commands must be separated with a s<br>Example: ATZ;AT+QCFG="gprsattach",1 | e sent before Android starts its GPRS layer.<br>emicolon (;). |  |
| Cancel                                                                                                    | ок                                                            |  |

Figure 5.23: MDevice – Modem configuration

Modem configuration As part of the example text inside the dialog entering more than one commands to be sent to the module requires a Semicolon character as separator in between.

#### IMPORTANT NOTE:

For available AT command list & additional information please refer to the homepage of module manufacture

https://www.quectel.com/product/ec25.htm:

A prepared script file can also be used to initiate AT commands during system startup. This allows remote update of multiple units at the same time using ADB or MDM (Mobile Device Management) SW (like SOTI®).

More details about script setup and handling are described in chapter <u>6.3.1</u> <u>GPRS / GPS script configuration (AT commands).</u>

### 5.10. Screen blanking

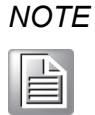

Only at DLT-V72 Facelift terminal and installed extension board for (GPRS / GPS) or alternative with installed DLT-SA6100 (**D**igital **S**mart **M**otion **S**ensor) USB-Stick available.

MDevice Screen blanking menu point is only shown, if additional required HW is detected (similar as Radio setting).

Screen blanking option is being used to prevent display content view and terminal access by the user while the vehicle is in motion.

This module can be used to change screen blanking configuration and to enable / disable feature.

| 2:59 🔺 🔤             |      |                       |      | «»; 🛃 🖁  |
|----------------------|------|-----------------------|------|----------|
| MDevice              |      |                       |      |          |
|                      |      |                       |      |          |
| System Information   |      |                       |      |          |
| Power setting        | Scre | en blanking configura | tion |          |
| Startup setting      | Scre | en blanking enabled   |      | <b>~</b> |
| Function key setting |      |                       |      |          |
| Display setting      |      |                       |      |          |
| Config tool setting  |      |                       |      |          |
| Radio setting        |      |                       |      |          |
| Screen blanking      |      |                       |      |          |
|                      |      |                       |      |          |
|                      |      |                       |      |          |
|                      |      |                       |      |          |
|                      |      |                       |      |          |
|                      |      |                       |      |          |
|                      | •    | •                     |      |          |

Figure 5.24: MDevice – Screen blanking

Screen blanking enabled If checked, the Screen blanking feature is enabled.

### 5.10.1. Sensor Settings: Sensitivity Configuration

The Sensitivity must be defined here so that the DSMS Screen Blanking Solution detects whether or not the vehicle is in motion or stationary. The sliding controller provides five setting levels: **high / medium / low** and two intermediate values (between **high & medium** and between **medium & low**).

The following criteria determine which value should be set:

- Condition and evenness of the ground on which the vehicle is moving.
- Type of vehicle: different vibration strength of electronic vehicles, petrol vehicles, etc.
- Where is the VMT fitted on the vehicle? Vibrations vary depending on the mounting location (console, under the roof, etc.)
- What has been used to mount the VMT to the vehicle? Vibrations vary depending on the mounting type (long or short RAM mounts, ADLoG mounting bracket, etc.).

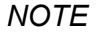

The Sensitivity level that needs to be set for the VMT depends on a wide range of criteria and must be determined on a case by case basis.

|  | <u> </u> | 1 |
|--|----------|---|
|  |          |   |
|  | _        |   |
|  | _        |   |

The following information on the **Sensitivity** setting can therefore be regarded as non-binding recommendations.

| 10:12 🔺 🔤                                                          |                                                                                | «»; 🖍 🖇 |
|--------------------------------------------------------------------|--------------------------------------------------------------------------------|---------|
| MDevice                                                            |                                                                                |         |
| Sensitivity Configuration<br>high<br>mid-high<br>medium-low<br>low | Logo Configuration<br>Default logo<br>Blank (no logo)<br>Custom logo<br>BROWSE |         |
|                                                                    | Show Time                                                                      |         |
|                                                                    | APPLY                                                                          | CANCEL  |
|                                                                    | < ● ■                                                                          |         |

Figure 5.25: Screen blanking configuration

| High<br>Mid High<br>Medium | If the vehicle is smooth running (e.g. electric vehicles) and the ground is relatively level. |
|----------------------------|-----------------------------------------------------------------------------------------------|
| Medium Low                 |                                                                                               |
| Low                        |                                                                                               |
|                            |                                                                                               |

| High       |   |                                                                                     |
|------------|---|-------------------------------------------------------------------------------------|
| Mid High   |   |                                                                                     |
| Medium     | ٦ |                                                                                     |
| Medium Low | - | If the vehicle is vibrating heavily (e.g. petrol vehicles) and the ground is upeven |
| Low        |   | the ground is the ven.                                                              |

### 5.10.2. Display Settings

### Logo configuration

Whether or not a graphic is displayed when the screen is blanked is defined here.

| Default logo    | The ADLoG logo will be displayed on the blanked screen.                                                       |
|-----------------|----------------------------------------------------------------------------------------------------|
| Blank (no logo) | If checked, the Screen blanking feature is enabled.                                                           |
|                 | A customer logo will be displayed on the blanked screen.                                                      |
|                 | The logo can be selected by choosing a file that has been copied before to the internal storage. (CFast card) |
|                 | For further information about using file explorer please see section <u>6.4 USB-Stick (file transfer).</u>    |
| Custom logo     |                                                                                                    |
|                 | Possible file formats: png, jpg, gif, bmp.                                                                    |
|                 | The display size of the logo is automatically adjusted to the display size by the Screen Blanking software.   |
|                 | The logo is scaled – with fixed aspect ratio – so that the available display area is optimally filled.        |
|                 | A frame is only left clear for the optional display of the time.                                              |

### Show time

This setting specifies whether or not the current time is to be shown on the blanked display.

The time format corresponds to the MS Windows country settings for the ADLoG VMT in question.

Example for the US: hh:mm:ss / AM/PM

# 6. Advanced

# 6.1. WLAN Roaming

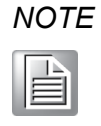

It is mandatory to perform proper configuration of the WLAN parameters under Android to achieve comparable roaming performance to DLT-V72 Facelift Industrial Computers running other Operating Systems such as MS-Windows.

To configure WLAN roaming parameters, follow the instructions below:

Go to Settings Network & Internet -> WLAN.

Select the target network that the DLT-V72 will be operated in (CB-TestN in this example).

|           |                    | WLAN-1F2325          |       |   |  |
|-----------|--------------------|----------------------|-------|---|--|
| Use Wi-Fi |                    | Password             |       |   |  |
| •         | WLAN-1F2325        |                      |       | â |  |
| Ŧ         | WLAN-598363        | Show password        |       | â |  |
| +         | Add network        | Advanced options     | ^     |   |  |
|           | Wi-Fi preferenc    | Metered              |       |   |  |
|           | Wi-Fi doesn't turn | Detect automatically | -     |   |  |
|           |                    | Proxy                |       |   |  |
|           |                    | None                 | ·     |   |  |
|           |                    | IP settings          |       |   |  |
|           |                    | DHCP                 | -     |   |  |
|           |                    | Roaming settings     |       |   |  |
|           |                    | Disabled             | -     |   |  |
|           |                    | Enabled              |       |   |  |
|           |                    |                      | INECT |   |  |

Figure 6.1: WLAN settings network selection

Change Roaming settings from **Disabled** to **Enabled**. A submenu will pop up for entering the roaming parameters.

Swipe down with finger to see all adjustable items. Be sure to enter all parameters including **Roaming Settings.** 

| ÷ | ← Wi-Fi<br>Use Wi-Fi |                                        | WLAN-1F2325                                                                                                    |       |         |   | ۹ |
|---|----------------------|----------------------------------------|----------------------------------------------------------------------------------------------------|-------|---------|---|---|
|   |                      |                                        | Roaming settings<br>Enabled                                                                                                    |       | *       |   |   |
|   | Ŧ                    | WLAN-1F2325                            | Frequency list                                                                                                    |       |         | â |   |
|   | Ŧ                    | WLAN-598363                            | 2412<br>Hz                                                                                                    |       |         | â |   |
|   | +                    | Add network                            | Scan period                                                                                                    |       |         |   |   |
|   |                      | Wi-Fi preference<br>Wi-Fi doesn't turn | ec<br>Minimum signal<br>-65<br>db<br>Minimum signal others<br>-65<br>db<br>Maximum signal<br>-65<br>db<br>Maximum signal others | ANCEL | CONNECT |   |   |
|   |                      |                                        | < <u>•</u>                                                                                                    |       |         |   |   |

Figure 6.2: WLAN roaming settings (Android image version v2.01.1 or lower)

| 10:07 🖪 💷         |                                                                                                    | <b>₩</b> 0 |
|-------------------|----------------------------------------------------------------------------------------------------|------------|
| ← Network det     | WLAN-1F2325<br>Roaming settings<br>Enabled ~<br>All 2.4 Ghz channels All 5Ghz channels                                                                                                    | 1 Q        |
|                   | Clear Selection                                                                                                    |            |
| Signal            | 24 GHZ         5 GHZ           1         2         3         36         40         44         48         52           4         5         6         56         60         64         100         104 |            |
| Treque            | 2.<br>7                                                                                                    |            |
| 🔒 Securi          | 10       11       12       128       132       136       140       149         13       14       153       157       161       165                                                                   | 2 PSK      |
| Advanc<br>Meterer | Scan period                                                                                                    |            |
|                   | sec<br>Minimum signal                                                                                                    |            |
|                   | -00<br>db                                                                                                    |            |
|                   | CANCEL SAVE                                                                                                    |            |
|                   | • •                                                                                                    |            |

Figure 6.3: WLAN roaming settings (Android image version v2.01.2 or higher)

|                                         | A list of channels on which the DLT-V72 Facelift should scan for potential AP candidates. Enter all the frequencies you use separated with a whitespace. Use the center frequency from the tables below.<br><b>IMPORTANT NOTE:</b><br>In case you already have Android9 image version v2.01.2 installed                            |
|-----------------------------------------|----------------------------------------------------------------------------------------------------|
| Frequency list                          | the channel selection is being done using checkboxes instead of<br>entering channel frequencies.                                                                                                    |
|                                         | ADDITIONAL NOTE:                                                                                                    |
|                                         | If only 2.4 or 5GHz channels are configured, no connection is<br>established to access points that do not support the configured<br>frequency range. To support both frequency ranges in parallel,<br>please configure all 2.4 and 5GHz channels that are used by the<br>access points.                                            |
| Scan period                             | Corresponding to the number of channels used for the SSID, you need to calculate a suitable timer in working environment. Hints on such calculation can be found in the note below.                                                                                                    |
|                                         | The signal strength with currently connected access point.                                                                                                    |
| Minimum and<br>maximum signal           | The terminal is triggered to roam when the current signal strength is<br>weaker than the setting value and the new visible access point has<br>certain higher signal strength. (defined in <b>minimum and maximum</b><br><b>signal others</b> ).                                                                                   |
|                                         | We recommend starting your device integration test with <b>-65</b> for all the different signals.                                                                                                    |
|                                         | The signal strength of the new visible candidates.                                                                                                    |
| Minimum and<br>maximum signal<br>others | The terminal is triggered to roam when the current signal strength is<br>weaker than <b>Min/Max signal</b> and the new visible access point has<br>certain higher signal strength than Min/Max signal others. Proper<br>difference could avoid unnecessary roaming frequency.<br>We recommend setting difference larger than 5 dBm |
|                                         |                                                                                                    |
### 6.1.1. Center frequencies 2.4 GHz band

For the 2.4 GHz band, center frequencies for the channels can be found in the table below:

| CHANNEL NUMBER | CENTER FREQUENCY MHZ |
|----------------|----------------------|
| 1              | 2412                 |
| 2              | 2417                 |
| 3              | 2422                 |
| 4              | 2427                 |
| 5              | 2432                 |
| 6              | 2437                 |
| 7              | 2442                 |
| 8              | 2447                 |
| 9              | 2452                 |
| 10             | 2457                 |
| 11             | 2462                 |
| 12             | 2467                 |
| 13             | 2472                 |
| 14             | 2484                 |

### 6.1.2. Center frequencies 5 GHz band

For the 5 GHz band, center frequencies for the channels can be found in the table below:

| CHANNEL NUMBER | CENTER FREQUENCY MHZ |
|----------------|----------------------|
| 36             | 5180                 |
| 40             | 5200                 |
| 44             | 5220                 |
| 48             | 5240                 |
| 52             | 5260                 |
| 56             | 5280                 |
| 60             | 5300                 |
| 64             | 5320                 |
| 100            | 5500                 |
| 104            | 5520                 |
| 108            | 5540                 |
| 112            | 5560                 |
| 116            | 5580                 |
| 120            | 5600                 |
| 124            | 5620                 |
| 128            | 5640                 |
| 132            | 5660                 |
| 136            | 5680                 |
| 140            | 5700                 |
| 149            | 5745                 |
| 153            | 5765                 |
| 157            | 5785                 |
| 161            | 5805                 |
| 165            | 5825                 |

#### CAUTION

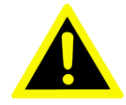

#### **HF** Radiation

WLAN channel usage depends on individual country regulatory and restrictions. Depending on destination country the DLT-V72 Facelift terminal are being used, please select and configure WLAN channels accordingly.

Observe all applicable regulations for your deployment location/country with regard to operating channels, radio frequencies and the maximum permissible transmitting power. Responsibility for this lies with the company operating the DLT-V72 Facelift Android System. The regulatory authorities in the relevant country can provide information on this.

#### Setting scan\_period

Setting a proper value for scan period requires the consideration of various aspects:

Shorter scan periods yield higher possibility to trigger faster roaming behavior.

However, practical limits apply for reducing the scan period while maintaining a reliable roaming behavior:

A scan on one channel is taking 300 milliseconds.

E.g. when using three channels, the aggregate scan time sums to 900 ms.

On top of that, plus system and infrastructure overhead.

I.e. Scanning every 2 seconds is preferred. However, other parameters such as the WLAN-controller, WLAN access point configuration, and driving speed of the vehicle hosting the DLT-V72 Facelift would differ the optimal value for scanning period from different application scenarios.

#### Thresholds

| WI-FI |                 | WLAN-1F2325                                                                                                    |        |         |   |  |
|-------|-----------------|----------------------------------------------------------------------------------------------------|--------|---------|---|--|
|       |                 | Frequency list                                                                                                    |        |         |   |  |
| Ŧ     | WLAN-1F2325     | 2412<br>Hz                                                                                                    |        |         | â |  |
| Ŧ     | WLAN-598363     | Scan period                                                                                                    |        |         | â |  |
| +     | Add network     | sec<br>Minimum signal                                                                                                |        |         |   |  |
|       | Wi-Fi preferenc | -65<br>db<br>Minimum signal others<br>-65<br>db<br>Maximum signal<br>-65<br>db<br>Maximum signal others<br>-65<br>db |        |         |   |  |
|       |                 |                                                                                                    | CANCEL | CONNECT |   |  |

Figure 6.4: WLAN thresholds

### 6.2. Ethernet settings

To configure Ethernet parameters, follow the instructions below:

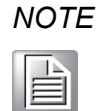

By default, Ethernet is configured to DHCP. Ethernet settings dialog is being used to set static IP address configuration including Gateway and DNS server

Go to Settings Network & Internet -> Ethernet

Use **Ethernet IP mode** to switch between **static** and **DHCP**. By activating **static** all other fields (IP address, netmask, etc.) getting active as shown below

| ← | Ethernet                      | ۹ |
|---|-------------------------------|---|
|   | IP address<br>192.168.178.101 |   |
|   | netmask<br>255.255.255.0      |   |
|   | gateway<br>192.168.178.1      |   |
|   | dns1<br>0.0.0.0               |   |
|   | dns2<br>0.0.0.0               |   |
|   | Ethernet IP mode<br>static    |   |
|   |                               |   |
|   |                               |   |
|   |                               |   |
|   | < • <b>B</b>                  |   |

Figure 6.5: Ethernet settings

Individual fields can be clicked to be updated

| IP address      |        |    |
|-----------------|--------|----|
| 192.168.178.101 |        |    |
|                 | CANCEL | ок |

Figure 6.6: Ethernet settings – set IP address

# 6.3. GPRS / GPS settings

At DLT-V72 Facelift terminals GPRS / GPS settings are available as optional feature.

For GPS no additional settings are required.

The GPSR settings can be changed inside Settings Network & Internet.

| <del>\</del> | Network & internet |                               |  |  |  |  |
|--------------|--------------------|-------------------------------|--|--|--|--|
|              | •                  | Wi-Fi<br>Not connected        |  |  |  |  |
|              |                    | Ethernet                      |  |  |  |  |
|              |                    | Mobile network<br>vodafone.de |  |  |  |  |
|              |                    |                               |  |  |  |  |

Figure 6.7: GPSR settings

Choose option Mobile network.

| ÷ | Mobile network                                           |   |
|---|----------------------------------------------------------|---|
|   | Mobile data<br>Access data using mobile network          |   |
|   | Roaming<br>Connect to data services when roaming         | ۰ |
|   | App data usage<br>4.15 MB mobile data used Oct 8 – Nov 7 |   |
|   | Preferred network type<br>4G (recommended)               |   |
|   | Network                                                  |   |
|   | Automatically select network                             | ۲ |
|   | Network<br>vodafone.de                                   |   |
|   | Access Point Names                                       |   |
|   |                                                          |   |
|   |                                                          |   |
|   | < ● ■                                                    |   |

Figure 6.8: GPSR settings – Mobile network settings

| Mobile Data                  | Enable / Disable access data using mobile network (GPRS)                                                                          |                  |                                           |  |  |  |
|------------------------------|----------------------------------------------------------------------------------------------------|------------------|-------------------------------------------|--|--|--|
| Roaming                      | Enable / Disable dat                                                                                                    | a services v     | vhen roaming                              |  |  |  |
| App data usage               | Shows actual mobile                                                                                                    | e date used      |                                           |  |  |  |
| Preferred<br>network type    | <ul> <li>Select one of the following (depends on installed SIM-card)</li> <li>4G (recommended)</li> <li>3G</li> <li>2G</li> </ul> |                  |                                           |  |  |  |
| Automatically select network | While disabled, choose a network operator (Depends on SIM-card attached to the terminal)                                          |                  |                                           |  |  |  |
|                              | Select provider (dep                                                                                                    | ends on ins<br>← | talled SIM-card) APNs Vodafone DE         |  |  |  |
| Access Point<br>Names        |                                                                                                    |                  | web.vodafone.de<br>Vodafone DE-IMS<br>ims |  |  |  |
|                              |                                                                                                    |                  | Vodafone DE-MMS<br>event.vodafone.de      |  |  |  |
|                              | Figure 6.9: GPRS connection – Select provider                                                                                     |                  |                                           |  |  |  |

### 6.3.1. GPRS / GPS script configuration (AT commands)

Next to the MDevice option to add new AT commands manually there is a script possible to call allowing to setup multiple devices at the same time using ADB / MDM (Mobile Device Management) SW (like SOTI®).

Purpose of the script is to update the MDevice AT command list that will be sent to the module at each system startup.

To do this perform the following steps in order:

Create a text file with the name → atcommands\_startup.conf

The content must be formatted like this: (single line)

#### At\_Cmds\_For\_Customer\_Initialize=%AT\_command\_1%;%AT\_command\_2%

Use the semicolon character as separator to add additional AT commands if required.

The following example configures GPS to be started automatically including continuously NMEA data stream output:

#### At\_Cmds\_For\_Customer\_Initialize=AT+QGPSCFG="autogps",1;AT+QGPS=1

After definition of AT commands save the file and place in location /SDCARD/atcommands\_startup.conf

Perform a system reboot.

MDevice will look for the file at next startup and updates the AT commands to be sent to the terminal. Note that former placed commands will be overwritten with the new ones and configuration file is automatically deleted from **/SDCARD** folder.

While using MDevice afterwards the AT commands can be reviewed and changed at any time again.

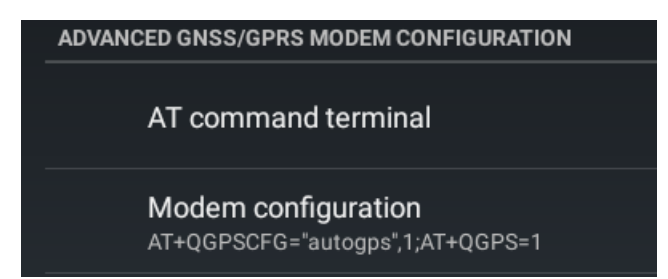

Figure 6.10: MDevice – Modem configuration (AT GPS commands)

# 6.4. USB-Stick (file transfer)

To use an USB-Stick at Android for file transfer you can follow the next chapter with instructions.

Attach an USB-Stick (FAT32 formatted) at DLT-V72 terminal.

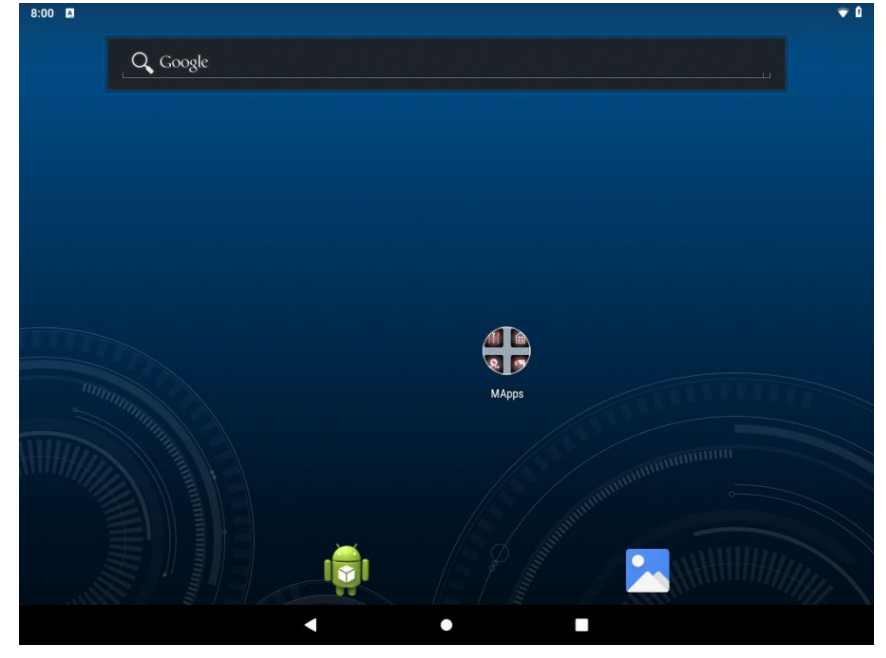

Figure 6.11: Use an USB-Stick at Android for file transfer

At Home screen, swipe down notification bar.

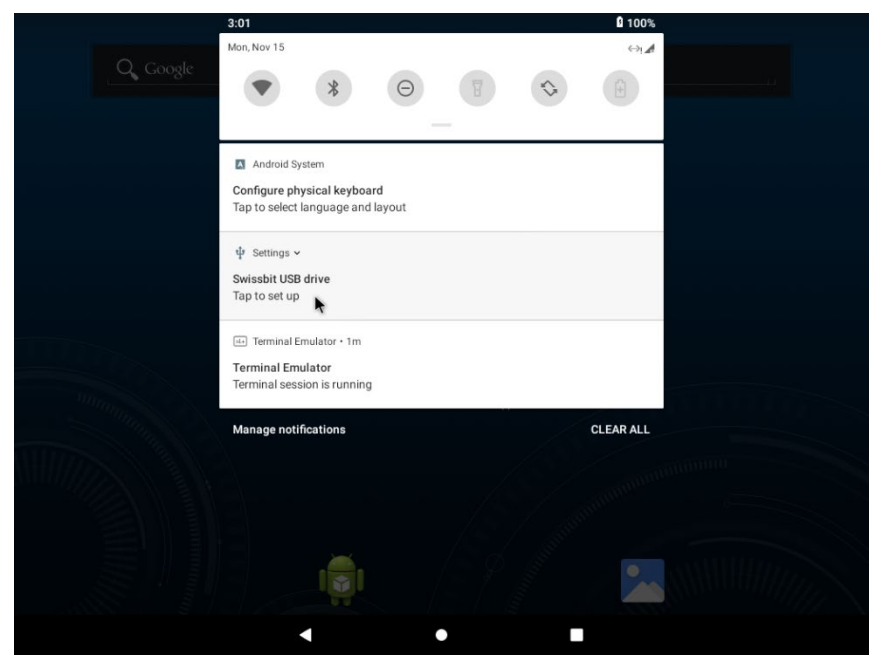

Select as below shown the **Setup** option beneath the **USB drive** list entry to configure the attached USB-Stick.

Figure 6.12: Setup option beneath the General USB drive list entry

Select option Use as portable storage and continue with Portable storage.

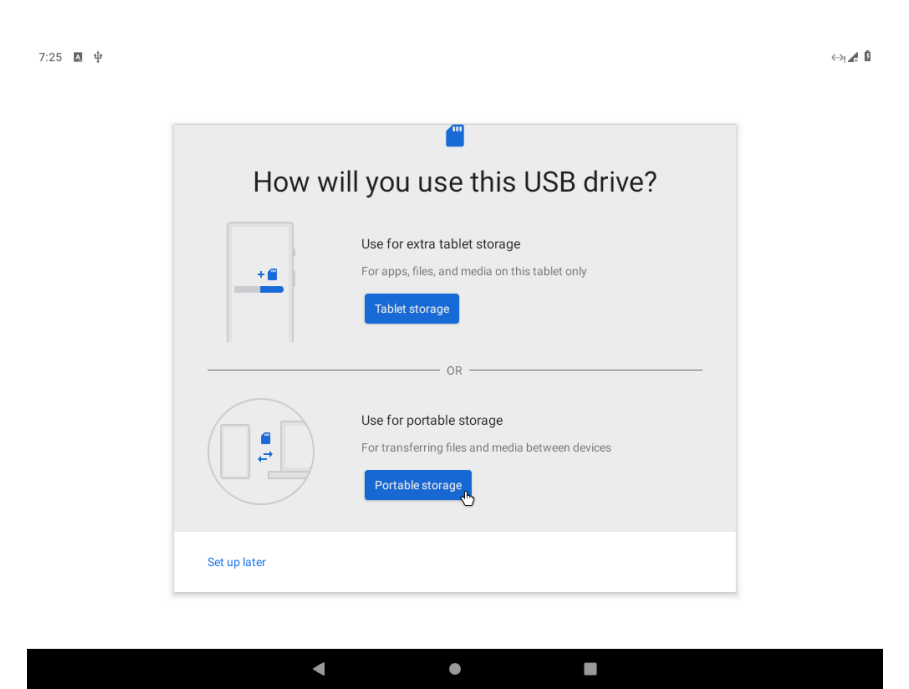

Figure 6.13: General USB drive - Option Use as portable storage

Close setup dialog by pressing **DONE** button.

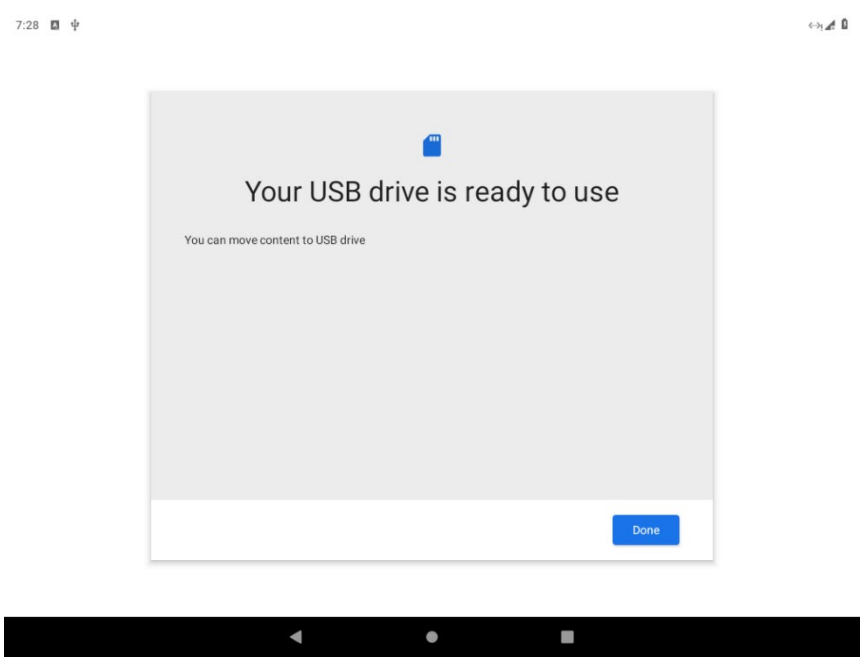

Figure 6.14: General USB drive is ready

After initial required setup click on right corner again and click USB drive.

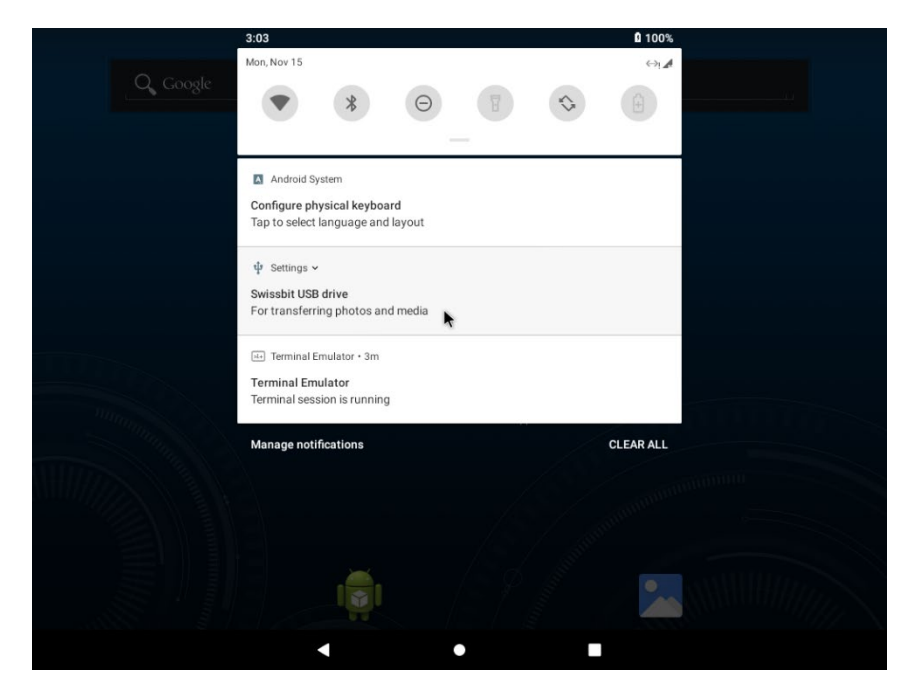

Figure 6.15: General USB drive setup finished

7:35 🖪 🌵 (-) 🖌 🛙 USB drive New window New folder Images Select all •••• Videos LOST.DIR System Volum... Show internal storage P Audio Storage settings 0 Recent Get info <u>+</u> Downloads USB drive 1.02 GB free ψ ▲ 

At right corner click on options and select **Show internal storage**.

Figure 6.16: USB - Show internal storage

The **DLT-V72** stands for internal storage.

After clicking at left side on **DLT-V72** by default the **\SDCARD** folder content will be displayed.

As shown in the next picture as an example a "log\_%" file (or more, in case MDevice export was done multiple times before) can be selected.

| 7:41       | Δ ψ                       |                 |           |               | ⇔i <b>∡</b> i |
|------------|---------------------------|-----------------|-----------|---------------|---------------|
| ÷          | 1 selected                |                 |           |               | Open with     |
|            | Images                    |                 |           |               | Select all    |
|            | Videos                    |                 |           |               | Copy to       |
| P          | Audio                     | Alarms          | arm arm   | DCIM          | Move to       |
| $\bigcirc$ | Recent                    | Movies          | Music     | Notifications | Compress      |
|            |                           | Podcasts        | Ringtones |               | Rename        |
| <u>+</u>   | Downloads                 | _               |           |               | Get info      |
|            | DLT-V72<br>25.34 GB free  |                 |           |               |               |
| ψ          | USB drive<br>1.02 GB free |                 |           |               |               |
|            |                           |                 |           |               |               |
|            |                           | log_20210115    |           |               |               |
|            |                           | 0.09 MD 7.00 AM |           |               |               |
|            |                           |                 |           |               |               |
|            |                           |                 |           |               |               |
|            |                           | 4               | •         |               |               |
|            |                           |                 |           |               |               |

At right corner, select options and then **Copy to...** 

Figure 6.17: DLT-V72 stands for internal storage

Select usb drive and then after right click performed select option Paste.

| 7:46     | Ψ                         |          |              |            |     | ¢  | »ı <b>∡ 8</b> |
|----------|---------------------------|----------|--------------|------------|-----|----|---------------|
| USB (    | drive                     |          |              |            | ۹   | =  | ÷             |
|          | Images                    |          |              |            | Nar | ne | ^             |
|          | Videos                    | LOST.DIR | System Volur | m          |     |    |               |
| 9        | Audio                     |          |              |            |     |    |               |
| 0        | Recent                    |          |              |            |     |    |               |
| <u>+</u> | Downloads                 |          |              |            |     |    |               |
|          | DLT-V72<br>25.34 GB free  |          |              | Paste      |     |    |               |
| ψ        | USB drive<br>1.02 GB free |          |              | New folder |     |    |               |
|          |                           |          |              | Select all |     |    |               |
|          |                           |          |              | Get info   |     |    |               |
|          |                           |          |              |            |     |    |               |
|          |                           |          |              |            |     |    |               |
|          |                           |          |              |            |     |    |               |
|          |                           | ۹        | •            |            |     |    |               |

Figure 6.18: USB-Stick (file transfer) - Paste

48 🖪 USB drive = Name ~ Images Videos LOST.DIR System Volum... Ω Audio 0 Recent <u>+</u> Downloads DLT-V72 25.34 GB fre log\_20210115.. USB drive 1.02 GB free ψ ≜ ۲ 

The copied log file is now part of USB-Stick content.

Figure 6.19: USB-Stick (file transfer) - Copied log file

Close application and press once again at right corner to open **USB Settings** and **Eject** as shown in the example picture above the USB-Stick.

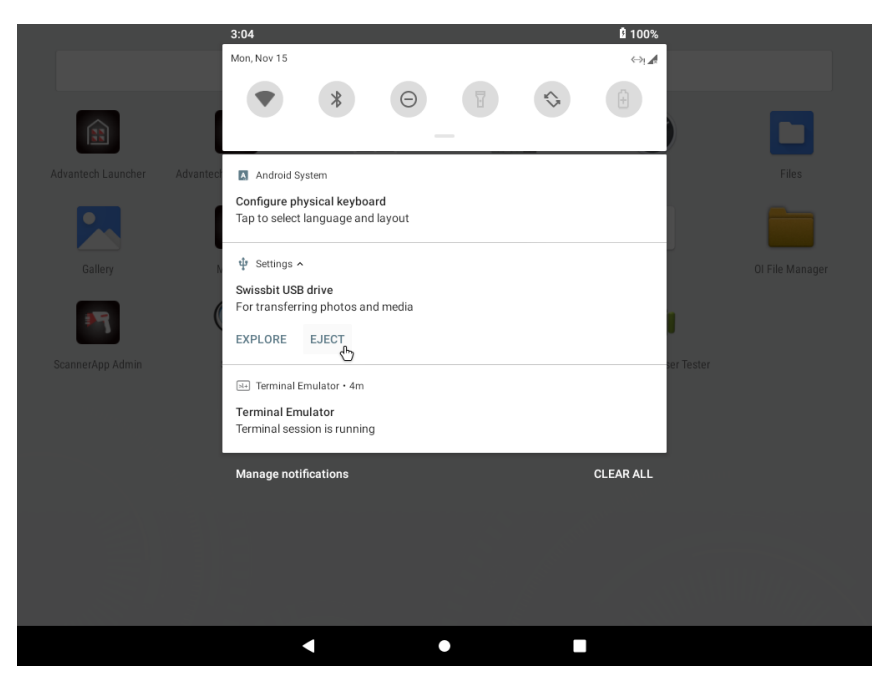

Figure 6.20: USB-Stick (file transfer) - USB Settings - Eject

Afterwards the USB-Stick can be removed from DLT-V72 terminal.

# 6.5. File Manager

**OI File Manager** is used to install applications onto the device without connecting to an app store.

NOTE

Due to the security policies integrated with the Security Enhanced Linux Kernel (SEL) underlying Android, USB storage devices have to be enabled on Android before first use. This includes device formatting. To perform the related actions, follow the instructions of the USB storage menu. To access this menu, drag down the notification bar after inserting the USB storage device and click on the USB icon.

### 6.5.1. APK Installation

To install applications using **OI File Manager** follow the steps below:

Copy the package of the application you wish to install (".apk" format) to a USB storage device. On the DLT-V72 Facelift enable unknown sources under **Settings -> Security**.

Open **OI File Manager** and click **USB storage** with your APK.

Click on ".apk" file to start the installation process.

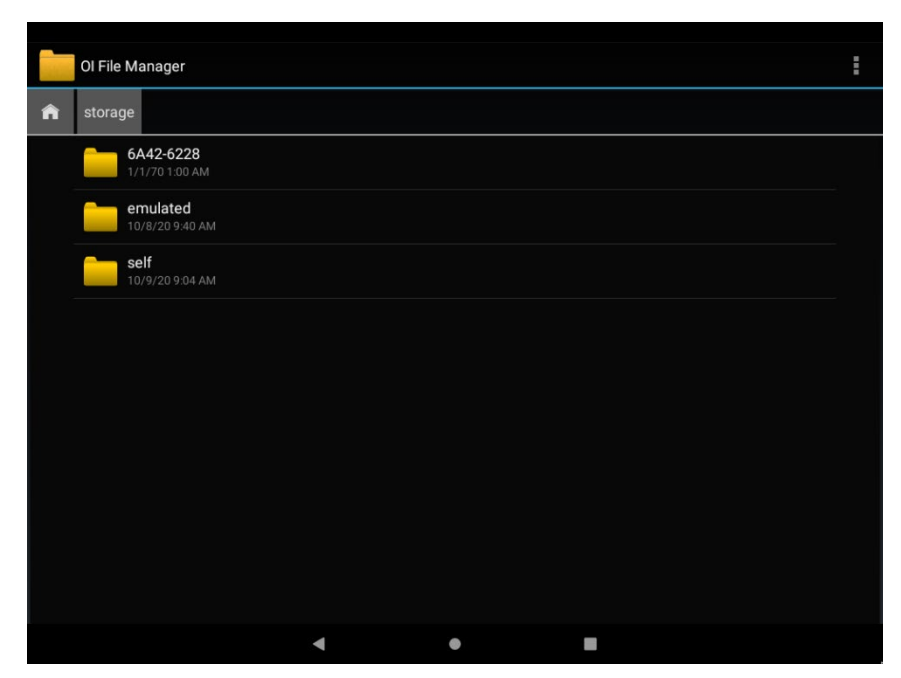

Figure 6.21: OI File Manager

# 6.6. System Shutdown

User can shut down or reset the system via the **Power** button if enabled by MDevice. To shut down the device long-press the **Power** button on the front panel

# 6.7. Factory Reset

User can reset the device configuration via software menu. All the passwords, settings will be set to default except for MDevice. See section <u>0</u> Config tool setting for resetting MDevice Configuration

To reset the device to factory defaults:

Go to Settings -> System -> Advanced -> Reset options.

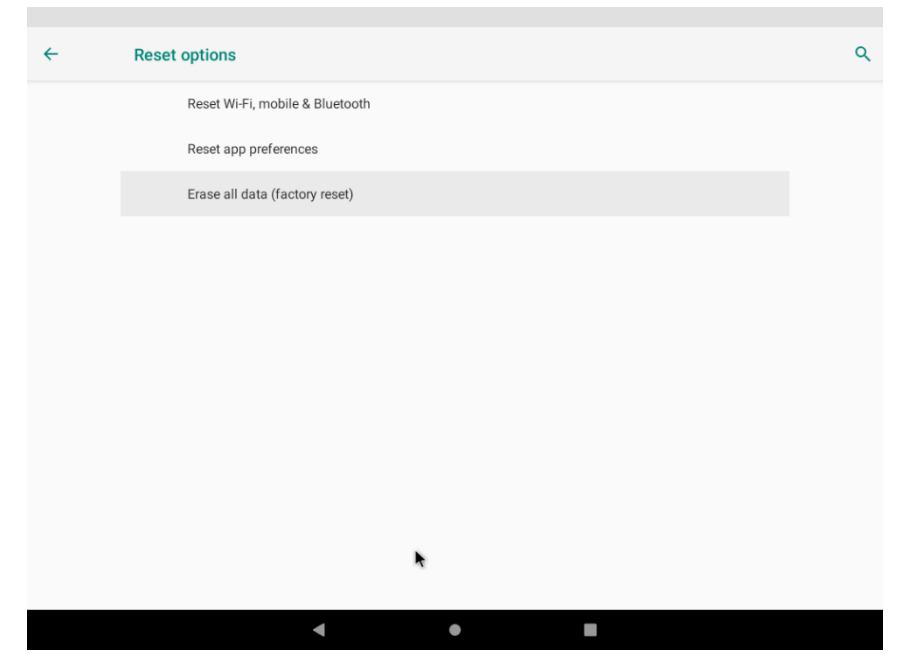

Figure 6.22: Settings menu - Backup and reset

Click Erase all data (factory reset).

It will erase all data on the DLT-V72 Facelift, including system and app data and settings, downloaded apps and other user data.

| ÷ | Erase all data (factory reset)                                                                                                    |
|---|----------------------------------------------------------------------------------------------------|
|   | This will erase all data from your tablet's <b>internal storage</b> , including:<br>• Your Google account<br>• System and app data and settings<br>• Downloaded apps<br>• Music<br>• Photos<br>• Other user data |
|   | RESET TABLET                                                                                                    |
|   | < • E                                                                                                    |

Figure 6.23: Factory data reset

| ÷            | Reset?                                                                               |       |            |  |  |  |  |  |  |  |
|--------------|--------------------------------------------------------------------------------------|-------|------------|--|--|--|--|--|--|--|
| Erase all yo | Erase all your personal information and downloaded apps? You can't undo this action! |       |            |  |  |  |  |  |  |  |
|              |                                                                                      | ERASE | EVERYTHING |  |  |  |  |  |  |  |
|              |                                                                                      |       |            |  |  |  |  |  |  |  |
|              |                                                                                      |       |            |  |  |  |  |  |  |  |
|              |                                                                                      |       |            |  |  |  |  |  |  |  |
|              |                                                                                      |       |            |  |  |  |  |  |  |  |
|              |                                                                                      |       |            |  |  |  |  |  |  |  |
|              |                                                                                      |       |            |  |  |  |  |  |  |  |
|              |                                                                                      |       |            |  |  |  |  |  |  |  |
|              |                                                                                      |       |            |  |  |  |  |  |  |  |
|              |                                                                                      | •     | •          |  |  |  |  |  |  |  |

Figure 6.24: Factory data reset - warning note

⇔ 4 8

8:22

You will get the fresh Android welcome screen again.

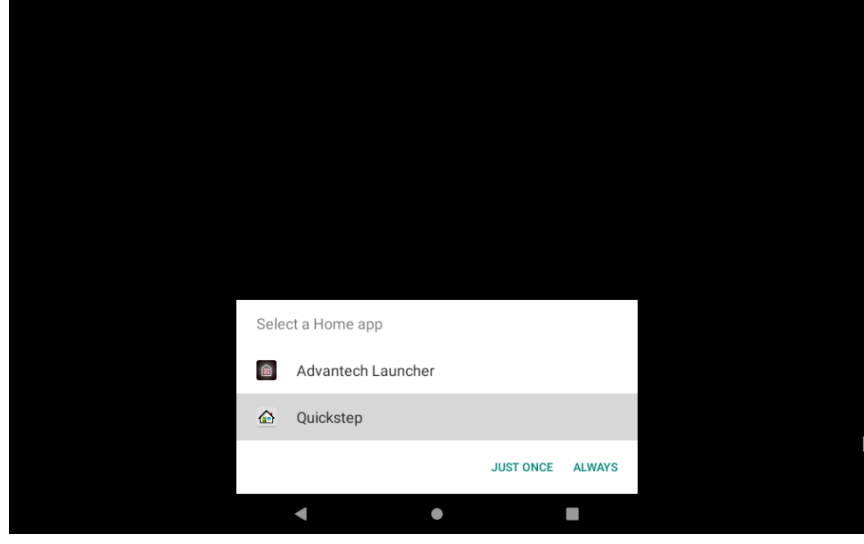

Figure 6.25: Android welcome screen

# 6.8. Multiple Users

**Android** is supporting multiple user profiles on the same device. Administrators can use this feature in Native Mode to set up distinct profiles for operators and normal users. Follow the steps below to add new User.

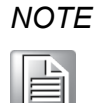

Multiple user profiles should only be used in Native Mode. Kiosk Mode and the Advantech Launcher have been optimized for devices with a single user profile.

Add a New user profile in Settings -> System -> Advanced -> Multiple Users.

Click the **Add user** item.

| 8:17 🖪 🖞 |                            | ⇔i∡ 0 |
|----------|----------------------------|-------|
| ÷        | Multiple users             | ۹     |
|          | You (Owner)<br>Admin       |       |
|          | Guest                      | \$    |
|          | + Add user                 |       |
|          | Add users from lock screen |       |
|          |                            |       |
|          |                            |       |
|          |                            |       |
|          |                            |       |
|          |                            |       |
|          |                            |       |
|          |                            |       |
|          | < ● ■                      |       |

Figure 6.26: Settings – users menu

Confirm the upcoming message with OK.

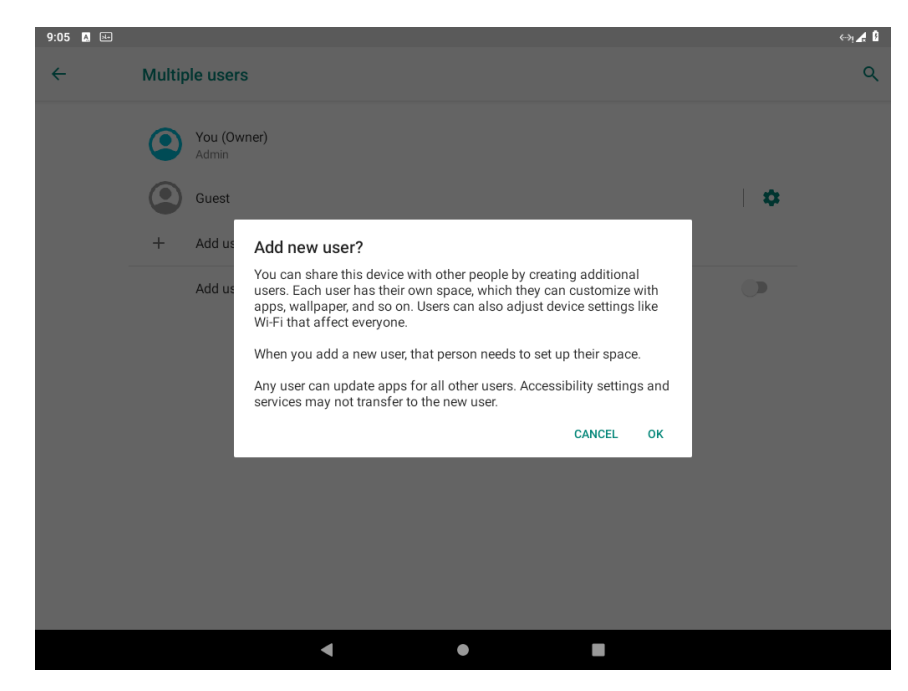

Figure 6.27: Settings - user menu - add new user confirmation request

Select at next request NOT NOW.

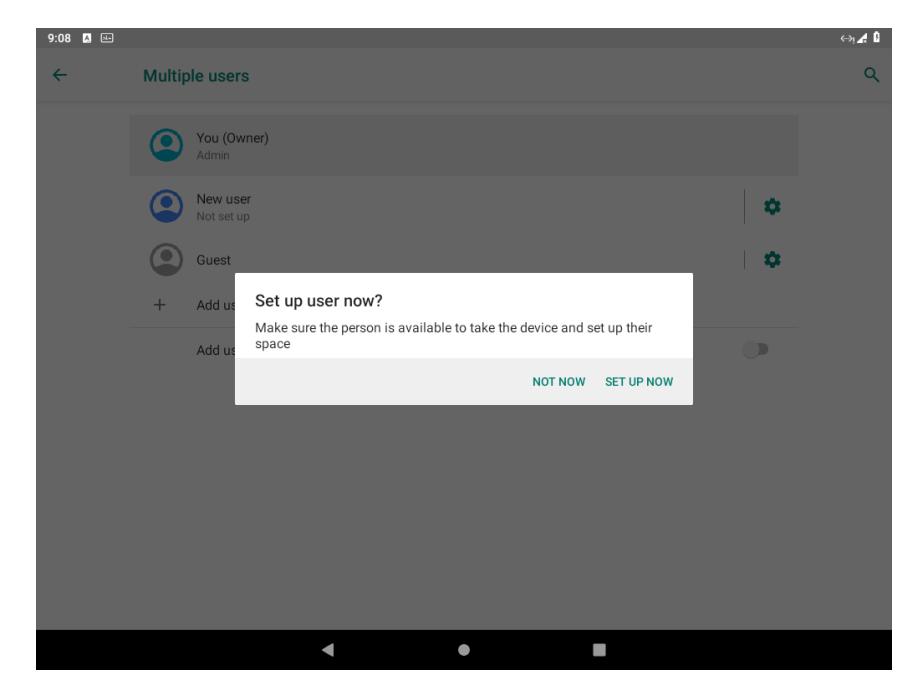

Figure 6.28 Settings - user menu - setup new user now request

A new User **New user** is created.

From the **User's** menu, click on the **Settings** icon... **We twice** to return to main menu.

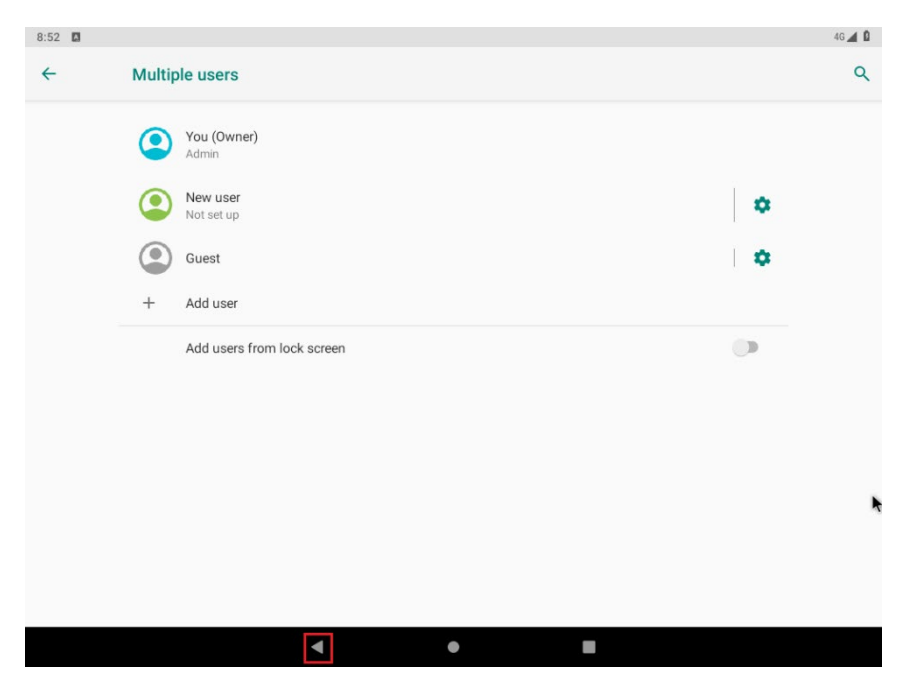

Figure 6.29: Settings - users menu - select launcher for new user

Click at option **Secure your phone**.

| 9:15 🚺 🔛             |                                                          | ⇔i <b>∦</b> į |
|----------------------|----------------------------------------------------------|---------------|
| <b>Q</b> Search sett | tings                                                    |               |
|                      | Secure your phone<br>Set screen lock to protect tablet   |               |
|                      | A Mobile data is off v                                   |               |
|                      | Network & internet<br>Wi-Fi, mobile, data usage, hotspot |               |
|                      | Connected devices Bluetooth                              |               |
|                      | Apps & notifications<br>Permissions, default apps        |               |
|                      | Battery<br>100%                                          |               |
|                      | Display<br>Wallpaper, font size                          |               |
|                      | Sound     Volume                                         |               |
|                      | <b>∢ ● ■</b>                                             |               |

Figure 6.30: Settings – Secure your phone

The following dialog is shown on the screen:

| 9:18 🖪 🛤 |                             |   |   | ⇔i <b>∦</b> 🖞 |
|----------|-----------------------------|---|---|---------------|
| ÷        | Choose screen lock          |   |   | ۹             |
|          | None<br>Current screen lock |   |   |               |
|          | Swipe                       |   |   |               |
|          | Pattern                     |   |   |               |
|          | PIN                         |   |   |               |
|          | Password                    |   |   |               |
|          |                             |   |   |               |
|          |                             |   |   |               |
|          |                             |   |   |               |
|          |                             |   |   |               |
|          |                             |   |   |               |
|          |                             |   |   |               |
|          | 4                           | • | • |               |

Figure 6.31: Settings menu – set screen lock

#### Select **PIN** and choose one:

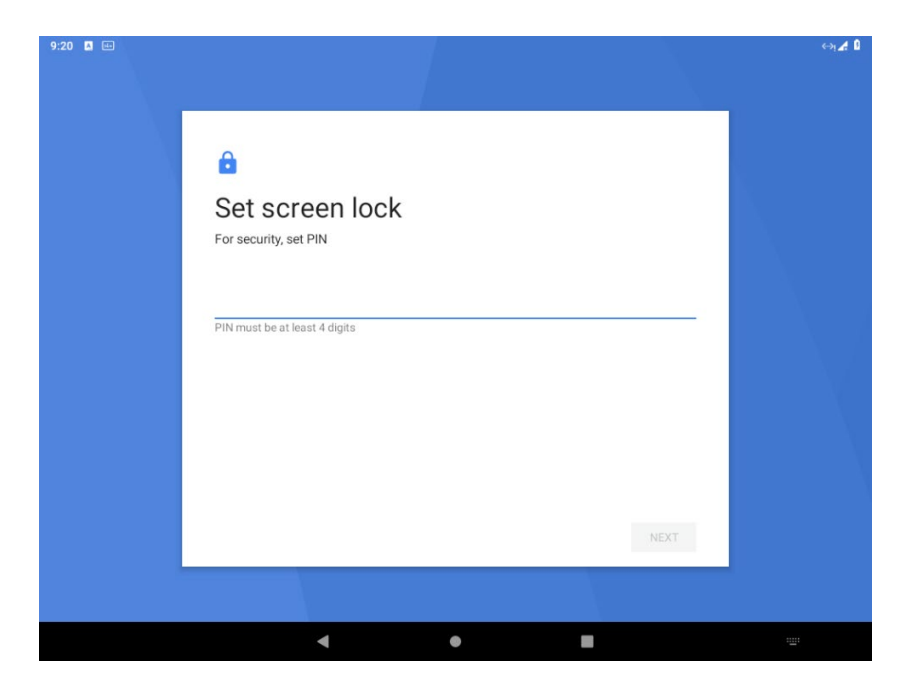

Figure 6.32: Settings menu - set screen lock - Choose your PIN

After the above configuration is done, shut down the system with the **POWER** key.

Power it again.

It will show up the lock screen with multiple user option.

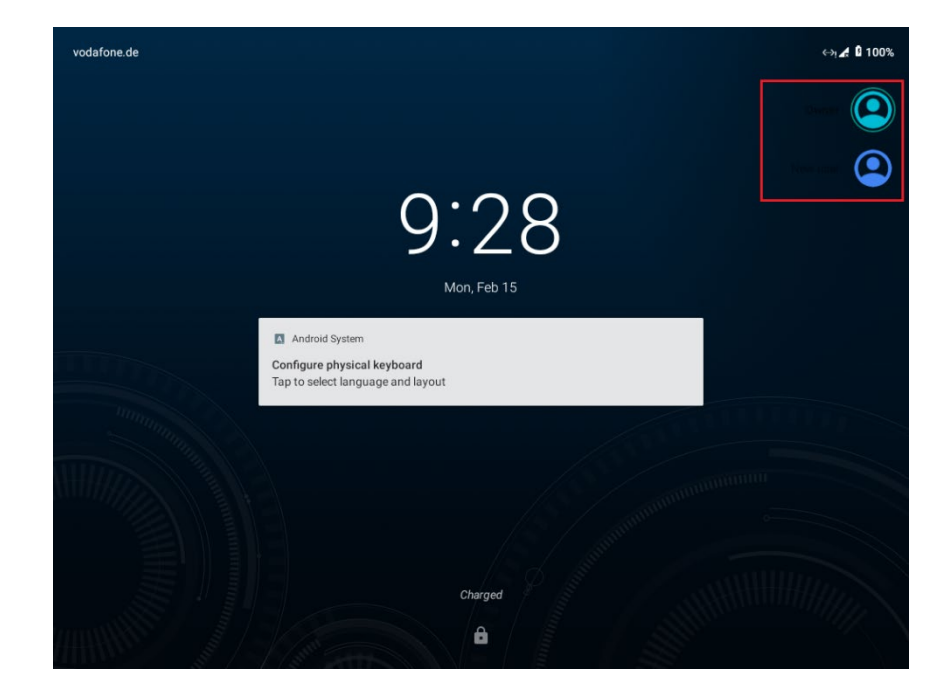

Click on the right corner to choose a different user to login.

Figure 6.33: Lock screen with multiple user option

### 6.9. ADB over Network

#### NOTICE Prevent system malfunction.

<u>The use of ADB requires in-depth knowledge of the Android</u> system. It's only intended to be used by Android experts for advanced troubleshooting and maintenance. Advantech Co., Ltd. expressly disclaims any warranty or liability related to the use of ADB.</u>

Android supports ADB over Ethernet. ADB over USB is not supported. ADB is disabled by default for security reasons and needs to be enabled before the first use.

#### Step 1: Check the device's IP address

Go to Settings -> System -> About tablet. Check the **IP address**.

| <b>پ</b> ادے |                                         |   |
|--------------|-----------------------------------------|---|
|              | About tablet                            | ÷ |
|              | Manufacturer                            |   |
|              | DLoG GmbH                               |   |
|              | Model & hardware<br>Model: DLT-V72      |   |
|              |                                         |   |
|              | IMEI<br>861107038067915                 |   |
|              | Android version                         |   |
|              | 9                                       |   |
|              | Advantech version                       |   |
|              | * 201 V 10                              |   |
|              | IP address<br>fe80::a098:6a2f:f6e5:963a |   |
|              | 192.168.178.101                         |   |
|              | Wi-Fi MAC address<br>Unavailable        |   |
|              |                                         |   |
|              | Unavailable                             |   |

Figure 6.34: Check IP address

Step 2: Input the command on Linux PC to connect target device

- \$ adb connect 192.168.178.101
- \$ adb shell

#### Step 3: Exit and disconnect

\$ exit

\$ adb disconnect

Refer the link <u>http://developer.android.com/tools/help/adb.html</u> for more ADB commands.

### 6.9.1. Screen Capture using ADB

It is used to create to capture screenshots of Android.

Use ADB over Ethernet to connect target device via remote PC by following the previous section.

Capture screen and save to a local USB stick.

\$ adb shell screencap -p /storage/usbdisk/sc1.png

Copy the picture to Server

\$ adb pull /storage/usbdisk/sc1.png

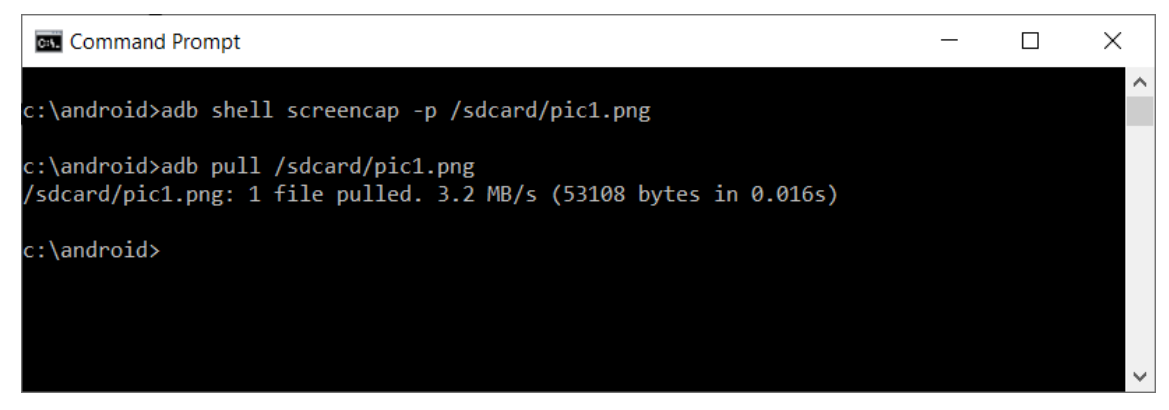

Figure 6.35: Capture Screen with ADB

# 6.10. SOTI support

This chapter contains general information for SOTI support at Android.

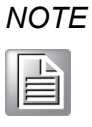

SOTI client software is provided by external partner. Software functionality and support can be changed due to SOTI client software releases. For a detailed instruction about latest available SOTI client including feature list please refer to manufacture homepage.

#### Installation requirements

The following SW version (or newer) is required to support SOTI at Android 9 for ADLoG DLT-V72:

MC: v14.4.1.1064

Additionally it is recommended to get the latest available SOTI MobiControl Device Agent for new installation available for DLT-V72 (OS 9.0) from the following SOTI webpage:

https://docs.soti.net/mobicontrolagentdownloads

| Agent                            |   |
|----------------------------------|---|
| Manufacturer                     |   |
| Advantech                        | v |
| Model                            |   |
| Advantech DLT-V72 (OS 9.0)       | v |
| Agent Version                    |   |
| v14.4.1                          | v |
| Download<br>Download via OR Code |   |
|                                  |   |

Figure 6.36: SOTI MobiControl Device Agent download site

### 6.11. DeviceOn/iService support

Advantech's DeviceOn/iService is a next-generation unified device management solution based on the WISE-DeviceOn platform. Designed to enable centralized monitoring and remote management, DeviceOn/iService supports Advantech devices equipped with Windows, Linux, or Android operating systems. The software also supports the management of applications and integrated peripherals, such as a barcode scanner, card reader, camera, and printer. Users can remotely access and control connected devices, take screenshots, rollout OTA updates, and use remote desktop capabilities for troubleshooting from any location at any time.

The main features of Advantech's DeviceOn/iService reads:

- Device runtime status overview dashboard
- Real-time alarm and notifications features
- Device grouping and management
- Remote real-time device runtime status monitoring
- Over-the-air (OTA) software updates (app and OS)
- Remote desktop features
- Kiosk mode settings

Moreover, DeviceOn/iService supports batch operations to facilitate the management of multiple devices simultaneously for easy and convenient device configuration and deployment.

#### Installation requirements

The following Android OS version (or newer) is required to support Advantech's DeviceOn/iService at Android 9 for ADLoG DLT-V72:

Android9 Image version v2.01.2

More information about Advantech's DeviceOn/iService can be reviewed at official Homepage:

https://www.advantech.com/campaign/DeviceOn-iService

# 7. OTA Updates

# 7.1. Functional description

Starting with Android 9 OS support at DLT-V72 (Facelift) there are two types of OTA updates possible to use:

- 1. "Full"  $\rightarrow$  Major build of a standard Android 9 image release for DLT-V72
- 2. "Incremental"  $\rightarrow$  small update designed for an specific major build release

Both types of updates can be applied using integrated standard utilities and GUI extensions as described in detail as part of this chapter.

NOTE

For initial installation, please use the USB-Stick once described in section <u>3.3 Installing Android (USB-Stick)</u>.

# 7.2. Image Versioning / Release policy

With each of new image release, a unique version number can be read out using the **Settings -> System -> About tablet** feature:

| 3:08 🖾 🖞 | æ                                                |                                                                                                    | ⇔ <b>&amp;</b> û |
|----------|--------------------------------------------------|----------------------------------------------------------------------------------------------------|------------------|
| ÷        | About tablet                                     |                                                                                                    | م                |
|          | Legal informat                                   | Android                                                                                                    |                  |
|          | SIM status<br>vodafone.de                        | Android version<br>9                                                                                                    |                  |
|          | Manufacturer<br>DLoG GmbH                        | Android security patch level<br>August 5, 2021                                                                                                    |                  |
|          | Model & hardw<br>Model: DLF-V72                  | Baseband version<br>EC25EFAR02A08M4G                                                                                                    |                  |
|          | IMEI<br>8611070380679                            | Kernel version<br>4.19.122-android-x86_64<br>#1 Wed Nov 10 02:07:08 CET 2021                                                                                                    |                  |
|          | Android version<br>9                             | OpenGL driver version<br>GL Vendor: Intel Open Source Technology Center<br>GL Rendere: Mesa DRI Intel(R) HD Graphics (BYT)<br>GL Version: OpenGL ES 3.0 Mesa 20.1.0 (git-a7c8ba70a4) |                  |
|          | Advantech vers<br>V2.02                          | Build number<br>PSV1.210329.011                                                                                                    |                  |
|          | IP address<br>fe80.a098.6a2f1<br>192.168.178.101 | ок                                                                                                    |                  |
|          | Wi-Fi MAC addre<br>Unavailable                   | S6                                                                                                    |                  |
|          |                                                  | ▲ ● ■                                                                                                    |                  |

Figure 7.1: Settings - About tablet

Major build version are always as V2.xx named.

After applying, the first **incremental** update for a major build release the number will change as shown in above picture like **V2.xx.**<u>x</u>.

The fourth digit is telling last installed **incremental** update level. At every image release (full / incremental), the image version is updated accordingly.

### 7.3. Version update / downgrade information

To keep better control of image update / downgrade possibilities the following simple rules exist in general:

- At full image updates, there is no limitation from down- or upgrading to earlier / newer available images using OTA. During this process the full image content (keeping user space untouched with installed programs and settings) the system partition is being completely overwritten with new content.
- 2. At incremental updates the following more specific rules are being used:
  - a. Incremental update must be compatible with current installed major build release (for example v2.01  $\rightarrow$  v2.01.1)
  - b. A **downgrade** of **incremental** updates is not designed to work unless receiving an ADV prepared special file allowing this.
  - c. Changing from one major build release to next one using **incremental** update the latest available incremental update for current major build release **needs to be installed first** before switching. (for example:  $v2.00.1 \rightarrow v2.01.6 \rightarrow v2.02$ . A direct update from v2.00.1 to v2.02 is not allowed because missing features from releases v2.00.2 v2.00.6 in between.
  - d. At later stage when more than one **incremental** update comes available for a major build release new update packs are created by ADV, that allows updating to latest state containing all "incremental" level SW changes in between. Using this method there is no need to install each "incremental" update one by one instead of installing a bigger package to update the missed updates in between at one time. (for example v2.00.1  $\rightarrow$  v2.00.5)

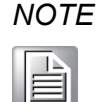

In dependency of used space and amount of changes, each major build release ADV will not state the total amount of incremental updates for future release.

This depends on changes being performed and individual cases between major build image releases.

### 7.4. Different ways to perform OTA updates

In general, there are four different ways available how to apply OTA updates (full / incremental) at Android9 for DLT-V72 (Facelift):

- 1. System (GUI)  $\rightarrow$  Advanced  $\rightarrow$  System updates
- 2. Using a ADB connection
- 3. Using of ADV library call as part of own third party JAVA applications
- 4. Using an MDM (Mobile Device Management) SW (like SOTI®)

### 7.4.1. Way1: System (GUI)

A System GUI extension has been prepared to allow updating the Android9 system by selecting a file during the process.

The System Updates can be found in: Settings  $\rightarrow$  System  $\rightarrow$  Advanced  $\rightarrow$  System updates

| 3:10 🖪 🖞 | a.             |             |                    |     |                  | ⇔i <b>∦ û</b> |
|----------|----------------|-------------|--------------------|-----|------------------|---------------|
| ÷        | System updates |             |                    |     |                  |               |
|          |                | Current A   | android version is | : 9 |                  |               |
|          |                | Ourseast by | vild version is VO | 00  |                  |               |
|          |                | Current bi  | uid version is v2  | .02 |                  | _             |
|          |                |             |                    |     | INSTAL<br>UPDATE | L<br>IS       |
|          |                |             |                    |     |                  |               |
|          |                |             |                    |     |                  |               |
|          |                |             |                    |     |                  |               |
|          |                |             |                    |     |                  |               |
|          |                |             |                    |     |                  |               |
|          |                |             |                    |     |                  |               |
|          |                |             |                    |     |                  |               |
|          |                |             |                    |     |                  |               |
|          |                |             |                    |     |                  |               |
|          |                |             |                    |     |                  |               |
|          |                |             |                    |     |                  |               |
|          |                |             |                    |     |                  |               |
|          |                | •           | •                  |     |                  |               |
|          |                |             |                    |     |                  |               |

Figure 7.2: Settings - System updates

Click on button **Install updates** to select an OTA file.

In case, **Recent** file selection is displayed click on icon  $\equiv$  once.

Choose an OTA file from local storage or an attached USB-Stick.

At request, confirm upcoming message with Apply.

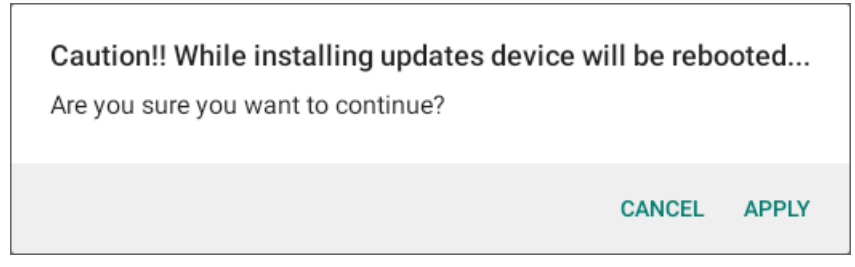

Figure 7.3: Settings – System update – Initiate OTA update request

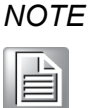

After selecting an OTA **incremental** update file a self-check of current installed major build release and OTA file planned to be installed will be performed.

*In case all requirements are correct, the OTA will be performed automatically.* 

In case an incompatible file was being selected by the user a message will show at lower part of screen (OTA incompatible to detected major build release, etc.)

*This self-check is skipped by OTA full update allowing down and upgrade without further requirements.* 

When OTA update file is compatible, the update will be performed automatically.

During this process user will be informed accordingly.

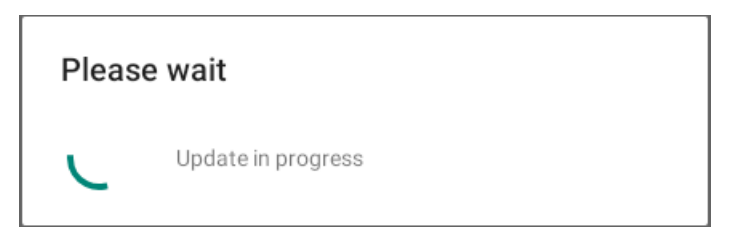

Figure 7.4: Settings – System update – OTA update in progress

The system will perform the OTA update at first reboot followed by a second reboot loading the new updated image for the first time.

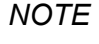

As described **user partition is not changed or deleted** during this process allows direct IP communication with terminal again after finished process using ADB or an MDM SW.

### 7.4.2. Way2: ADB Connection

An integrated script can be called from ADB connection to transfer and initiate an OTA update by remote.

By using this method no manual interaction is required at terminal to perform OTA updates from a centralized location.

The following example will demonstrate OTA update using ADB ETH connection. For MDM SW update for example using SOTI® agent the file upload and script call can be implemented as part of third party SW functionality.

Only requirement is to have IP address of terminal available that should receive the OTA update file.

For general ADB connection and setup please see section <u>6.9 ADB over Network</u> first.

After connection established start copying the file to terminal using adb **push** command: **adb push dltv72-user-V2.00.10.tar.gz /sdcard/** (filename example)

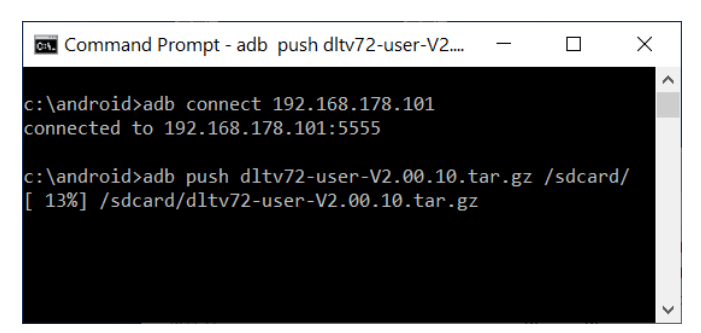

Figure 7.5: OTA update using script - transfer file to terminal from remote location

Perform the OTA update using the following adb shell command: adb shell install\_ota.sh /sdcard/dltv72-user-V2.00.10.tar.gz (filename example)

| drwxrwxx 2 root sdcard rw 4096 2021-02-22 15:26 Podcasts                       | • |  |  |  |  |
|--------------------------------------------------------------------------------|---|--|--|--|--|
| drwxrwxx 2 root sdcard_rw        4096 2021-02-22 15:26 Ringtones               |   |  |  |  |  |
| drwxrwxx 2 root sdcard_rw                                                      |   |  |  |  |  |
| -rw-rw 1 root sdcard_rw 737986556 2021-02-22 08:39 dltv72-user-V2.00.10.tar.gz |   |  |  |  |  |
| -rw-rw 1 root sdcard_rw 26513 2021-02-22 16:34 pic1.png                        |   |  |  |  |  |
| -rw-rw 1 root sdcard_rw 26219 2021-02-22 16:35 pic2.png                        |   |  |  |  |  |
| dltv72:/sdcard \$ exit                                                         |   |  |  |  |  |
|                                                                                |   |  |  |  |  |
| ::\android>adb shell install_ota.sh /sdcard/dltv72-user-V2.00.10.tar.gz        |   |  |  |  |  |
|                                                                                | ~ |  |  |  |  |

Figure 7.6: OTA update using script – perform OTA update from remote location

The terminal will do an automatic reboot after file preparation and ADB connection can be re-established after OTA update has been performed successfully. The OTA file

placed in **/sdcard** folder will not be deleted automatically. Needs to be removed manually in case not required anymore.

#### 7.4.2.1. ADB AM Sent Intent

In case Android9 image version **v2.01.**<u>4</u> has already been installed ADB AM command can be used to initiate an OTA update process after copying the file to the terminal.

Syntax reads:

adb shell am broadcast -a com.advantech.intent.action.MSG\_SEND\_API\_1\_0\_COMMAND --es 'json\_rpc\_object' '{"method":"installOTA","params":{"ota\_downloadPath":"<u>/sdcard/full.tar.gz</u>"},"id":0,"jsonrpc":"2.0" }' -t 'text/plain'

The example path and file name read /sdcard/full.tar.gz and needs to be adjusted.

### 7.4.3. Way3: ADV library

Advantech is providing at request a library that external third Party SW supplier can use our internal functions to call an OTA update directly.

To receive support and latest available ADV library please contact ADV helpdesk.

### 7.4.4. Way4: SOTI® (Send Intent)

SOTI® MDM (Mobile Device Management) offers functionality to send a script to the terminal including Send Intent commands to perform as an example OTA update at DLT-V72.

Please note that the following description can be changed by SW vendor in future and might be slightly different in usage as described.

1. Create a new **Legacy** script:
#### Create New Script

Provide a script that will be executed by the MobiControl agent on the selected devices. Refer to the MobiControl help for supported script commands and syntax.

| Script | Editor                             |                    |        | Sav    | e Script |       |
|--------|------------------------------------|--------------------|--------|--------|----------|-------|
| 1      | <pre>sendintent -b 'intent:#</pre> | SCRIPT LANGUAG     | E      |        |          | API_1 |
|        |                                    | Select Script Type | Legacy |        | ×        |       |
|        |                                    |                    |        | CANCEL | SAVE     |       |

Figure 7.7: OTA update using SOTI® script – create new Legacy script

2. In the Script Editor enter the following text:

#### sendintent -b

```
'intent:#Intent;action=com.advantech.intent.action.MSG_SEND_API_1_0_COMMAND;S.json_rpc_obj
ect={"method":"installOTA","params":{"ota_downloadPath":"/sdcard/full.tar.gz"},"id":0,"jsonrpc":"2
.0"};end'
```

The example path and file name read /sdcard/full.tar.gz and needs to be adjusted.

3. Afterwards, the dialog should look like this:

| Script | Editor                                                                                          |          |
|--------|-------------------------------------------------------------------------------------------------|----------|
| 1      | <pre>sendintent -b 'intent:#Intent;action=com.advantech.intent.action.MSG_SEND_API_1_0_CO</pre> | MMAND; S |
|        | Figure 7.8: OTA update using SOTI® script – Script Editor content                               |          |

4. Save the script file with a name. The example reads **systemintent performOTA update**.

| SAVE SCRIPT     |                                          |               |  |  |
|-----------------|------------------------------------------|---------------|--|--|
| Script Name *   | systemintent performOTA update           |               |  |  |
|                 | CANCEL                                   | SAVE          |  |  |
| Figure 7.9: OTA | update using SOTI® script – set script r | name and save |  |  |

5. Next copy the OTA update file to the client you want to perform the update using SOTI® Packages functionality.

6. Afterwards the newly created script file can be sent to the SOTI® agent installed at the DLT-V72.

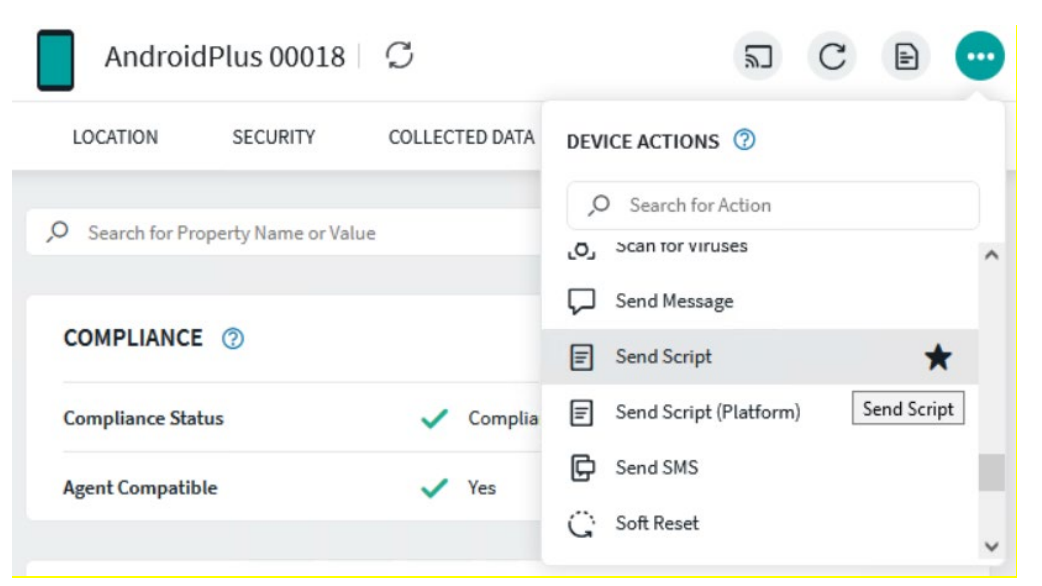

Figure 7.10: OTA update using SOTI® script – Device Actions – Selection dialog

7. Select the newly created script.

| E SEND SCRIPT                                                                                               |                                                                      |
|----------------------------------------------------------------------------------------------------|----------------------------------------------------------------------|
| Provide a script that will be executed by the MobiControl agent on the commands and syntax. $\ensuremath{}$ | selected devices. Refer to the MobiControl help for supported script |
| ${f A}$ Changing the values of this form will refresh the compatibility che                                 | ck                                                                   |
| Scripts                                                                                                    | Manage Scripts                                                       |
| Script Type                                                                                                 | 🔿 JavaScript 🛛 🥥 Legacy                                              |
| Execute Following Script                                                                                    | systemintent performOTA update 🗸 🗸 🗸 🗸 🗸 🗸 v                         |
| <pre>Script Editor 1 sendintent -b 'intent:#Intent;action=com.a</pre>                                       | dvantech.intent.action.MSG_SEND_API_1_0_COMMAND;S                    |
| Delivery<br>Script will be sent directly to the MobiControl agent.                                          | MobiControl Agent 🗸                                                  |
| Queue messages for offline devices                                                                          |                                                                      |
| ✓ 1 of 1 device(s) will receive this action.                                                                | CANCEL SEND SCRIPT                                                   |
| Figure 7.11: OTA update using S                                                                             | SOTI® script – device actions – send script                          |

8. Execute at selected terminal by clicking **SEND SCRIPT** button.

The terminal will reboot automatically when the file name and folder is correctly detected, and OTA update initiated.

After the update is done a second reboot will be done loading the new installed Android image version for the first time.

# 8. Android Scanner Wedge

## 8.1. Functional description

The Android Scanner Wedge (short: Scanner Wedge) is a software utility to transfer scanner data into the Android OS from external connected scanners attached to the DLT-V72 Facelift via the COM1 serial port.

The software contains two items:

- A Background Service that is responsible to transfer the incoming scanner data into the Android OS.
- A User Settings app that allows user to update the settings for attached serial scanner and software setup.

#### NOTICE Prevent system malfunction.

Incorrect settings of the Scanner Wedge can interfere with or interrupt the function of the system.

Scanner Wedge settings may therefore only be made by skilled personnel such as IT administrators with professional experience in software handling.

Improper changes to the Scanner Wedge settings will void any warranty of the Advantech Co., Ltd.

### 8.1.1. Scanner Wedge configuration

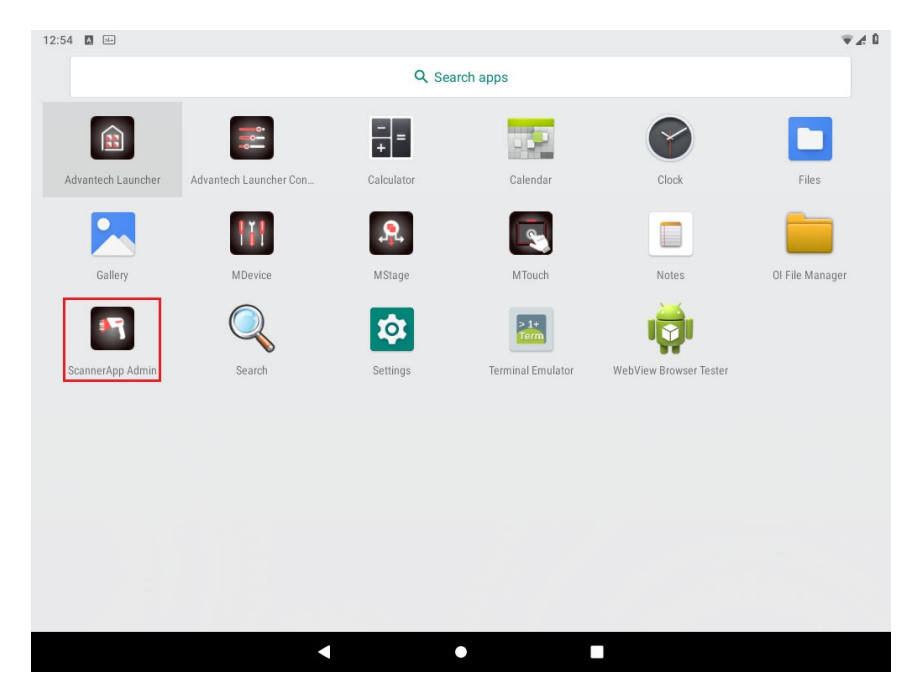

To change the Scanner Wedge settings, launch the **ScannerApp** application.

Figure 8.1: Apps Screen  $\rightarrow$  ScannerApp

### 8.1.2. ScannerApp (Serial)

The first section Serial contains serial port parameters:

| ScannerApp Admin |             |
|------------------|-------------|
| 📮 Serial         | Serial      |
| Change Input     | Status 🗹    |
| Ç, lest          | Device      |
|                  | Baudrate    |
|                  | Databits    |
|                  | Parity      |
|                  | Stopbits    |
|                  | Flowcontrol |
|                  |             |
|                  |             |
|                  |             |
|                  | < • B       |

Figure 8.2: ScannerApp (Serial) serial port parameters

The following settings depend on current attached serial scanner configuration.

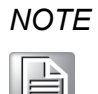

*Please refer to the scanner manufacturer manual for further information how to setup.* 

| Status   | Option to enable / disable the Scanner Wedge.<br>COM1 port will be available for other programs while status reads<br>"Disabled".                                                  |
|----------|----------------------------------------------------------------------------------------------------|
| Device   | Android only supports the COM1 port (5 V support).<br>The related operating system level device is "/dev/ttyS0".<br><i>IMPORTANT NOTE</i> : Do not make any changes to this entry. |
| BaudRate | BaudRate to be used. Possible values to select from are 1200 to 230400 Baud.<br>Default value: 9600                                                                                |

i

| Databits    | Databits to be used. Possible values to select from are 5 to 8 bit.<br>Default value: 8                                                  |
|-------------|----------------------------------------------------------------------------------------------------|
| Parity      | Parity to be used. Possible values to select from are none / odd /<br>even / mark / space.<br>Default value: none                        |
| Stopbits    | Stopbits to be used. Possible values to select from are 1 / 2.<br>Default value: 1                                                       |
| Flowcontrol | Flowcontrol to be used. Possible values to select from are none /<br>RTS-CTS / Xon-Xoff / RS485-HalfDuplex (RTS).<br>Default value: none |

The settings will be auto-saved when closing the app.

#### 8.1.3. Scanner App (Change Input)

In this section, incoming scanner data format can be manipulated.

| ScannerApp Admin |                            |
|------------------|----------------------------|
| 🌲 Serial         | Change Input               |
| Change Input     | Delete first characters    |
| Ç, Test          | Delete last characters     |
|                  | Delete string at beginning |
|                  | Delete string at end       |
|                  | Add to beginning           |
|                  | Add to end                 |
|                  |                            |
|                  |                            |
|                  |                            |
|                  |                            |
|                  | • •                        |

Figure 8.3: Scanner App (Change Input)

By default configuration, the scanner data is transferred to the Android OS without modification. The following settings are available:

| Delete first                  | Defines the amount of characters to be deleted at the start of the string received from the scanner before sending to the Android OS.                        |
|-------------------------------|----------------------------------------------------------------------------------------------------|
| characters                    | <i>IMPORTANT NOTE:</i> Do not leave this entry blank. A blank entry will lead to software malfunction!                                                       |
| Delete last                   | Defines the amount of characters to be truncated from the end of the string received from the scanner before sending to the Android OS.                      |
| characters                    | <b>IMPORTANT NOTE</b> : Do not leave this entry blank. A blank entry will lead to software malfunction!                                                      |
| Delete string<br>at beginning | A static string to be removed from the beginning of each string received from the scanner can be defined in this section.                                    |
|                               | <b>IMPORTANT NOTE</b> : The string defined here must be identical to incoming data from the scanner to be removed successfully before sending to Android OS. |

| Delete string<br>at end | A static string to be removed from the end of each string received from the scanner can be defined in this section.<br><b>IMPORTANT NOTE</b> : The string defined here must be identical to incoming data from the scanner to be removed successfully before sending to Android OS. |
|-------------------------|----------------------------------------------------------------------------------------------------|
| Add to<br>beginning     | Defines a string that will be added in front of the string received from the scanner before sending to Android OS.                                                                                                    |
| Add to end              | Defines a string that will be appended to the string received from the scanner before sending to Android OS.                                                                                                    |

It is possible to use pre-defined control codes when entering the parameters **Add to beginning** and **Add to end:** 

| \t | Tab                                                          |
|----|--------------------------------------------------------------|
| \r | Return(returns the cursor to position 1 on the current line) |
| \n | New line                                                     |

| Add to end |        |    |
|------------|--------|----|
| <u>\n</u>  |        |    |
|            | CANCEL | ок |

Figure 8.4: Example: Add "New Line" to end of string

#### 8.1.4. Scanner App (Test)

This dialog text field can be used to test the current settings.

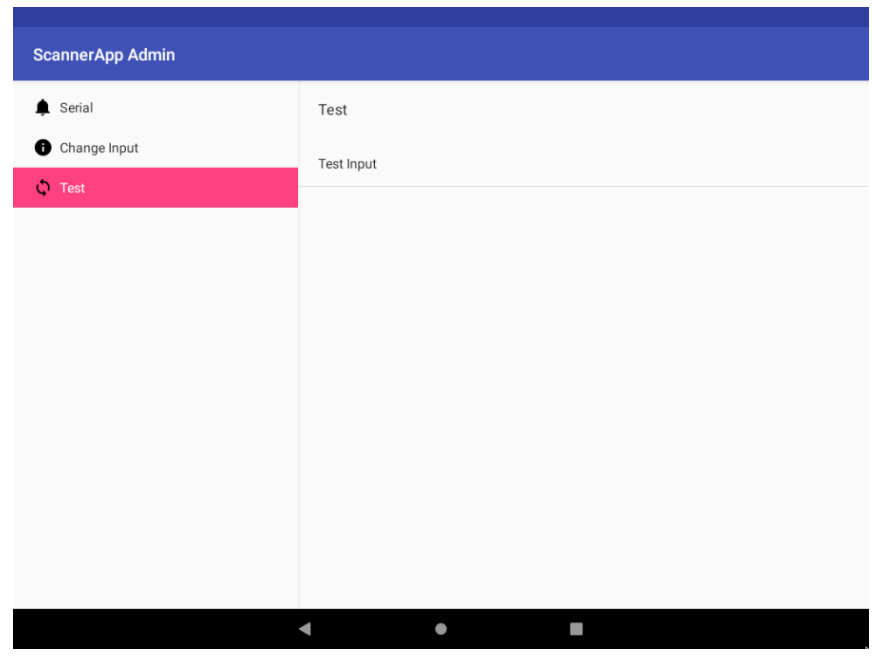

Figure 8.5: Scanner App (Test)

Perform a double click on the Text field called Test Input to begin a test scan.

The string received from the scanner will be shown in the **Test Input** pop up window. In the screenshot below this is the text with pink background fill

| Test Input |        |    |
|------------|--------|----|
| Test Input |        |    |
|            | CANCEL | ок |

Figure 8.6: Test input

Press button **X** to close the ScannerApp application.

Parameters will be auto-saved on exit.

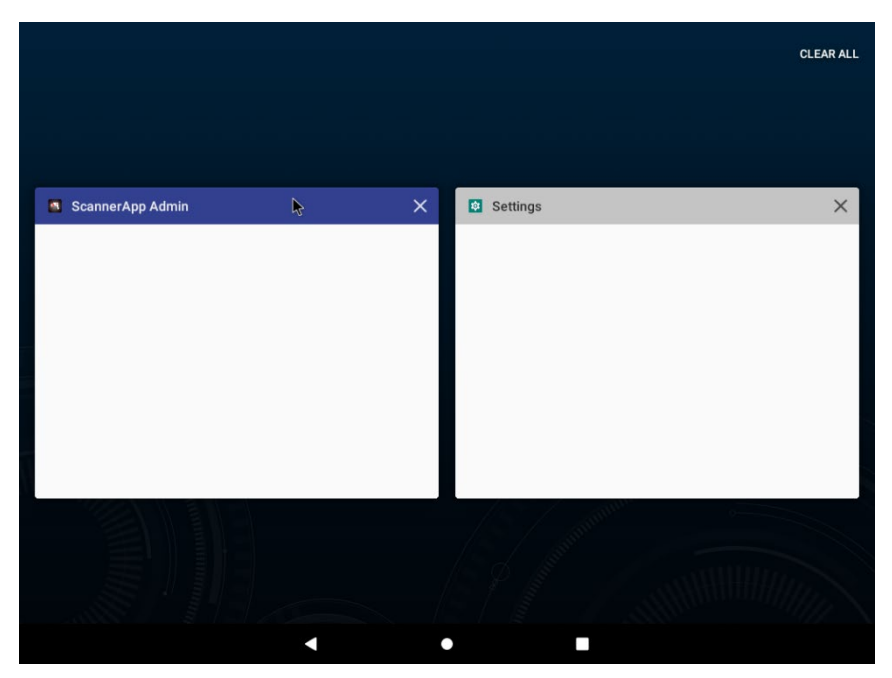

Figure 8.7: Close the ScannerApp Android OS 9

# 9. MStage

## 9.1. MStage

MStage is a software utility by Advantech to create and restore encrypted archive files including terminal application configuration to allow easy installation method for other terminals in "factory" condition.

The software contains two items:

- Staging service: A Background Service that is responsible to collect and restore the selected configuration data
- Application: A User Settings app that allows selecting application settings to be part of archives and to restore them.

The following description is based on initial software release of MStage v1.1.5.

Against other Advantech applications part of Android core image like MDevice, MStage is designed as an .apk installation file that allows upgrading to newer version as the come available in future.

#### NOTICE Prevent system malfunction.

Incorrect settings of the MStage application can interfere with or interrupt the function of the system.

MStage settings may therefore only be made by skilled personnel such as IT administrators with professional experience in software handling.

Improper changes to the MStage application settings will void any warranty of the Advantech Co., Ltd.

### 9.1.1. MStage configuration

To create / restore archive files using MStage, launch the **MStage (MS)** application.

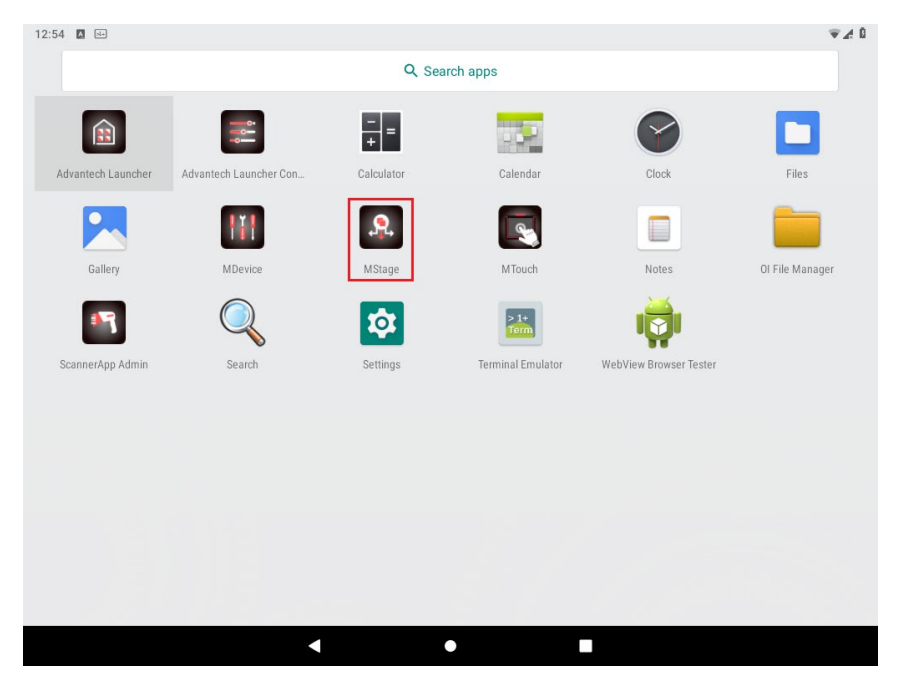

Figure 9.1: Apps Screen → MStage

#### 9.1.2. MStage – Create Archive

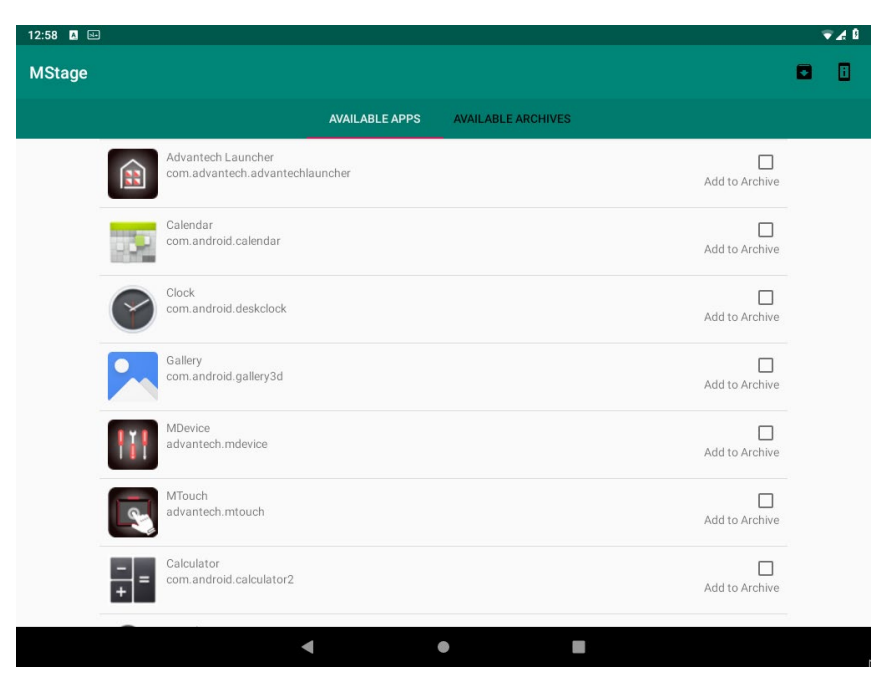

Figure 9.2: Apps Screen  $\rightarrow$  MStage  $\rightarrow$  Available Apps

This dialog is used to select settings being part of archive to be created. In most cases, this will include one of the following major functionalities:

- MDevice
- Advantech Launcher
- Scanner App
- Wi-Fi

After selecting the applications using the checkboxes located at right side next to application name, click icon to continue.

NOTE

At least one application needs to be selected to create a new MStage archive file. In case no application was selected the following user message will appear: **"Selection.** 

Please select at least 1 App to Export"

As shown in the example below, enter an archive name including a specific password that is required in case the archive is being restored to a terminal using MStage.

| Create Archive  |              |  |
|-----------------|--------------|--|
| Archive Name    | Mdev_archive |  |
| Encrypt Archive | ● Yes ○ No   |  |
| Password        |              |  |
| Password Repeat |              |  |
|                 | CANCEL SAVE  |  |

Figure 9.3: MStage archive file

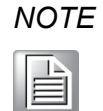

Option Encrypt Archive is always preconfigured to "Yes" to be sure that all sensitive content like Wi-Fi access passwords are securely encrypted.

Press button Save, the following dialog will be shown:

| = | Recent |          |          | ÷ |
|---|--------|----------|----------|---|
|   |        |          | Modified | ~ |
|   |        |          |          |   |
|   |        |          |          |   |
|   |        |          |          |   |
|   |        |          |          |   |
|   |        | _        |          |   |
|   |        |          |          |   |
|   |        | No items |          |   |
|   |        |          |          |   |
|   |        |          |          |   |
|   | •      | •        |          |   |

Figure 9.4: MStage archive file

In general, there are two possibilities to save the archive:

- Use an external USB-Stick (recommended way, no network access required)
- Use the internal storage area (requires adb connection + network access already working)

#### Example

Following example will use an attached USB-Stick method.

Attach an USB-Stick to one of the available USB-ports (for example service USB- located under the antenna cap).

Open Settings - Files.

In case, **Recent** file selection is displayed click on icon **=** once.

The USB-Stick will be displayed as follows:

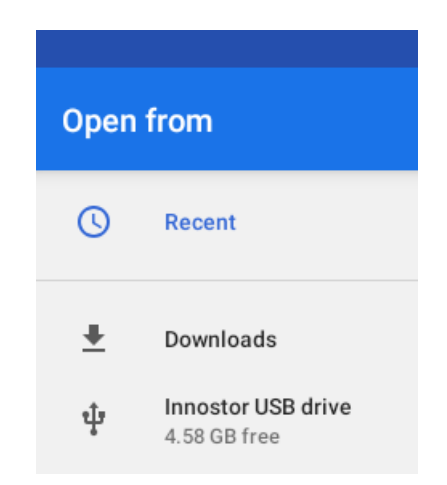

Figure 9.5: MStage archive file – USB stick

Click on the **usb** icon and select a location to create the MStage archive file.

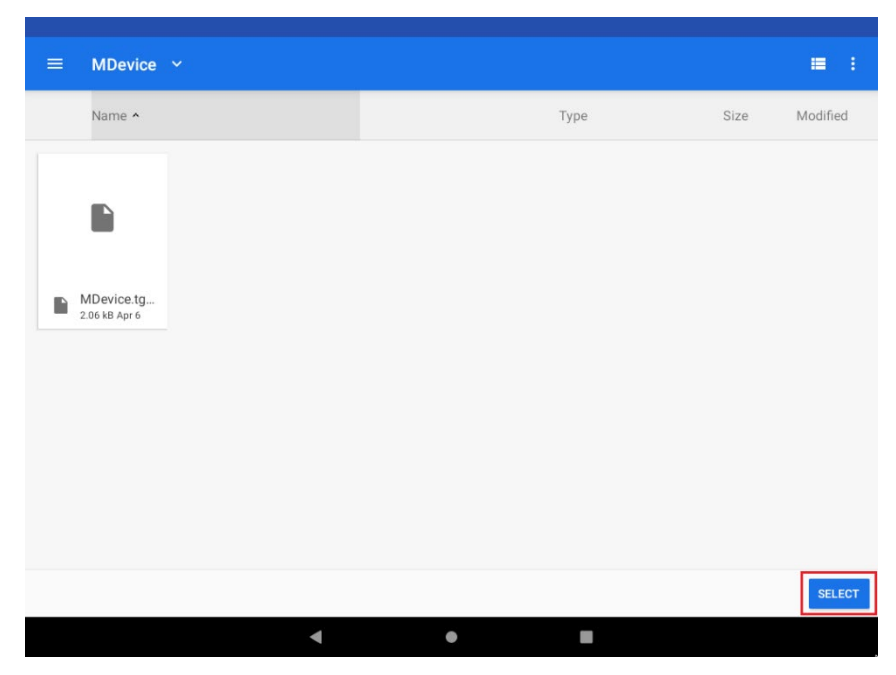

Figure 9.6: MStage archive file - create the MStage archive file

Press after location setup the button SELECT to create and save the MStage archive file.

A success message will appear after the finished process:

| Information<br>Archive successfully created |    |
|---------------------------------------------|----|
|                                             | ок |

Figure 9.7: MStage archive file - Archive successfully created

Close dialog with **OK** button.

You will find the newly created MStage archive file on the USB-Stick at prior selected location:

| Innos | stor USB drive >                   | And | roid > | MStage          | >        | MDevice |
|-------|------------------------------------|-----|--------|-----------------|----------|---------|
|       | Images                             |     |        |                 |          |         |
|       | Videos                             |     |        |                 |          | 1       |
| Ω     | Audio                              |     |        |                 |          |         |
| 0     | Recent                             |     |        |                 |          |         |
| Ŧ     | Downloads                          |     |        | Melau arabit    |          |         |
| ψ     | Innostor USB drive<br>4.58 GB free | ▲   |        | 15.97 kB 1:04 F | ve<br>PM |         |

Figure 9.8: MStage archive file on the USB stick

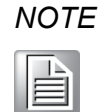

To avoid data corruption of created archive, please be sure to use EJECT functionality of Android before removing the USB-Stick from system

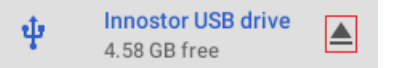

Figure 9.9: EJECT functionality of Android

### 9.1.3. MStage – Apply Archive

Open MStage application and change dialog view to Available Archives:

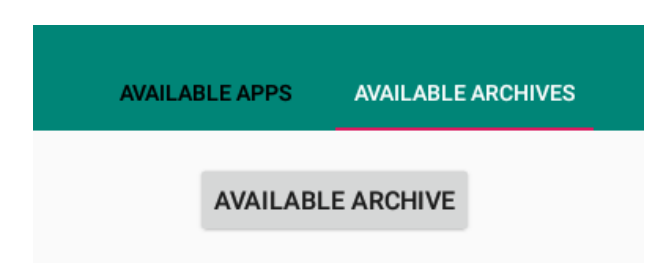

Figure 9.10: MStage – Available Archives

Press button Available Archive to select a former created MStage archive file.

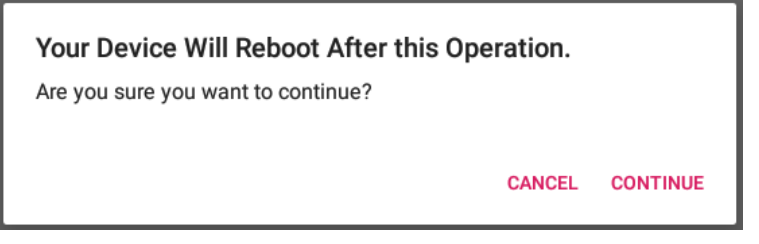

Figure 9.11: MStage – Available Archives message

Confirm the upcoming message with **Continue**. System reboot will be done automatically after applying the archive file.

| Apply Archive |                      |        |       |
|---------------|----------------------|--------|-------|
| Archive Name  | Mdev_archive.tgz.enc |        |       |
| Password      | ••••                 |        |       |
|               |                      | CANCEL | APPLY |

Figure 9.12: MStage – Apply Archive

Enter the password (must match the one used during creating archive process) and confirm with **APPLY**.

In case everything works as expected, the archive will be extracted and all application settings information added to terminal followed by an automatic reboot.

| ľ | VC | ) | T | L |
|---|----|---|---|---|
|   |    |   | À |   |
|   | E  |   |   | L |

E In case the entered password does not match the expected password part of MStage archive file or an incompatible file has been selected the following message will appear:

| Service response Error                                                                                           |    |
|----------------------------------------------------------------------------------------------------|----|
| Code: -32000<br>ApplyArchive: Unpacking failed.<br>Maybe the PIN was not correct or incompatible file selected ? |    |
|                                                                                                    | ок |

Figure 9.13: MStage – Password, response error

#### 9.1.4. MStage – Version information

The version information (service & application) of MStage can be viewed clicking on the

icon 🚺

| Version Information                                        |    |
|------------------------------------------------------------|----|
| Staging Service version: 1.2<br>Application Version: 1.1.8 |    |
|                                                            | ОК |

Figure 9.14: MStage – Version information

## 9.2. MStage – Application specific information

This chapter will contain extended information for specific applications you can select as part of MStage application.

#### 9.2.1. MStage – Advantech Launcher

Before creating MStage archive including **Advantech Launcher settings** for the first time, please use **Advantech Launcher Configuration** option to setup the required configuration file.

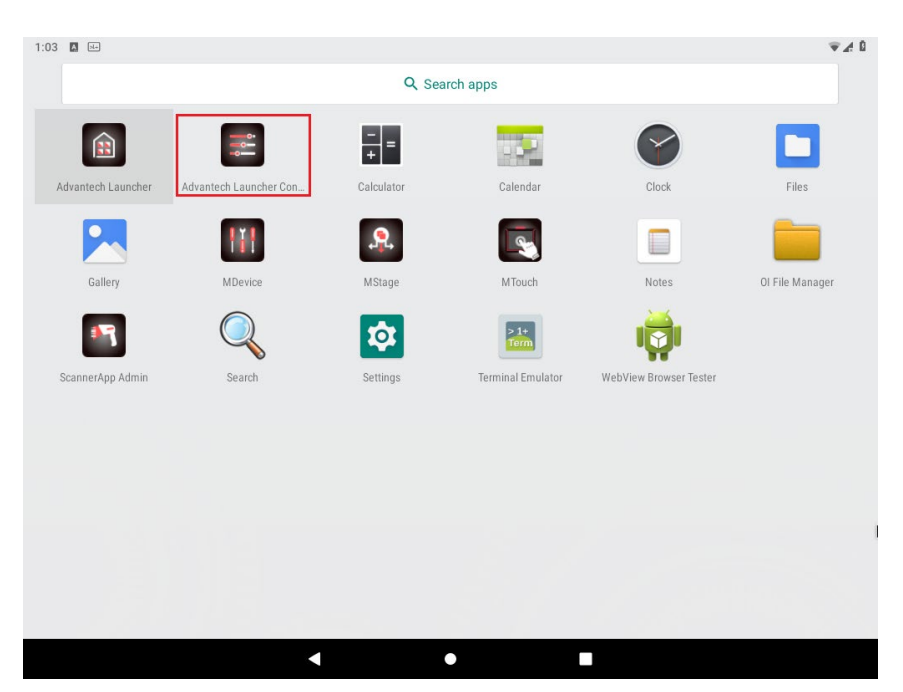

Figure 9.15: MStage – Advantech Launcher

#### 9.2.2. MStage – Wi-Fi Settings

For Wi-Fi based settings the following types of configuration & encryption levels have been tested successfully:

- Open-Encryption
- WEP-40
- WEP-128
- WPA2-PSK
- EAP-PEAP
- EAP-TTLS
- EAP-TLS

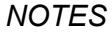

EAP-TLS encryption requires to have installed user + root certificate next to applied MStage archive file.

Android installed credential storage information is not part of created archives and must be installed separately.

While apply of EAP-TLS based MStage archive Wi-Fi settings please follow the upcoming procedure to install in parallel the required user and root certificates

#### 9.2.3. MStage – Wi-Fi settings – EAP-TLS setup

To allow EAP-TLS to work correctly after restoring an MStage archive file containing the Wi-Fi settings, do the following additional installation of required certificates:

Open Settings -> Security & locations.

Scroll down to Encryption & credentials and perform a click.

| ÷ | Security & location                                      | ۹ |
|---|----------------------------------------------------------|---|
|   | Security status                                          |   |
|   | Device security                                          |   |
|   | Screen lock<br>None                                      |   |
|   | Privacy                                                  |   |
|   | Location<br>On                                           |   |
|   | Show passwords<br>Display characters briefly as you type |   |
|   | Device admin apps<br>No active apps                      |   |
|   | SIM card lock                                            |   |
|   | Encryption & credentials<br>Device not encrypted         |   |
|   | Trust agents                                             |   |
|   | < ● <b>B</b>                                             |   |

Figure 9.16: MStage - Wi-Fi settings, EAP-TLS setup

Attach an USB-Stick containing the (root (ca.pem) and user (client,p12) certificate files and choose option Install from SD Card.

Change to folder containing the files and select first ca.pem.

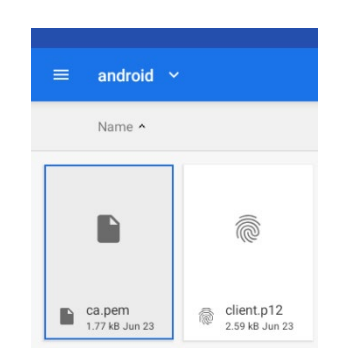

Figure 9.17: MStage - Wi-Fi settings, EAP-TLS setup, ca.pem

Perform double click to install

| Name the certificate                        |        |    |
|---------------------------------------------|--------|----|
| Certificate name:                           |        |    |
| ca.pem                                      |        |    |
| Credential use:<br>Wi-Fi                    |        | •  |
| The package contains:<br>one CA certificate |        |    |
|                                             | CANCEL | ок |

Figure 9.18: MStage - Wi-Fi settings, EAP-TLS setup, ca.pem

Enter name (can differ from original file name) and select **Wi-Fi** as part of **Credential use** selection followed by **OK** button.

Next by security reason of Android installing additional certificates into credential storage a PIN has to be defined.

#### Attention

Before you can use credential storage, your device need to have a secure lock screen

CANCEL SET LOCK

Figure 9.19: MStage - Wi-Fi settings, PIN warning

Continue with **OK**.

Select item **PIN** to define a new one.

| ~ | Choose screen lock          |
|---|-----------------------------|
|   | None<br>Current screen lock |
|   | Swipe                       |
|   | Pattern                     |
|   | PIN                         |
|   | Password                    |

Figure 9.20: MStage – Define a PIN

Following dialog will be displayed

| <b>a</b>           |  |
|--------------------|--|
| Set screen lock    |  |
|                    |  |
| Einen 0.04. MOtons |  |

Figure 9.21: MStage – Define a PIN

Enter new PIN followed by Continue (Confirm the new PIN afterwards).

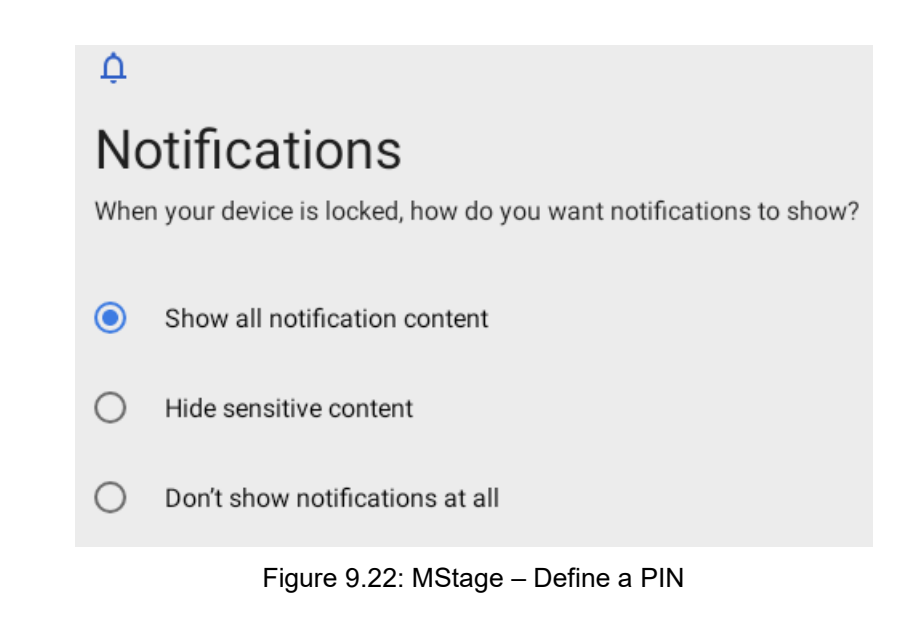

Select a Notification level and close dialog with DONE.

Perform the "Install from SD card" option again with personal certificate.

Install from SD card. Select client.p12. Enter required password to add personal certificate information.

| Name the certificate                                          |        |    |
|---------------------------------------------------------------|--------|----|
| Certificate name:                                             |        |    |
| client.p12                                                    |        |    |
| Credential use:<br>Wi-Fi                                      |        | ~  |
| The package contains:<br>one user key<br>one user certificate |        |    |
|                                                               | CANCEL | ок |

Figure 9.23: MStage – Name the certificate

Enter name and select as **Credential use** again **Wi-Fi**. Close dialog with **OK** button

After the required certificate installation, configure the Wi-Fi profile inside the **Settings** (**Network & Internet -> Wi-Fi**) configuration at initial setup process or use MStage to apply a former saved Wi-Fi settings profile using EAP-TLS already.

Example view of EAP-TLS configuration:

| CB-TestN             |        |         |
|----------------------|--------|---------|
| EAP method           |        |         |
| TLS                  |        | *       |
| CA certificate       |        |         |
| ca.pem               |        | *       |
| Domain               |        |         |
|                      |        |         |
| User certificate     |        |         |
| client.p12           |        | *       |
| Identity             |        |         |
| radius@advantech.com |        |         |
| Advanced options     |        | ~       |
|                      | CANCEL | CONNECT |

Figure 9.24: MStage - Example view of EAP-TLS configuration

| ٨ | 10          | Т | E |
|---|-------------|---|---|
|   | 1<br>1<br>1 | Ì |   |

For additional required settings, especially the Roaming settings configuration required, please see manual section <u>6.1 WLAN</u> <u>roaming.</u>

After required CA and User certificate setup, press button **CONNECT** to enable setup WLAN-profile.

# 10. MTouch

## 10.1. MTouch

MTouch is a software utility provided by Advantech to allow users during normal operation to change the PCAP touch sensitivity setting between different modes for glove usage without the need to have Administrator rights.

By default, the permanent value of this settings is normally set by the Administrator inside the Advantech MDevice utility and will be automatically restored during an OS boot up.

For further information about general configuration of PCAP touch sensitivity level please check the following chapter <u>5.7 Display Setting.</u>

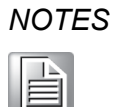

Changes done for PCAP touch sensitivity setting using MTouch application are not permanent saved.

The original set value inside MDevice utility will always be restored at an OS boot up.

To permanently change, enable or disable the PCAP touch sensitivity level can only be done by a system Administrator inside MDevice utility.

The DLT-V72 P, P+ terminal support two (non glove and glove) sensitivity modes.

The DLT-V72 K and DLT-V72 KD (Defroster) supports three (non glove, glove and thick glove) sensitivity modes.

### 10.1.1. MTouch application

To change the PCAP touch sensitivity level using MTouch, launch the MTouch application from Apps Screen.

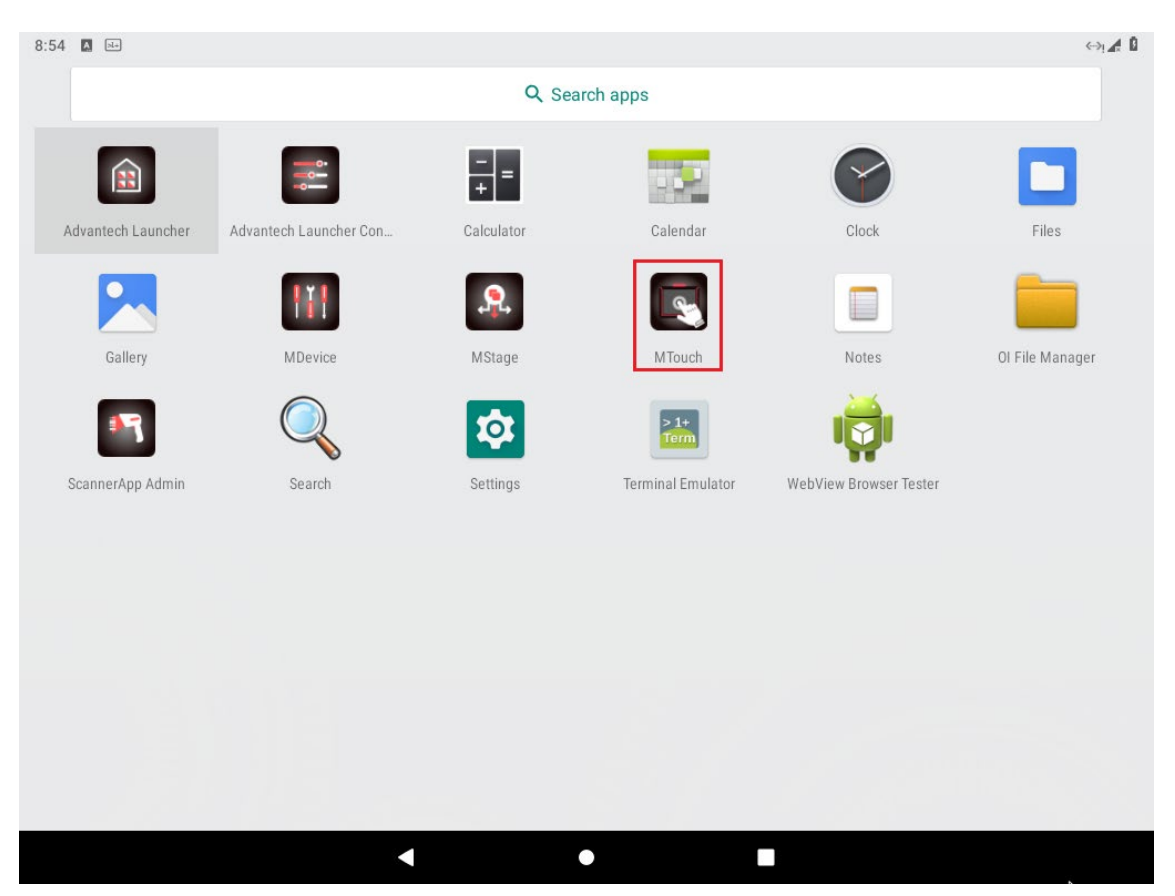

Figure 10.1: Apps Screen → MTouch

## 10.1.2. MTouch - (DLT-V72 P, P+)

At DLT-V72 P, P+ terminal configuration the utility will allow switching between two sensitivity settings:

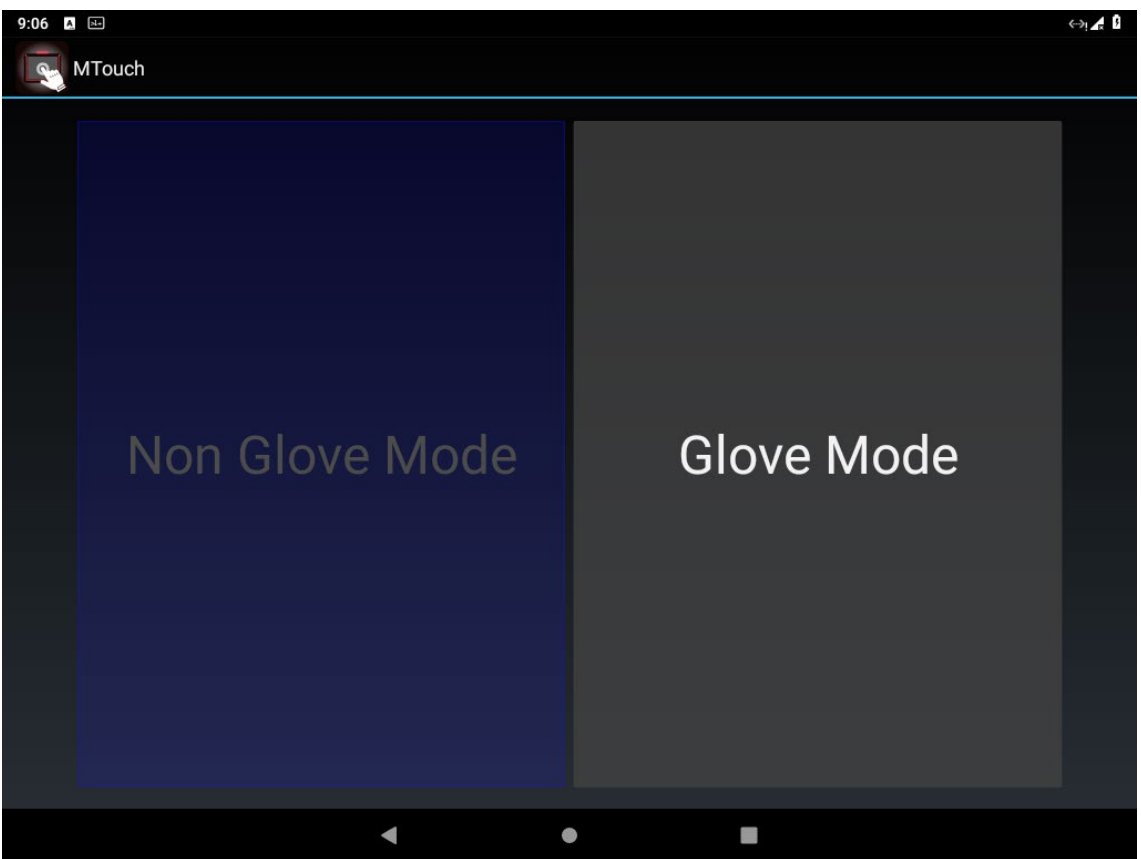

Figure 10.2: MTouch – (DLT-V72 P, P+)

## 10.1.3. MTouch - (DLT-V72 K, KD)

At DLT-V72 K and DLT-V72 KD (Defroster) terminal configuration MTouch utility will allow switching between three sensitivity settings:

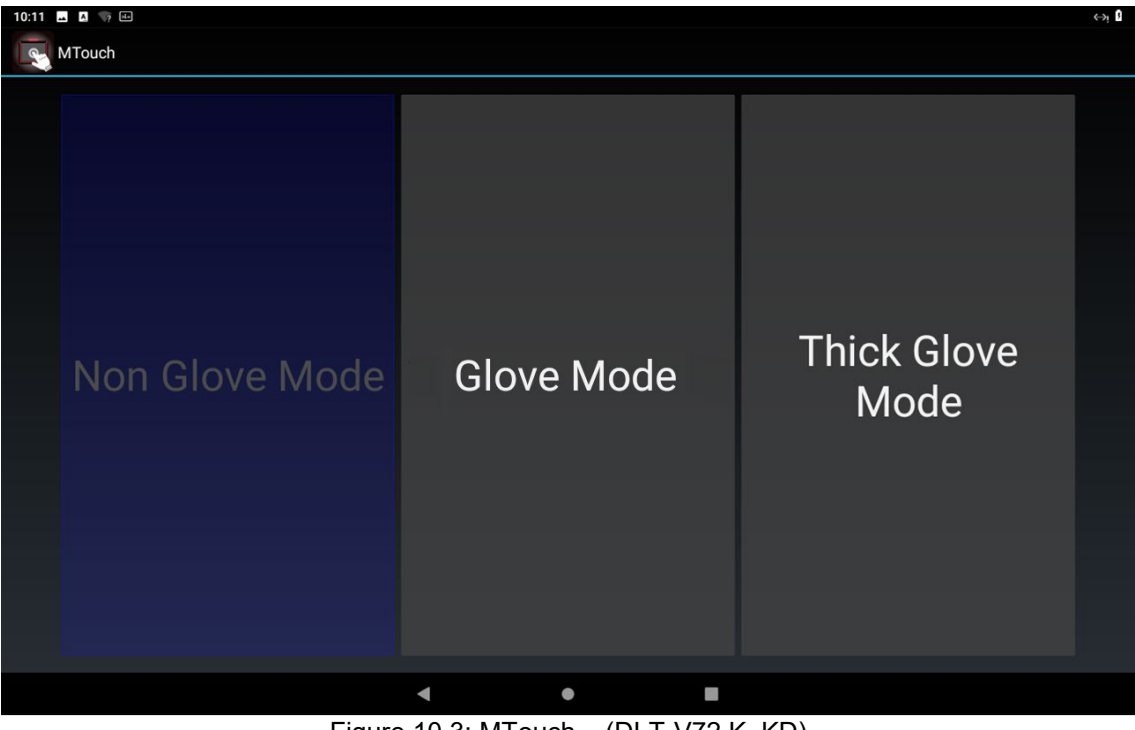

Figure 10.3: MTouch – (DLT-V72 K, KD)

# 11. List of figures

| Figure 2.1: Android for DLT-V72 Facelift– Advantech Launcher Screen                                                                                | 13             |
|----------------------------------------------------------------------------------------------------|----------------|
| Figure 3.1: Start diskpart utility                                                                                                    | 22             |
| Figure 3.2: Diskpart utility – List disk                                                                                                    | 23             |
| Figure 3.3: Diskpart utility – List disk again                                                                                                    | 23             |
| Figure 3.4: Diskpart utility - Clean                                                                                                    | 23             |
| Figure 3.5: Bootloader GRUB installation menu                                                                                                    | 25             |
| Figure 3.6: Auto installer confirmation                                                                                                    | 26             |
| Figure 3.7: Run Android after installation                                                                                                    | 26             |
| Figure 3.8: Selection dialog                                                                                                    | 27             |
| Figure 3.9: Android default home screen using Quickstep                                                                                            | 27             |
| Figure 3.10: Android Kiosk Mode - Advantech Launcher Screen                                                                                        | 28             |
| Figure 3.11: Exit Kiosk Mode                                                                                                    | 29             |
| Figure 3.12: Android Home Screen                                                                                                    | 30             |
| Figure 3.13: Advantech Launcher Configuration                                                                                                    | 30             |
| Figure 3.14: Advantech Launcher – USB-Stick selection                                                                                              | 32             |
| Figure 3.15: Advantech Launcher – Wallpaper Destination                                                                                            | 33             |
| Figure 3.16: Advantech Launcher – Wallpaper Selection                                                                                              | 33             |
| Figure 3.17: Advantech Launcher – Wallpaper Opacity level                                                                                          | 34             |
| Figure 3.18: Advantech Launcher – Wallpaper Opacity success                                                                                        | 34             |
| Figure 3.19: Advantech Laucher – Customized Wallpaper example                                                                                      | 35             |
| Figure 3.20: Advantech Launcher – Disable Customized Wallpaper                                                                                     | 35             |
| Figure 3.21: Switch default Home app, open "Settings.apk"                                                                                          | 36             |
| Figure 3.22: Switch default Home app, select Launcher3 app                                                                                         | 36             |
| Figure 3.23: Switch default Home app, select Home app                                                                                              | 37             |
| Figure 3.24: Switch default Home app, Home app selected                                                                                            | 37             |
| Figure 4.1: Settings – About tablet                                                                                                    | 42             |
| Figure 5.1: Launching the MDevice Utility                                                                                                    | 45             |
| Figure 5.2: MDevice login screen                                                                                                    | 46             |
| Figure 5.3: Config tool setting – change password                                                                                                  | 47             |
| Figure 5.4: MDevice Functional overview                                                                                                    | 48             |
| Figure 5.5: MDevice – System information menu, top section                                                                                         | 49             |
| Figure 5.6: MDevice – System information menu, temperature                                                                                         | 50             |
| Figure 5.7: MDevice – System information menu, switch on/off count                                                                                 | 51             |
| Figure 5.8: MDevice – Power setting menu                                                                                                    | 52             |
| Figure 5.9: MDevice – Startup setting menu                                                                                                    | 53             |
| Figure 5.10: MDevice – Function Key Setting menu                                                                                                   | 55             |
| Figure 5.11: MDevice – Assigning special function keys                                                                                             | 56             |
| Figure 5.12: MDevice – Assigning special function keys, keyboard function                                                                          | 57             |
| Figure 5.13: MDevice – Assigning special function keys, custom key                                                                                 | 57             |
| Figure 5.14: MDevice – Assigning special function keys, custom key                                                                                 | 58             |
| Figure 5.15: MDevice – Assigning special function keys, new assignment                                                                             | 58             |
| Figure 5.16: MDevice menu Display Setting                                                                                                    | 59             |
| Figure 5.17: MDevice menu Display Setting – Touch sensitivity                                                                                      | 59             |
|                                                                                                    |                |
| Figure 5.18: MDevice menu Config tool setting                                                                                                    | 60             |
| Figure 5.18: MDevice menu Config tool setting<br>Figure 5.19: MDevice Config tool setting – load factory default                                   | 60<br>60       |
| Figure 5.18: MDevice menu Config tool setting<br>Figure 5.19: MDevice Config tool setting – load factory default<br>Figure 5.20: MDevice – logfile | 60<br>60<br>61 |

| Figure 5.22: MDevice – Modem AT terminal                                                | 63  |
|-----------------------------------------------------------------------------------------|-----|
| Figure 5.23: MDevice – Modem configuration                                              | 64  |
| Figure 5.24: MDevice – Screen blanking                                                  | 65  |
| Figure 5.25: Screen blanking configuration                                              | 66  |
| Figure 6.1: WLAN settings network selection                                             | 70  |
| Figure 6.2: WLAN roaming settings (Android image version v2.01.1 or lower)              | 71  |
| Figure 6.3: WLAN roaming settings (Android image version v2.01.2 or higher)             | 71  |
| Figure 6.4: WLAN thresholds                                                             | 76  |
| Figure 6.5: Ethernet settings                                                           | 77  |
| Figure 6.6: Ethernet settings – set IP address                                          | 77  |
| Figure 6.7: GPSR settings                                                               | 78  |
| Figure 6.8: GPSR settings – Mobile network settings                                     | 79  |
| Figure 6.9: GPRS connection – Select provider                                           | 79  |
| Figure 6.10: MDevice – Modem configuration (AT GPS commands)                            | 81  |
| Figure 6.11: Use an USB-Stick at Android for file transfer                              | 81  |
| Figure 6.12: Setup option beneath the General USB drive list entry                      | 82  |
| Figure 6.13: General USB drive – Option Use as portable storage                         | 82  |
| Figure 6.14: General USB drive is ready                                                 | 83  |
| Figure 6.15: General USB drive setup finished                                           | 83  |
| Figure 6.16: USB – Show internal storage                                                | 84  |
| Figure 6.17: DLT-V72 stands for internal storage                                        | 85  |
| Figure 6.18: USB-Stick (file transfer) - Paste                                          | 85  |
| Figure 6.19: USB-Stick (file transfer) – Copied log file                                | 86  |
| Figure 6.20: USB-Stick (file transfer) – USB Settings - Eiect                           | 86  |
| Figure 6.21: OI File Manager                                                            | 87  |
| Figure 6.22: Settings menu – Backup and reset                                           | 89  |
| Figure 6.23: Factory data reset                                                         | 90  |
| Figure 6.24: Factory data reset – warning note                                          | 90  |
| Figure 6.25: Android welcome screen                                                     | 91  |
| Figure 6.26: Settings – users menu                                                      | 92  |
| Figure 6.27: Settings – user menu – add new user confirmation request                   |     |
| Figure 6.28 Settings – user menu – setup new user now request                           | 93  |
| Figure 6.29: Settings – users menu – select launcher for new user                       |     |
| Figure 6.30 <sup>°</sup> Settings – Secure your phone                                   |     |
| Figure 6.31: Settings menu – set screen lock                                            |     |
| Figure 6.32: Settings menu – set screen lock - Choose your PIN                          |     |
| Figure 6.33: Lock screen with multiple user option                                      |     |
| Figure 6.34: Check IP address                                                           | 97  |
| Figure 6.35: Capture Screen with ADB                                                    | 98  |
| Figure 6.36: SOTI MobiControl Device Agent download site                                |     |
| Figure 7.1: Settings - About tablet                                                     | 102 |
| Figure 7.2: Settings – System undates                                                   | 102 |
| Figure 7.3: Settings – System update – Initiate OTA update request                      | 100 |
| Figure 7.4. Settings – System undate – $\Omega T \Delta$ undate in progress             | 106 |
| Figure 7.5: $OTA$ undate using script – transfer file to terminal from remote location  | 107 |
| Figure 7.6: $OTA$ undate using script – transfer file to terminal from remote location. | 107 |
| Figure 7.3. OTA update using SOTIO script – penorm OTA update norm ternole location     | 107 |
| Figure 7.1. OTA update using SOTI® script – create new Legacy script                    | 109 |
|                                                                                         | 109 |
| Figure 7.10: OTA update using SOTI® script – Device Actions – Selection dialog 110Figure 7.11: OTA update using SOTI® script – device actions – send script                                                                                                    | Figure 7.9: OTA update using SOTI® script – set script name and save           | . 109 |
|----------------------------------------------------------------------------------------------------|--------------------------------------------------------------------------------|-------|
| Figure 7.11: OTA update using SOTI® script – device actions – send script.110Figure 8.1: Apps Screen → ScannerApp113Figure 8.2: ScannerApp (Serial) serial port parameters114Figure 8.3: Scanner App (Change Input)116Figure 8.4: Example: Add "New Line" to end of string117Figure 8.5: Scanner App (Test)118Figure 8.6: Test input118Figure 8.7: Close the ScannerApp Android OS 9119Figure 9.1: Apps Screen → MStage122Figure 9.2: Apps Screen → MStage123Figure 9.3: MStage archive file124Figure 9.4: MStage archive file124Figure 9.5: MStage archive file – USB stick125Figure 9.6: MStage archive file – USB stick126Figure 9.7: MStage archive file – Create the MStage archive file126Figure 9.8: MStage archive file – Archive successfully created126Figure 9.9: EJECT functionality of Android127Figure 9.10: MStage – Available Archives message128Figure 9.11: MStage – Available Archives message128Figure 9.12: MStage – Apply Archive128Figure 9.13: MStage – Version information129Figure 9.14: MStage – Wi-Fi settings, EAP-TLS setup, ca.pem132Figure 9.15: MStage – Wi-Fi settings, EAP-TLS setup, ca.pem133Figure 9.19: MStage – Wi-Fi settings, EAP-TLS setup, ca.pem133Figure 9.19: MStage – Define a PIN134Figure 9.20: MStage – Define a PIN134Figure 9.21: MStage – Define a PIN134Figure 9.22: MStage – Define a PIN <td>Figure 7.10: OTA update using SOTI® script – Device Actions – Selection dialog</td> <td>. 110</td> | Figure 7.10: OTA update using SOTI® script – Device Actions – Selection dialog | . 110 |
| Figure 8.1: Apps Screen → ScannerApp113Figure 8.2: ScannerApp (Serial) serial port parameters114Figure 8.3: Scanner App (Change Input)116Figure 8.4: Example: Add "New Line" to end of string117Figure 8.5: Scanner App (Test)118Figure 8.6: Test input118Figure 9.1: Apps Screen → MStage122Figure 9.2: Apps Screen → MStage → Available Apps123Figure 9.3: MStage archive file124Figure 9.4: MStage archive file124Figure 9.5: MStage archive file126Figure 9.6: MStage archive file – create the MStage archive file126Figure 9.7: MStage archive file – Create the MStage archive file126Figure 9.8: MStage archive file on the USB stick127Figure 9.9: EJECT functionality of Android127Figure 9.11: MStage – Available Archives message128Figure 9.12: MStage – Available Archives message128Figure 9.13: MStage – Password, response error129Figure 9.14: MStage – Version information129Figure 9.15: MStage – Wi-Fi settings, EAP-TLS setup, ca.pem133Figure 9.16: MStage – Wi-Fi settings, EAP-TLS setup, ca.pem133Figure 9.19: MStage – Define a PIN134Figure 9.22: MStage – Define a PIN134Figure 9.23: MStage – Define a PIN134Figure 9.24: MStage – Name the certificate135Figure 9.24: MStage – Name the certificate135Figure 9.22: MStage – Define a PIN134Figure 9.22: MStage – Define a PIN134Figure 9.                                                                                                    | Figure 7.11: OTA update using SOTI® script – device actions – send script      | . 110 |
| Figure 8.2: ScannerApp (Serial) serial port parameters114Figure 8.3: Scanner App (Change Input)116Figure 8.4: Example: Add "New Line" to end of string117Figure 8.5: Scanner App (Test)118Figure 8.6: Test input118Figure 8.7: Close the ScannerApp Android OS 9119Figure 9.1: Apps Screen → MStage122Figure 9.2: Apps Screen → MStage → Available Apps123Figure 9.3: MStage archive file124Figure 9.4: MStage archive file124Figure 9.5: MStage archive file – uSB stick125Figure 9.6: MStage archive file – create the MStage archive file126Figure 9.7: MStage archive file on the USB stick127Figure 9.8: MStage archive file on the USB stick127Figure 9.9: JEJECT functionality of Android127Figure 9.11: MStage – Available Archives128Figure 9.12: MStage – Available Archives message128Figure 9.13: MStage – Available Archives message128Figure 9.14: MStage – Version information129Figure 9.15: MStage – Wi-Fi settings, EAP-TLS setup, ca.pem132Figure 9.16: MStage – Wi-Fi settings, EAP-TLS setup, ca.pem133Figure 9.21: MStage – Define a PIN134Figure 9.22: MStage – Define a PIN134Figure 9.23: MStage – Define a PIN134Figure 9.24: MStage – Define a PIN134Figure 9.23: MStage – Name the certificate135Figure 9.24: MStage – Neree → WTouch139Figure 9.24: MStage – Define a PIN134Figure 9.24: MSt                                                                                                    | Figure 8.1: Apps Screen → ScannerApp                                           | . 113 |
| Figure 8.3: Scanner App (Change Input)116Figure 8.4: Example: Add "New Line" to end of string117Figure 8.5: Scanner App (Test)118Figure 8.6: Test input118Figure 8.7: Close the ScannerApp Android OS 9119Figure 9.1: Apps Screen $\rightarrow$ MStage122Figure 9.2: Apps Screen $\rightarrow$ MStage $\rightarrow$ Available Apps123Figure 9.3: MStage archive file124Figure 9.5: MStage archive file124Figure 9.5: MStage archive file – USB stick125Figure 9.6: MStage archive file – Create the MStage archive file126Figure 9.7: MStage archive file – Archive successfully created126Figure 9.8: MStage archive file on the USB stick127Figure 9.10: MStage – Available Archives128Figure 9.11: MStage – Available Archives128Figure 9.12: MStage – Available Archives message128Figure 9.13: MStage – Version information129Figure 9.14: MStage – Version information129Figure 9.16: MStage – Wi-Fi settings, EAP-TLS setup, ca.pem133Figure 9.17: MStage – Wi-Fi settings, EAP-TLS setup, ca.pem133Figure 9.19: MStage – Define a PIN134Figure 9.22: MStage – Define a PIN134Figure 9.23: MStage – Define a PIN134Figure 9.24: MStage – Define a PIN134Figure 9.24: MStage – Define a PIN134Figure 9.24: MStage – Name the certificate135Figure 9.24: MStage – Define a PIN134Figure 9.24: MStage – Define a PIN134Figure 9.24: MStage – Define                                                                                                  | Figure 8.2: ScannerApp (Serial) serial port parameters                         | . 114 |
| Figure 8.4: Example: Add "New Line" to end of string117Figure 8.5: Scanner App (Test)118Figure 8.6: Test input118Figure 8.7: Close the ScannerApp Android OS 9119Figure 9.1: Apps Screen → MStage122Figure 9.2: Apps Screen → MStage → Available Apps123Figure 9.3: MStage archive file124Figure 9.4: MStage archive file124Figure 9.5: MStage archive file – USB stick125Figure 9.6: MStage archive file – create the MStage archive file126Figure 9.7: MStage archive file – Archive successfully created126Figure 9.8: MStage archive file on the USB stick127Figure 9.9: EJECT functionality of Android127Figure 9.10: MStage – Available Archives128Figure 9.11: MStage – Available Archives message128Figure 9.12: MStage – Apply Archive128Figure 9.13: MStage – Version information129Figure 9.14: MStage – Version information129Figure 9.15: MStage – Wi-Fi settings, EAP-TLS setup, ca.pem132Figure 9.19: MStage – Wi-Fi settings, EAP-TLS setup, ca.pem133Figure 9.19: MStage – Define a PIN134Figure 9.22: MStage – Define a PIN134Figure 9.22: MStage – Define a PIN134Figure 9.23: MStage – Define a PIN134Figure 9.24: MStage – Define a PIN134Figure 9.24: MStage – Define a PIN134Figure 9.24: MStage – Define a PIN134Figure 9.24: MStage – Define a PIN134Figure 9.24: MStage – Define a PIN <td< td=""><td>Figure 8.3: Scanner App (Change Input)</td><td>. 116</td></td<>                                                          | Figure 8.3: Scanner App (Change Input)                                         | . 116 |
| Figure 8.5: Scanner App (Test)118Figure 8.6: Test input118Figure 8.7: Close the ScannerApp Android OS 9119Figure 9.1: Apps Screen → MStage122Figure 9.2: Apps Screen → MStage → Available Apps123Figure 9.3: MStage archive file124Figure 9.4: MStage archive file124Figure 9.5: MStage archive file124Figure 9.6: MStage archive file – create the MStage archive file126Figure 9.7: MStage archive file – Archive successfully created126Figure 9.8: MStage archive file on the USB stick127Figure 9.9: EJECT functionality of Android127Figure 9.10: MStage – Available Archives128Figure 9.11: MStage – Available Archives message128Figure 9.12: MStage – Apply Archive128Figure 9.13: MStage – Version information129Figure 9.14: MStage – Version information129Figure 9.15: MStage – Wi-Fi settings, EAP-TLS setup, ca.pem133Figure 9.16: MStage – Wi-Fi settings, EAP-TLS setup, ca.pem133Figure 9.19: MStage – Define a PIN134Figure 9.21: MStage – Define a PIN134Figure 9.22: MStage – Define a PIN134Figure 9.23: MStage – Define a PIN134Figure 9.24: MStage – Define a PIN134Figure 9.24: MStage – Define a PIN134Figure 9.24: MStage – Define a PIN134Figure 9.24: MStage – Define a PIN134Figure 9.24: MStage – Define a PIN134Figure 9.24: MStage – Define a PIN134Figure 9                                                                                                    | Figure 8.4: Example: Add "New Line" to end of string                           | . 117 |
| Figure 8.6: Test input118Figure 8.7: Close the ScannerApp Android OS 9119Figure 9.1: Apps Screen → MStage122Figure 9.2: Apps Screen → MStage → Available Apps123Figure 9.3: MStage archive file124Figure 9.4: MStage archive file124Figure 9.5: MStage archive file125Figure 9.6: MStage archive file – USB stick125Figure 9.7: MStage archive file – create the MStage archive file126Figure 9.8: MStage archive file – Archive successfully created126Figure 9.9: EJECT functionality of Android127Figure 9.10: MStage – Available Archives128Figure 9.11: MStage – Available Archives message128Figure 9.12: MStage – Available Archives message129Figure 9.13: MStage – Available Archives129Figure 9.14: MStage – Version information129Figure 9.15: MStage – Avainable, EAP-TLS setup132Figure 9.16: MStage – Wi-Fi settings, EAP-TLS setup, ca.pem133Figure 9.17: MStage – Wi-Fi settings, EAP-TLS setup, ca.pem133Figure 9.12: MStage – Define a PIN134Figure 9.21: MStage – Define a PIN134Figure 9.22: MStage – Define a PIN134Figure 9.23: MStage – Define a PIN134Figure 9.24: MStage – Define a PIN134Figure 9.24: MStage – Define a PIN134Figure 9.24: MStage – Define a PIN134Figure 9.24: MStage – Define a PIN134Figure 9.24: MStage – Define a PIN134Figure 9.24: MStage – Define a PIN134 <td>Figure 8.5: Scanner App (Test)</td> <td>. 118</td>                                                                                      | Figure 8.5: Scanner App (Test)                                                 | . 118 |
| Figure 8.7: Close the ScannerApp Android OS 9119Figure 9.1: Apps Screen → MStage.122Figure 9.2: Apps Screen → MStage → Available Apps123Figure 9.3: MStage archive file124Figure 9.4: MStage archive file124Figure 9.5: MStage archive file – USB stick125Figure 9.6: MStage archive file – create the MStage archive file126Figure 9.7: MStage archive file – Archive successfully created126Figure 9.8: MStage archive file on the USB stick127Figure 9.9: EJECT functionality of Android127Figure 9.10: MStage – Available Archives128Figure 9.11: MStage – Available Archives message128Figure 9.12: MStage – Available Archives message128Figure 9.13: MStage – Available Archives message129Figure 9.14: MStage – Version information129Figure 9.15: MStage – Available, Statings, EAP-TLS setup,132Figure 9.16: MStage – Wi-Fi settings, EAP-TLS setup, ca.pem133Figure 9.17: MStage – Wi-Fi settings, EAP-TLS setup,133Figure 9.18: MStage – Define a PIN134Figure 9.21: MStage – Define a PIN134Figure 9.22: MStage – Define a PIN134Figure 9.23: MStage – Define a PIN134Figure 9.24: MStage – Define a PIN134Figure 9.24: MStage – Define a PIN134Figure 9.24: MStage – Define a PIN134Figure 9.24: MStage – Define a PIN134Figure 9.24: MStage – Define a PIN134Figure 9.24: MStage – Define a PIN134Figure                                                                                                    | Figure 8.6: Test input                                                         | . 118 |
| Figure 9.1: Apps Screen → MStage122Figure 9.2: Apps Screen → MStage → Available Apps123Figure 9.3: MStage archive file124Figure 9.4: MStage archive file124Figure 9.5: MStage archive file – USB stick125Figure 9.6: MStage archive file – create the MStage archive file126Figure 9.7: MStage archive file – archive successfully created126Figure 9.8: MStage archive file on the USB stick127Figure 9.9: EJECT functionality of Android127Figure 9.10: MStage – Available Archives128Figure 9.11: MStage – Available Archives message128Figure 9.12: MStage – Apply Archive128Figure 9.13: MStage – Version information129Figure 9.14: MStage – Version information129Figure 9.15: MStage – Wi-Fi settings, EAP-TLS setup, ca.pem132Figure 9.18: MStage – Wi-Fi settings, EAP-TLS setup, ca.pem133Figure 9.20: MStage – Define a PIN134Figure 9.21: MStage – Define a PIN134Figure 9.22: MStage – Define a PIN134Figure 9.23: MStage – Define a PIN134Figure 9.24: MStage – Define a PIN134Figure 9.23: MStage – Define a PIN134Figure 9.24: MStage – Define a PIN134Figure 9.24: MStage – Define a PIN134Figure 9.24: MStage – Example view of EAP-TLS configuration136Figure 9.24: MStage – Define a PIN134Figure 9.24: MStage – Chine a PIN134Figure 9.24: MStage – Chine a PIN134Figure 9.24: MStage – Define a P                                                                                                    | Figure 8.7: Close the ScannerApp Android OS 9                                  | . 119 |
| Figure 9.2: Apps Screen → MStage → Available Apps123Figure 9.3: MStage archive file124Figure 9.4: MStage archive file124Figure 9.5: MStage archive file – USB stick125Figure 9.6: MStage archive file – create the MStage archive file126Figure 9.7: MStage archive file – Archive successfully created126Figure 9.8: MStage archive file on the USB stick127Figure 9.9: EJECT functionality of Android127Figure 9.10: MStage – Available Archives128Figure 9.11: MStage – Available Archives message128Figure 9.12: MStage – Apply Archive128Figure 9.13: MStage – Version information129Figure 9.14: MStage – Version information129Figure 9.15: MStage – Wi-Fi settings, EAP-TLS setup, ca.pem132Figure 9.16: MStage – Wi-Fi settings, EAP-TLS setup, ca.pem133Figure 9.20: MStage – Define a PIN134Figure 9.21: MStage – Define a PIN134Figure 9.22: MStage – Define a PIN134Figure 9.23: MStage – Define a PIN134Figure 9.24: MStage – Define a PIN134Figure 9.23: MStage – Example view of EAP-TLS configuration136Figure 9.24: MStage – Example view of EAP-TLS configuration136Figure 9.24: MStage – Define A PIN134Figure 9.24: MStage – Example view of EAP-TLS configuration136Figure 9.24: MStage – Cutron APIN134Figure 9.24: MStage – Example view of EAP-TLS configuration136Figure 10.2: MTouch – (DLT-V72 P, P+)140                                                                                                    | Figure 9.1: Apps Screen → MStage                                               | . 122 |
| Figure 9.3: MStage archive file124Figure 9.4: MStage archive file124Figure 9.5: MStage archive file – USB stick125Figure 9.6: MStage archive file – create the MStage archive file126Figure 9.7: MStage archive file – Archive successfully created126Figure 9.8: MStage archive file on the USB stick127Figure 9.9: EJECT functionality of Android127Figure 9.10: MStage – Available Archives128Figure 9.11: MStage – Available Archives message128Figure 9.12: MStage – Password, response error129Figure 9.13: MStage – Version information129Figure 9.14: MStage – Advantech Launcher130Figure 9.15: MStage – Wi-Fi settings, EAP-TLS setup132Figure 9.16: MStage – Wi-Fi settings, EAP-TLS setup, ca.pem133Figure 9.19: MStage – Define a PIN134Figure 9.20: MStage – Define a PIN134Figure 9.21: MStage – Define a PIN134Figure 9.22: MStage – Define a PIN134Figure 9.23: MStage – Name the certificate135Figure 9.24: MStage – Define a PIN134Figure 9.24: MStage – Define a PIN134Figure 9.24: MStage – Define a PIN134Figure 9.24: MStage – Define a PIN134Figure 9.24: MStage – Define a PIN134Figure 9.24: MStage – Define a PIN134Figure 9.24: MStage – Define a PIN134Figure 9.24: MStage – Define a PIN134Figure 9.24: MStage – Define a PIN134Figure 9.24: MStage – Example view of EAP-TLS configuration                                                                                                    | Figure 9.2: Apps Screen → MStage → Available Apps                              | . 123 |
| Figure 9.4: MStage archive file124Figure 9.5: MStage archive file – USB stick125Figure 9.6: MStage archive file – create the MStage archive file126Figure 9.7: MStage archive file – Archive successfully created126Figure 9.8: MStage archive file on the USB stick127Figure 9.9: EJECT functionality of Android127Figure 9.10: MStage – Available Archives128Figure 9.11: MStage – Available Archives message128Figure 9.12: MStage – Apply Archive128Figure 9.13: MStage – Version information129Figure 9.15: MStage – Advantech Launcher130Figure 9.16: MStage – Wi-Fi settings, EAP-TLS setup, ca.pem132Figure 9.17: MStage – Wi-Fi settings, EAP-TLS setup, ca.pem133Figure 9.18: MStage – Wi-Fi settings, PIN warning133Figure 9.20: MStage – Define a PIN134Figure 9.21: MStage – Define a PIN134Figure 9.22: MStage – Define a PIN134Figure 9.23: MStage – Define a PIN134Figure 9.24: MStage – Define a PIN136Figure 9.24: MStage – Define a PIN136Figure 9.24: MStage – Example view of EAP-TLS configuration136Figure 10.1: Apps Screen → MTouch139Figure 10.2: MTouch – (DLT-V72 P, P+)140                                                                                                    | Figure 9.3: MStage archive file                                                | . 124 |
| Figure 9.5: MStage archive file – USB stick125Figure 9.6: MStage archive file – create the MStage archive file126Figure 9.7: MStage archive file on the USB stick127Figure 9.8: MStage archive file on the USB stick127Figure 9.9: EJECT functionality of Android127Figure 9.10: MStage – Available Archives128Figure 9.11: MStage – Available Archives message128Figure 9.12: MStage – Apply Archive128Figure 9.13: MStage – Password, response error129Figure 9.14: MStage – Version information129Figure 9.15: MStage – Advantech Launcher130Figure 9.16: MStage – Wi-Fi settings, EAP-TLS setup132Figure 9.17: MStage – Wi-Fi settings, EAP-TLS setup, ca.pem133Figure 9.18: MStage – Wi-Fi settings, PIN warning133Figure 9.19: MStage – Define a PIN134Figure 9.20: MStage – Define a PIN134Figure 9.21: MStage – Define a PIN134Figure 9.22: MStage – Define a PIN134Figure 9.23: MStage – Name the certificate135Figure 9.24: MStage – Example view of EAP-TLS configuration136Figure 10.1: Apps Screen → MTouch139Figure 10.2: MTouch – (DLT-V72 P, P+)140                                                                                                    | Figure 9.4: MStage archive file                                                | . 124 |
| Figure 9.6: MStage archive file – create the MStage archive file126Figure 9.7: MStage archive file – Archive successfully created126Figure 9.8: MStage archive file on the USB stick127Figure 9.9: EJECT functionality of Android127Figure 9.10: MStage – Available Archives128Figure 9.11: MStage – Available Archives message128Figure 9.12: MStage – Apply Archive128Figure 9.13: MStage – Password, response error129Figure 9.14: MStage – Version information129Figure 9.15: MStage – Advantech Launcher130Figure 9.16: MStage – Wi-Fi settings, EAP-TLS setup132Figure 9.17: MStage – Wi-Fi settings, EAP-TLS setup, ca.pem133Figure 9.18: MStage – Wi-Fi settings, EAP-TLS setup, ca.pem133Figure 9.19: MStage – Define a PIN134Figure 9.20: MStage – Define a PIN134Figure 9.21: MStage – Define a PIN134Figure 9.22: MStage – Define a PIN134Figure 9.23: MStage – Example view of EAP-TLS configuration136Figure 10.1: Apps Screen → MTouch139Figure 10.2: MTouch – (DLT-V72 P, P+)140                                                                                                    | Figure 9.5: MStage archive file – USB stick                                    | . 125 |
| Figure 9.7: MStage archive file – Archive successfully created126Figure 9.8: MStage archive file on the USB stick127Figure 9.9: EJECT functionality of Android.127Figure 9.10: MStage – Available Archives128Figure 9.11: MStage – Available Archives message128Figure 9.12: MStage – Apply Archive128Figure 9.13: MStage – Password, response error129Figure 9.14: MStage – Version information129Figure 9.15: MStage – Advantech Launcher130Figure 9.16: MStage – Wi-Fi settings, EAP-TLS setup132Figure 9.17: MStage – Wi-Fi settings, EAP-TLS setup, ca.pem133Figure 9.18: MStage – Wi-Fi settings, EAP-TLS setup, ca.pem133Figure 9.19: MStage – Wi-Fi settings, PIN warning133Figure 9.20: MStage – Define a PIN134Figure 9.21: MStage – Define a PIN134Figure 9.22: MStage – Define a PIN134Figure 9.23: MStage – Define a PIN134Figure 9.24: MStage – Example view of EAP-TLS configuration136Figure 10.1: Apps Screen → MTouch139Figure 10.2: MTouch – (DLT-V72 P, P+)140                                                                                                    | Figure 9.6: MStage archive file – create the MStage archive file               | . 126 |
| Figure 9.8: MStage archive file on the USB stick127Figure 9.9: EJECT functionality of Android.127Figure 9.10: MStage – Available Archives128Figure 9.11: MStage – Available Archives message128Figure 9.12: MStage – Apply Archive.128Figure 9.13: MStage – Password, response error129Figure 9.14: MStage – Version information129Figure 9.15: MStage – Advantech Launcher130Figure 9.16: MStage – Wi-Fi settings, EAP-TLS setup.132Figure 9.17: MStage – Wi-Fi settings, EAP-TLS setup, ca.pem133Figure 9.18: MStage – Wi-Fi settings, PIN warning133Figure 9.20: MStage – Define a PIN134Figure 9.21: MStage – Define a PIN134Figure 9.22: MStage – Define a PIN134Figure 9.23: MStage – Define a PIN134Figure 9.24: MStage – Name the certificate135Figure 9.24: MStage – Example view of EAP-TLS configuration139Figure 10.1: Apps Screen $\Rightarrow$ MTouch139Figure 10.2: MTouch – (DLT-V72 P, P+)140                                                                                                    | Figure 9.7: MStage archive file – Archive successfully created                 | . 126 |
| Figure 9.9: EJECT functionality of Android.127Figure 9.10: MStage – Available Archives128Figure 9.11: MStage – Available Archives message128Figure 9.12: MStage – Apply Archive128Figure 9.13: MStage – Password, response error129Figure 9.14: MStage – Version information129Figure 9.15: MStage – Advantech Launcher130Figure 9.16: MStage – Wi-Fi settings, EAP-TLS setup132Figure 9.17: MStage – Wi-Fi settings, EAP-TLS setup, ca.pem133Figure 9.18: MStage – Wi-Fi settings, EAP-TLS setup, ca.pem133Figure 9.19: MStage – Wi-Fi settings, PIN warning133Figure 9.20: MStage – Define a PIN134Figure 9.21: MStage – Define a PIN134Figure 9.22: MStage – Define a PIN134Figure 9.23: MStage – Name the certificate135Figure 9.24: MStage – Example view of EAP-TLS configuration136Figure 10.1: Apps Screen → MTouch139Figure 10.2: MTouch – (DLT-V72 P, P+)140                                                                                                    | Figure 9.8: MStage archive file on the USB stick                               | . 127 |
| Figure 9.10: MStage – Available Archives128Figure 9.11: MStage – Available Archives message128Figure 9.12: MStage – Apply Archive128Figure 9.13: MStage – Password, response error129Figure 9.14: MStage – Version information129Figure 9.15: MStage – Advantech Launcher130Figure 9.16: MStage – Wi-Fi settings, EAP-TLS setup132Figure 9.17: MStage – Wi-Fi settings, EAP-TLS setup, ca.pem133Figure 9.18: MStage – Wi-Fi settings, EAP-TLS setup, ca.pem133Figure 9.19: MStage – Wi-Fi settings, PIN warning133Figure 9.20: MStage – Define a PIN134Figure 9.21: MStage – Define a PIN134Figure 9.23: MStage – Define a PIN134Figure 9.24: MStage – Define a PIN134Figure 9.23: MStage – Define a PIN134Figure 9.24: MStage – Example view of EAP-TLS configuration136Figure 10.1: Apps Screen → MTouch139Figure 10.2: MTouch – (DLT-V72 P, P+)140                                                                                                    | Figure 9.9: EJECT functionality of Android                                     | . 127 |
| Figure 9.11: MStage – Available Archives message128Figure 9.12: MStage – Apply Archive128Figure 9.13: MStage – Password, response error129Figure 9.14: MStage – Version information129Figure 9.15: MStage – Advantech Launcher130Figure 9.16: MStage – Wi-Fi settings, EAP-TLS setup132Figure 9.17: MStage – Wi-Fi settings, EAP-TLS setup, ca.pem133Figure 9.18: MStage – Wi-Fi settings, EAP-TLS setup, ca.pem133Figure 9.19: MStage – Wi-Fi settings, PIN warning133Figure 9.20: MStage – Define a PIN134Figure 9.21: MStage – Define a PIN134Figure 9.23: MStage – Define a PIN134Figure 9.24: MStage – Name the certificate135Figure 9.24: MStage – Example view of EAP-TLS configuration139Figure 10.1: Apps Screen $\rightarrow$ MTouch139Figure 10.2: MTouch – (DLT-V72 P, P+)140                                                                                                    | Figure 9.10: MStage – Available Archives                                       | . 128 |
| Figure 9.12: MStage – Apply Archive128Figure 9.13: MStage – Password, response error129Figure 9.14: MStage – Version information129Figure 9.15: MStage – Advantech Launcher130Figure 9.16: MStage – Wi-Fi settings, EAP-TLS setup132Figure 9.17: MStage – Wi-Fi settings, EAP-TLS setup, ca.pem132Figure 9.18: MStage – Wi-Fi settings, EAP-TLS setup, ca.pem133Figure 9.19: MStage – Wi-Fi settings, PIN warning133Figure 9.20: MStage – Define a PIN134Figure 9.21: MStage – Define a PIN134Figure 9.22: MStage – Define a PIN134Figure 9.23: MStage – Name the certificate135Figure 9.24: MStage – Example view of EAP-TLS configuration136Figure 10.1: Apps Screen $\rightarrow$ MTouch139Figure 10.2: MTouch – (DLT-V72 P, P+)140                                                                                                    | Figure 9.11: MStage – Available Archives message                               | . 128 |
| Figure 9.13: MStage – Password, response error129Figure 9.14: MStage – Version information129Figure 9.15: MStage – Advantech Launcher130Figure 9.16: MStage – Wi-Fi settings, EAP-TLS setup132Figure 9.17: MStage – Wi-Fi settings, EAP-TLS setup, ca.pem132Figure 9.18: MStage – Wi-Fi settings, EAP-TLS setup, ca.pem133Figure 9.19: MStage – Wi-Fi settings, PIN warning133Figure 9.20: MStage – Define a PIN134Figure 9.21: MStage – Define a PIN134Figure 9.23: MStage – Define a PIN134Figure 9.24: MStage – Name the certificate135Figure 9.24: MStage – Example view of EAP-TLS configuration136Figure 10.1: Apps Screen $\rightarrow$ MTouch139Figure 10.2: MTouch – (DLT-V72 P, P+)140                                                                                                    | Figure 9.12: MStage – Apply Archive                                            | . 128 |
| Figure 9.14: MStage – Version information129Figure 9.15: MStage – Advantech Launcher130Figure 9.16: MStage – Wi-Fi settings, EAP-TLS setup132Figure 9.17: MStage – Wi-Fi settings, EAP-TLS setup, ca.pem132Figure 9.18: MStage – Wi-Fi settings, EAP-TLS setup, ca.pem133Figure 9.19: MStage – Wi-Fi settings, PIN warning133Figure 9.20: MStage – Define a PIN134Figure 9.21: MStage – Define a PIN134Figure 9.22: MStage – Define a PIN134Figure 9.23: MStage – Define a PIN134Figure 9.24: MStage – Name the certificate135Figure 10.1: Apps Screen $\rightarrow$ MTouch139Figure 10.2: MTouch – (DLT-V72 P, P+)140                                                                                                    | Figure 9.13: MStage – Password, response error                                 | . 129 |
| Figure 9.15: MStage – Advantech Launcher130Figure 9.16: MStage – Wi-Fi settings, EAP-TLS setup132Figure 9.17: MStage – Wi-Fi settings, EAP-TLS setup, ca.pem132Figure 9.18: MStage – Wi-Fi settings, EAP-TLS setup, ca.pem133Figure 9.19: MStage – Wi-Fi settings, PIN warning133Figure 9.20: MStage – Define a PIN134Figure 9.21: MStage – Define a PIN134Figure 9.22: MStage – Define a PIN134Figure 9.23: MStage – Define a PIN135Figure 9.24: MStage – Name the certificate135Figure 10.1: Apps Screen $\rightarrow$ MTouch139Figure 10.2: MTouch – (DLT-V72 P, P+)140                                                                                                    | Figure 9.14: MStage – Version information                                      | . 129 |
| Figure 9.16: MStage – Wi-Fi settings, EAP-TLS setup.132Figure 9.17: MStage – Wi-Fi settings, EAP-TLS setup, ca.pem132Figure 9.18: MStage – Wi-Fi settings, EAP-TLS setup, ca.pem133Figure 9.19: MStage – Wi-Fi settings, PIN warning133Figure 9.20: MStage – Define a PIN134Figure 9.21: MStage – Define a PIN134Figure 9.22: MStage – Define a PIN134Figure 9.23: MStage – Define a PIN134Figure 9.24: MStage – Define a PIN135Figure 9.24: MStage – Name the certificate135Figure 10.1: Apps Screen $\rightarrow$ MTouch139Figure 10.2: MTouch – (DLT-V72 P, P+)140                                                                                                    | Figure 9.15: MStage – Advantech Launcher                                       | . 130 |
| Figure 9.17: MStage – Wi-Fi settings, EAP-TLS setup, ca.pem132Figure 9.18: MStage – Wi-Fi settings, EAP-TLS setup, ca.pem133Figure 9.19: MStage – Wi-Fi settings, PIN warning133Figure 9.20: MStage – Define a PIN134Figure 9.21: MStage – Define a PIN134Figure 9.22: MStage – Define a PIN134Figure 9.23: MStage – Define a PIN135Figure 9.24: MStage – Name the certificate135Figure 10.1: Apps Screen $\rightarrow$ MTouch139Figure 10.2: MTouch – (DLT-V72 P, P+)140                                                                                                    | Figure 9.16: MStage – Wi-Fi settings, EAP-TLS setup                            | . 132 |
| Figure 9.18: MStage – Wi-Fi settings, EAP-TLS setup, ca.pem133Figure 9.19: MStage – Wi-Fi settings, PIN warning133Figure 9.20: MStage – Define a PIN134Figure 9.21: MStage – Define a PIN134Figure 9.22: MStage – Define a PIN134Figure 9.23: MStage – Define a PIN135Figure 9.24: MStage – Name the certificate135Figure 9.24: MStage – Example view of EAP-TLS configuration136Figure 10.1: Apps Screen $\rightarrow$ MTouch139Figure 10.2: MTouch – (DLT-V72 P, P+)140                                                                                                    | Figure 9.17: MStage – Wi-Fi settings, EAP-TLS setup, ca.pem                    | . 132 |
| Figure 9.19: MStage – Wi-Fi settings, PIN warning133Figure 9.20: MStage – Define a PIN134Figure 9.21: MStage – Define a PIN134Figure 9.22: MStage – Define a PIN134Figure 9.23: MStage – Define a PIN135Figure 9.24: MStage – Name the certificate135Figure 9.24: MStage – Example view of EAP-TLS configuration136Figure 10.1: Apps Screen $\rightarrow$ MTouch139Figure 10.2: MTouch – (DLT-V72 P, P+)140                                                                                                    | Figure 9.18: MStage – Wi-Fi settings, EAP-TLS setup, ca.pem                    | . 133 |
| Figure 9.20: MStage – Define a PIN134Figure 9.21: MStage – Define a PIN134Figure 9.22: MStage – Define a PIN134Figure 9.23: MStage – Name the certificate135Figure 9.24: MStage – Example view of EAP-TLS configuration136Figure 10.1: Apps Screen $\rightarrow$ MTouch139Figure 10.2: MTouch – (DLT-V72 P, P+)140                                                                                                    | Figure 9.19: MStage – Wi-Fi settings, PIN warning                              | . 133 |
| Figure 9.21: MStage – Define a PIN134Figure 9.22: MStage – Define a PIN134Figure 9.23: MStage – Name the certificate135Figure 9.24: MStage – Example view of EAP-TLS configuration136Figure 10.1: Apps Screen $\rightarrow$ MTouch139Figure 10.2: MTouch – (DLT-V72 P, P+)140                                                                                                    | Figure 9.20: MStage – Define a PIN                                             | . 134 |
| Figure 9.22: MStage – Define a PIN134Figure 9.23: MStage – Name the certificate135Figure 9.24: MStage – Example view of EAP-TLS configuration136Figure 10.1: Apps Screen $\rightarrow$ MTouch139Figure 10.2: MTouch – (DLT-V72 P, P+)140                                                                                                    | Figure 9.21: MStage – Define a PIN                                             | . 134 |
| Figure 9.23: MStage – Name the certificate135Figure 9.24: MStage – Example view of EAP-TLS configuration136Figure 10.1: Apps Screen $\rightarrow$ MTouch139Figure 10.2: MTouch – (DLT-V72 P, P+)140                                                                                                    | Figure 9.22: MStage – Define a PIN                                             | . 134 |
| Figure 9.24: MStage – Example view of EAP-TLS configuration136Figure 10.1: Apps Screen $\rightarrow$ MTouch139Figure 10.2: MTouch – (DLT-V72 P, P+)140                                                                                                    | Figure 9.23: MStage – Name the certificate                                     | . 135 |
| Figure 10.1: Apps Screen → MTouch 139   Figure 10.2: MTouch – (DLT-V72 P, P+)                                                                                                    | Figure 9.24: MStage – Example view of EAP-TLS configuration                    | . 136 |
| Figure 10.2: MTouch – (DLT-V72 P, P+)                                                                                                    | Figure 10.1: Apps Screen → MTouch                                              | . 139 |
|                                                                                                    | Figure 10.2: MTouch – (DLT-V72 P, P+)                                          | . 140 |
| Figure 10.3: MTouch – (DLT-V72 K, KD)                                                                                                    | Figure 10.3: MTouch – (DLT-V72 K, KD)                                          | . 141 |